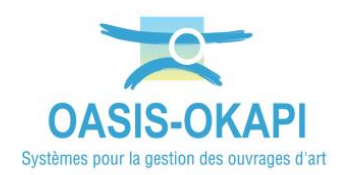

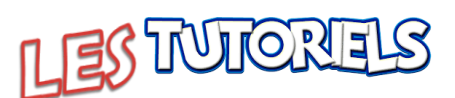

# Utilisation du module Digues avec OASIS-WEB

| 1.                                                      | DÉMARCHE 1                                                                                                    |
|---------------------------------------------------------|----------------------------------------------------------------------------------------------------|
| 2.                                                      | LA DESCRIPTION DES DIGUES                                                                                                    |
| 2.1                                                     | LES PHOTOS ET AUTRES DOCUMENTS DE L'OUVRAGE                                                                                                    |
| 2.2                                                     | Les caractéristiques générales de l'Ouvrage                                                                                                    |
| 2.3                                                     | LA NOTATION DE L'OUVRAGE                                                                                                    |
| 2.4                                                     | Les infrastructures associées                                                                                                    |
| 2.5                                                     | LES OUVRAGES                                                                                                    |
| 3.                                                      | LES ÉLÉMENTS DE L'OUVRAGE                                                                                                    |
| 3.1                                                     | LES ÉLÉMENTS DE L'OUVRAGE                                                                                                    |
| 3.2                                                     | LES ÉLÉMENTS DES OUVRAGES                                                                                                    |
|                                                         |                                                                                                    |
| 4.                                                      | LES VISITES                                                                                                    |
| <b>4.</b><br>4.1                                        | LES VISITES       17         LES VISITES DE L'OUVRAGE       18                                                                                                    |
| <b>4.</b><br>4.1<br>4.1                                 | LES VISITES         17           LES VISITES DE L'OUVRAGE         18           1.1         Le PV de visite         20                                                                                                    |
| <b>4.</b><br>4.1<br>4.<br>4.                            | LES VISITES         17           LES VISITES DE L'OUVRAGE         18           1.1         Le PV de visite         20           1.2         La fiche de visite détaillée         22                                                                                                    |
| <b>4.</b><br>4.1<br>4.<br>4.2                           | LES VISITES17LES VISITES DE L'OUVRAGE181.1Le PV de visite201.2La fiche de visite détaillée22LES VISITES DES OUVRAGES26                                                                                                    |
| 4.1<br>4.2<br>4.2<br>4.2                                | LES VISITES17LES VISITES DE L'OUVRAGE181.1Le PV de visite201.2La fiche de visite détaillée22LES VISITES DES OUVRAGES262.1L'historique des visites28                                                                                                    |
| 4.1<br>4.2<br>4.2<br>4.2<br>4.2                         | LES VISITES17LES VISITES DE L'OUVRAGE.181.1Le PV de visite201.2La fiche de visite détaillée.22LES VISITES DES OUVRAGES262.1L'historique des visites282.2Les conclusions des visites33                                                                                                    |
| <b>4.</b><br>4.1<br>4.<br>4.2<br>4.<br>5.               | LES VISITES17LES VISITES DE L'OUVRAGE.181.1Le PV de visite201.2La fiche de visite détaillée22LES VISITES DES OUVRAGES262.1L'historique des visites282.2Les conclusions des visites33LES DÉFAUTS36                                                                                                    |
| <b>4.</b><br>4.1<br>4.<br>4.2<br>4.<br><b>5.</b><br>5.1 | LES VISITES       17         LES VISITES DE L'OUVRAGE       18         1.1       Le PV de visite       20         1.2       La fiche de visite détaillée       22         LES VISITES DES OUVRAGES       26         2.1       L'historique des visites       28         2.2       Les conclusions des visites       33         LES DÉFAUTS       36         LES DÉFAUTS DE L'OUVRAGE       36 |

### 1.Démarche

- Les digues : Description des ouvrages
- Les éléments de l'ouvrage
- Les visites des digues
- Les défauts répertoriés

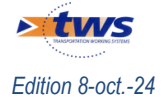

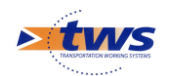

# 2.La description des digues

#### ▶ Dans l'interface OASIS-WEB, éditer un ouvrage

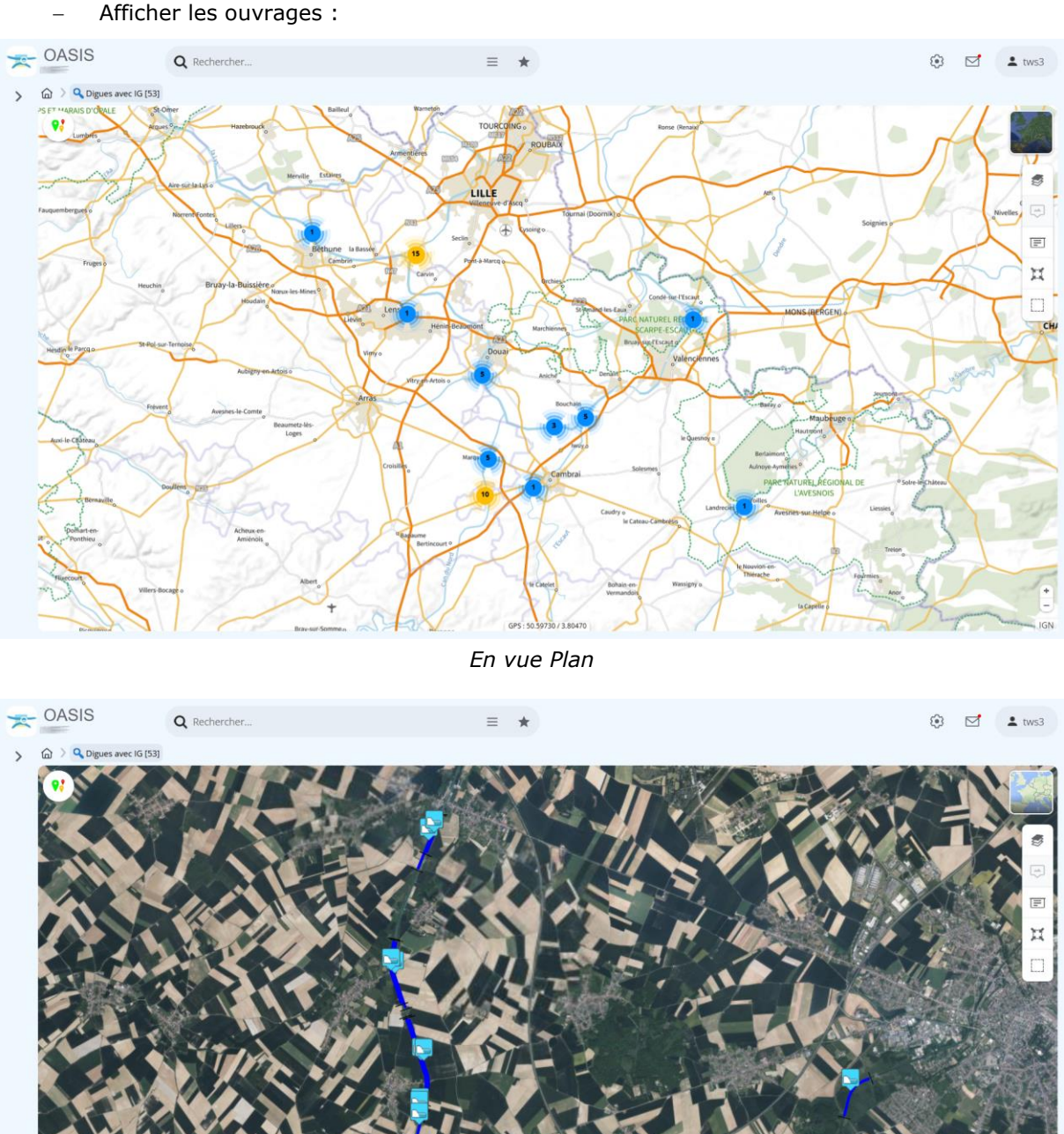

Afficher les ouvrages :

En vue Satellite

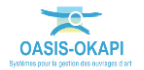

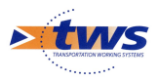

Editer un ouvrage :

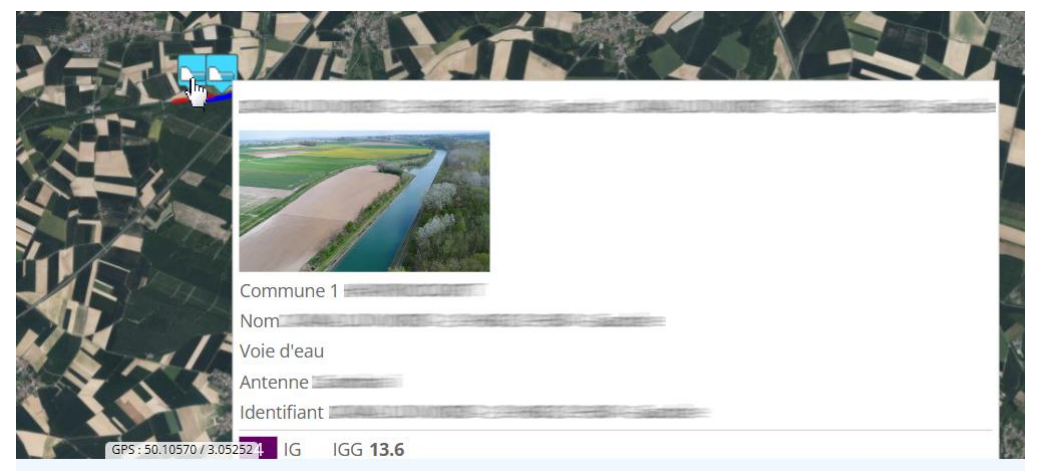

– Pour afficher son tableau de bord :

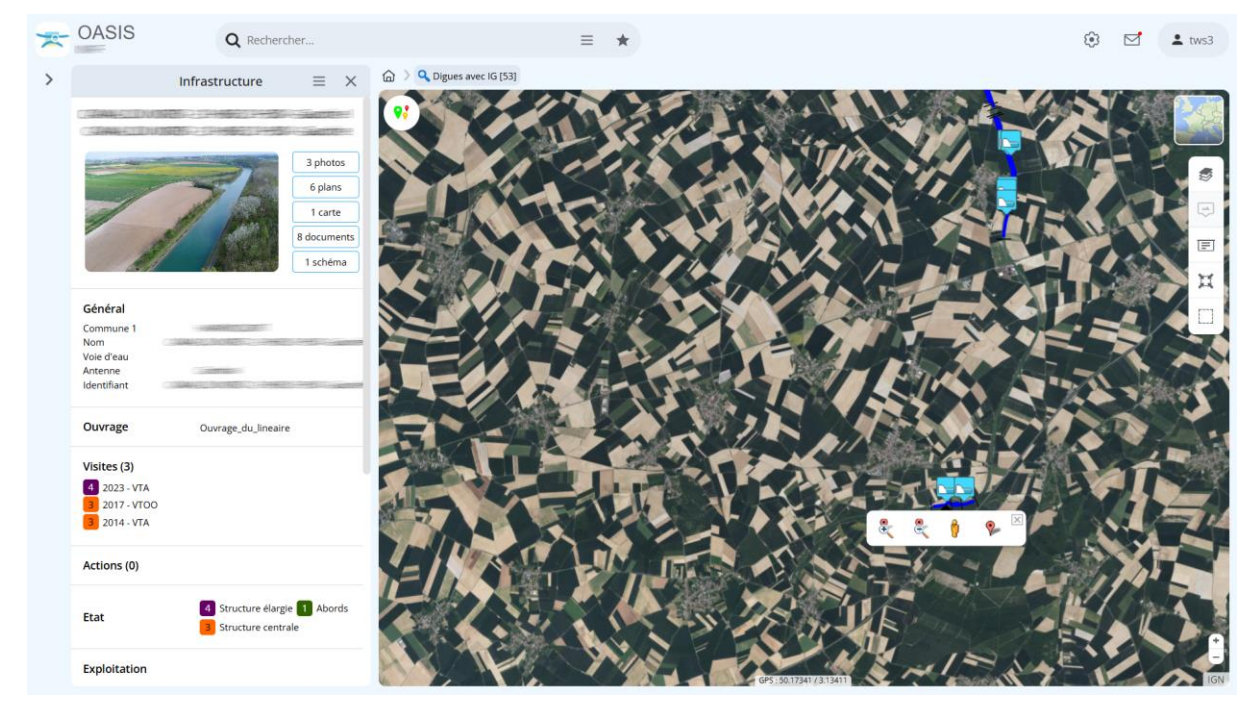

### **2.1** Les photos et autres documents de l'ouvrage

Pour consulter les photos de l'ouvrage :

– Cliquer dans le bouton Photos :

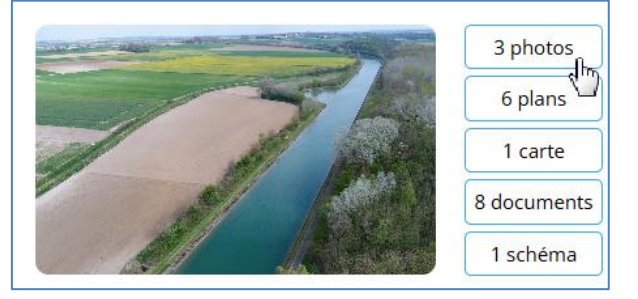

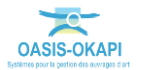

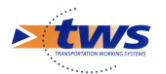

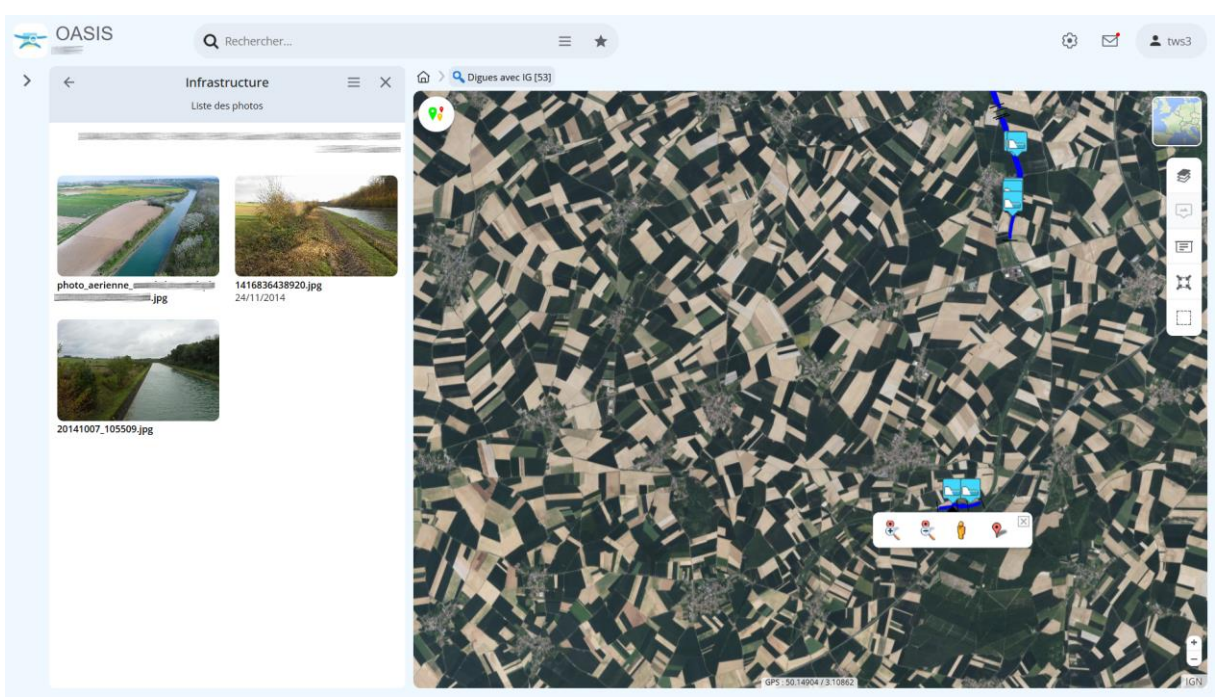

- Pour éditer les Photos dans le panneau latéral :

- Editer une photo pour éventuellement modifier le commentaire associé ou changer sa position et la mettre au premier plan par exemple.
- De même pour les autres documents de l'ouvrage :

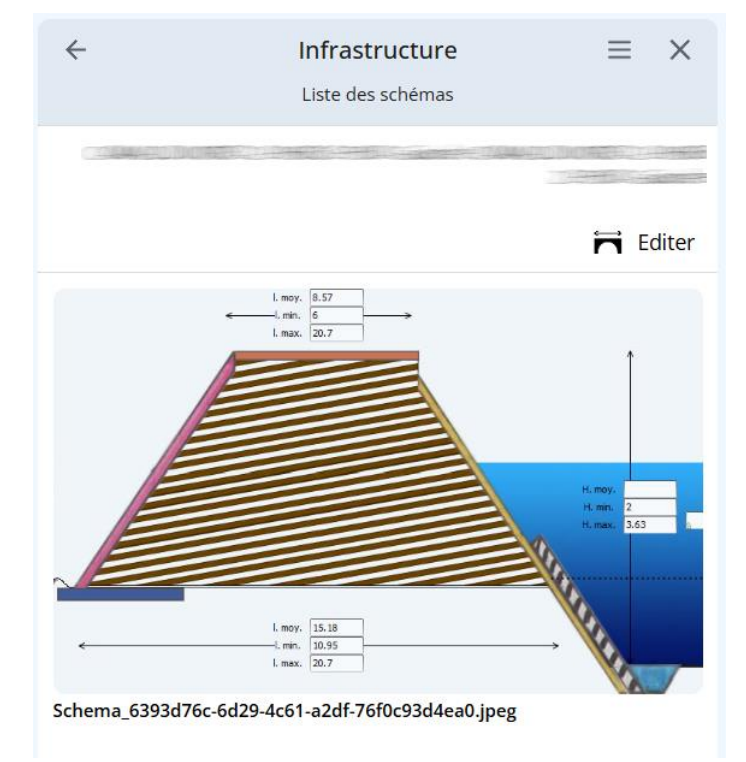

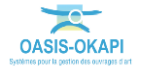

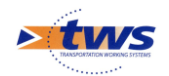

# 2.2 Les caractéristiques générales de l'ouvrage

Pour consulter/modifier les caractéristiques générales de l'ouvrage :

- Cliquer dans le bloc Général :

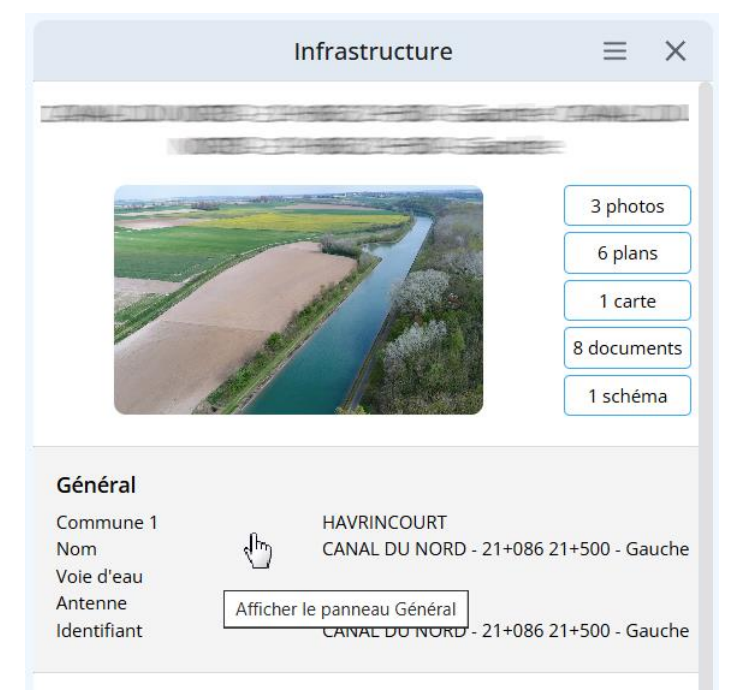

- Pour éditer le panneau Général :

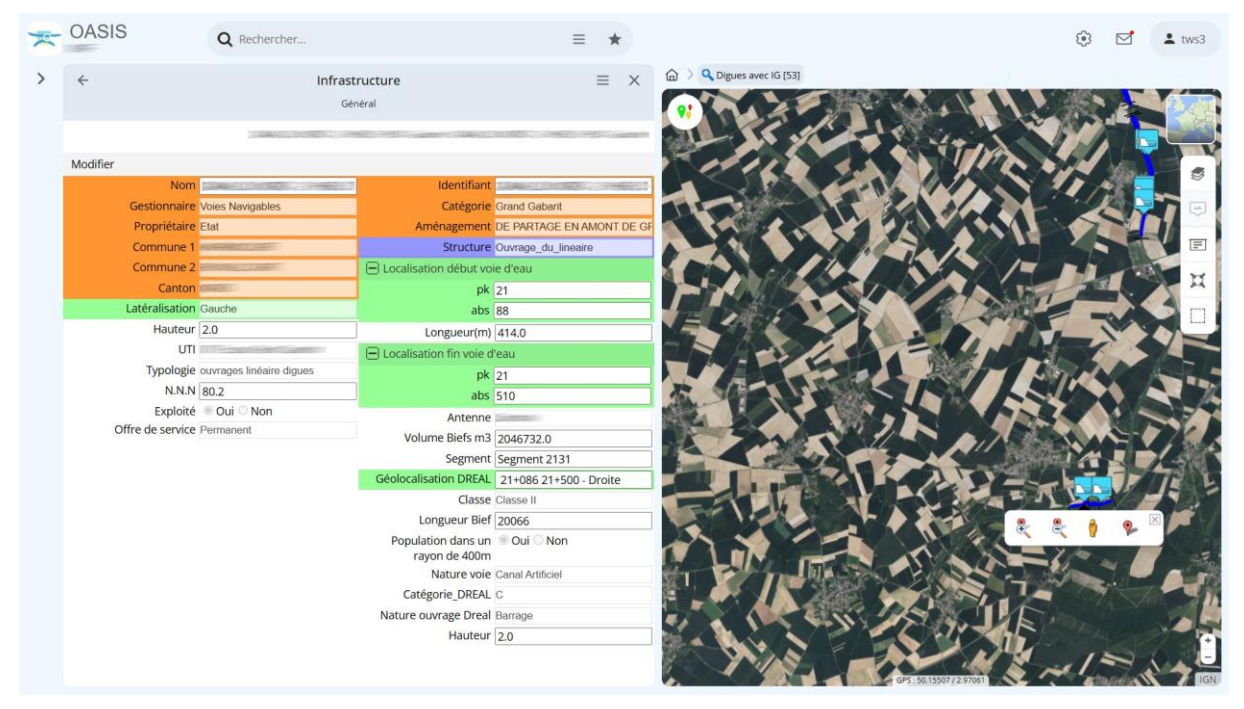

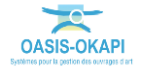

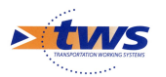

Les caractéristiques générales des digues de VNF :

| ÷                | Infrastructure<br><sub>Général</sub>                                                                                                    |                                     |                                                |  |  |  |  |  |  |
|------------------|----------------------------------------------------------------------------------------------------|-------------------------------------|------------------------------------------------|--|--|--|--|--|--|
|                  | COMMAND INCOMENTS COMM                                                                                                    |                                     | MORECO, C. C. C. C. C. C. C. C. C. C. C. C. C. |  |  |  |  |  |  |
| Modifier         |                                                                                                    |                                     |                                                |  |  |  |  |  |  |
| Nom              |                                                                                                    | Identifiant                         |                                                |  |  |  |  |  |  |
| Gestionnaire     | Voies Navigables                                                                                                    | Catégorie                           | Grand Gabarit                                  |  |  |  |  |  |  |
| Propriétaire     | Etat                                                                                                    | Aménagement                         | DE PARTAGE EN AMONT DE GF                      |  |  |  |  |  |  |
| Commune 1        |                                                                                                    | Structure                           | Ouvrage_du_lineaire                            |  |  |  |  |  |  |
| Commune 2        |                                                                                                    | 🖃 Localisation début vo             | ie d'eau                                       |  |  |  |  |  |  |
| Canton           | Contract of Contract of Contra | pk                                  | 21                                             |  |  |  |  |  |  |
| Latéralisation   | Gauche                                                                                                    | abs                                 | 88                                             |  |  |  |  |  |  |
| Hauteur          | 2.0                                                                                                    | Longueur(m)                         | 414.0                                          |  |  |  |  |  |  |
| UTI              | The supplication of the                                                                                                    | - Localisation fin voie d           | l'eau                                          |  |  |  |  |  |  |
| Typologie        | ouvrages linéaire digues                                                                                                    | pk                                  | 21                                             |  |  |  |  |  |  |
| N.N.N            | 80.2                                                                                                    | abs                                 | 510                                            |  |  |  |  |  |  |
| Exploité         | 🖲 Oui 🔿 Non                                                                                                    | Antenne                             | Contraction -                                  |  |  |  |  |  |  |
| Offre de service | Permanent                                                                                                    | Volume Biefs m3                     | 2046732.0                                      |  |  |  |  |  |  |
|                  |                                                                                                    | Segment                             | Segment 2131                                   |  |  |  |  |  |  |
|                  |                                                                                                    | Géolocalisation DREAL               | 21+086 21+500 - Droite                         |  |  |  |  |  |  |
|                  |                                                                                                    | Classe                              | Classe II                                      |  |  |  |  |  |  |
|                  |                                                                                                    | Longueur Bief                       | 20066                                          |  |  |  |  |  |  |
|                  |                                                                                                    | Population dans un<br>rayon de 400m | Oui O Non                                      |  |  |  |  |  |  |
|                  |                                                                                                    | Nature voie                         | Canal Artificiel                               |  |  |  |  |  |  |
|                  |                                                                                                    | Catégorie_DREAL                     | С                                              |  |  |  |  |  |  |
|                  |                                                                                                    | Nature ouvrage Dreal                | Barrage                                        |  |  |  |  |  |  |
|                  |                                                                                                    | Hauteur                             | 2.0                                            |  |  |  |  |  |  |
|                  |                                                                                                    |                                     |                                                |  |  |  |  |  |  |

## 2.3 La notation de l'ouvrage

Pour consulter la notation de l'ouvrage :

- Cliquer dans le bloc IG :

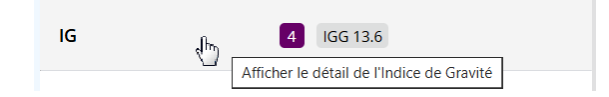

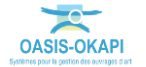

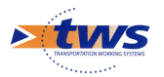

Pour éditer un tableau des notations de l'ouvrage :

| ÷                    | Infrastructure<br>indice de Gravité |               |                          |  |  |  |  |
|----------------------|-------------------------------------|---------------|--------------------------|--|--|--|--|
|                      | 100                                 |               |                          |  |  |  |  |
| 13.6  GG             | VTA (VAQOA)                         | VTOO (VAQOA)  | VTA (VAQOA)              |  |  |  |  |
| 4  G                 | 14/03<br>2023                       | 10/04<br>2017 | <sup>23/11</sup><br>2014 |  |  |  |  |
| 4 Structure élargie  | 4                                   |               |                          |  |  |  |  |
| Végétation           |                                     |               |                          |  |  |  |  |
| 1 Abords             |                                     |               | 1                        |  |  |  |  |
| 3 Structure centrale | 3                                   | 3             | 3                        |  |  |  |  |
| Fondations           |                                     |               |                          |  |  |  |  |

# 2.4 Les infrastructures associées

Lorsque des infrastructures sont associées à la digue :

- Cliquer dans le bloc Infrastructures associées :

| Visites (3)                                                                   |                      |
|-------------------------------------------------------------------------------|----------------------|
| <ul> <li>4 2023 - VTA</li> <li>3 2017 - VTOO</li> <li>3 2014 - VTA</li> </ul> | Afficher les visites |

• Pour afficher un récapitulatif des visites sur l'ouvrage, puis le détail d'une visite :

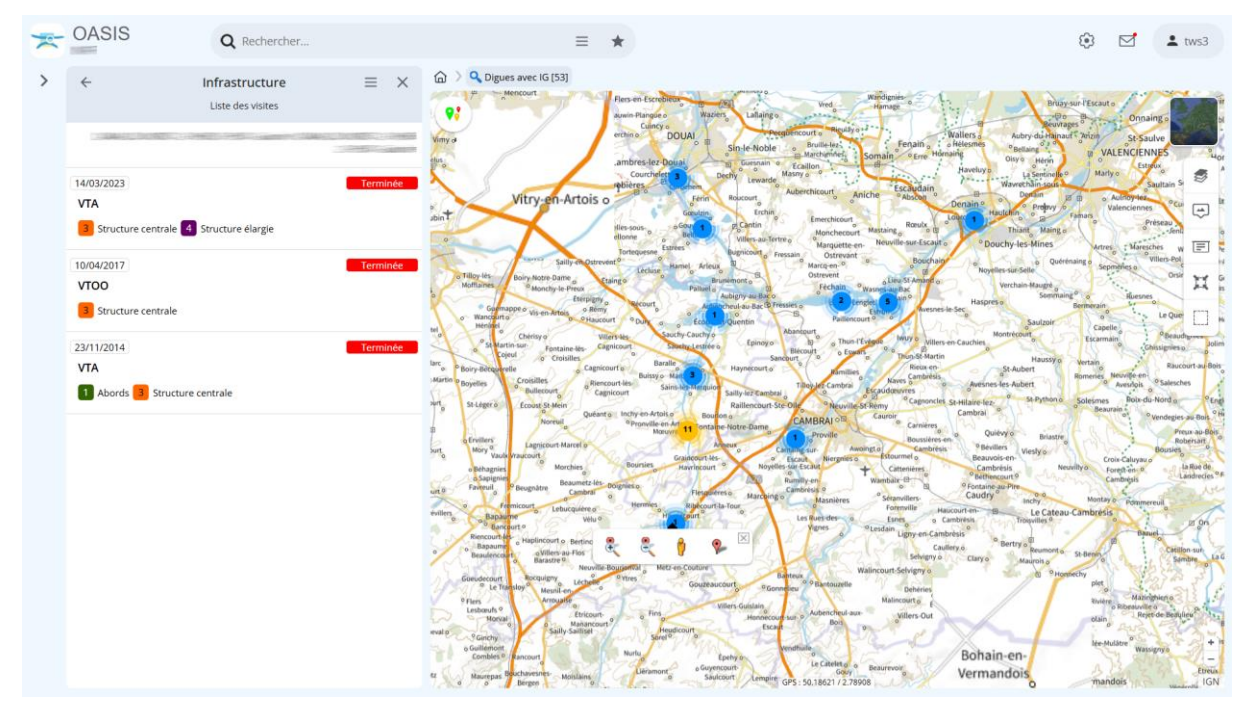

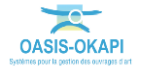

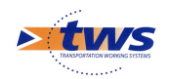

\_

### 2.5 Les ouvrages

#### ▶ Dans l'interface OASIS-WEB, utiliser les tableaux interactifs

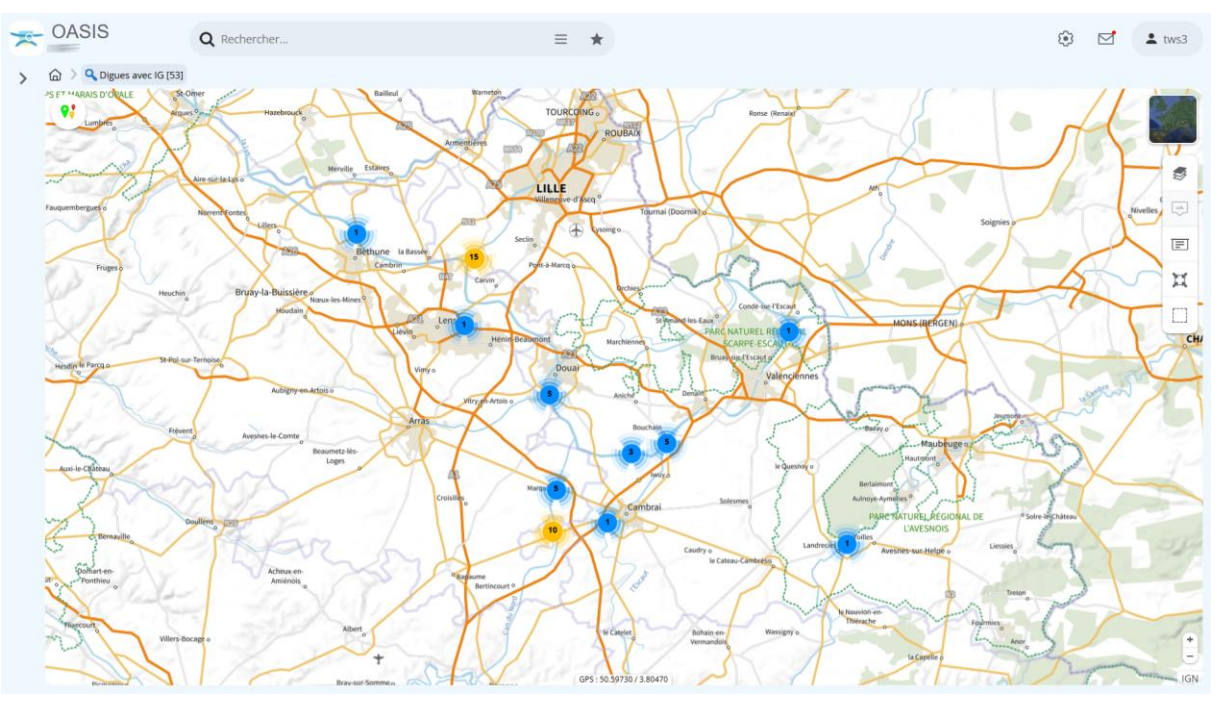

Après avoir affiché vos ouvrages :

- Déplier le panneau latéral et faire un clic droit sur « Infrastructures » :

| The odd of the odd of the odd of | <b>Q</b> Rechercher       |
|----------------------------------------------------------------------------------------------------|---------------------------|
| < 1                                                                                                    | 🟠 🔰 🔍 Digues avec IG [53] |
| Infrastructures 2                                                                                                    | Afficher dans la carte    |
| Visites                                                                                                    | General 2                 |
| Elements                                                                                                    | Général                   |
| Défauts                                                                                                    | antes                     |
| Actions                                                                                                    | Interventions par année   |
| Prestations                                                                                                    | Documents par année       |
| Visites périodiques                                                                                                    | Administratif             |
| Documents                                                                                                    | Notation                  |
|                                                                                                    | Indice fonctionnel        |
|                                                                                                    | Visites par année         |

 $\circ$   $\quad$  Pour lister les tableaux interactifs disponibles.

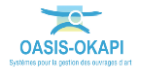

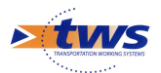

#### - Afficher le tableau Général :

|                 | 6 | ) Q Digues a | avec IG [53] | > 💼  | Général | [53]             |                                                                                                    |          |                                                                                                    |                  |       |
|-----------------|---|--------------|--------------|------|---------|------------------|----------------------------------------------------------------------------------------------------|----------|----------------------------------------------------------------------------------------------------|------------------|-------|
| frastructures   | ٩ | Rechercher   | dans le tab  | leau |         |                  | Général                                                                                                    |          | 1-53 s                                                                                                    | ur 53 〈 〉        | ≡     |
| sites           |   | Domaine A    | Sécurité 🔺   | IG▲  | IGG A   | Gestionnaire 🔺   | Infrastructure 🔺                                                                                                    | Canton 🔺 | Commune1                                                                                                    | Propriétaire 🔺   |       |
| ements          |   | Digue        | 5            | 45   | 15.2    | Voies Navigables | Constants Constant Constant Constant Constant Constant                                                                                                    |          | (CERTING)                                                                                                    | Etat             | Ouvri |
| ófauts          |   | Digue        | s            | 45   | 14.4    | Voies Navigables | Contribution of Content of Content of Content                                                                                                    |          | UNACODOCI                                                                                                    | Etat             |       |
|                 |   | Digue        | s            | 45   | 13.6    | Voies Navigables | Second succession and the second succession of the                                                                                                    | 100      | (1000000)                                                                                                    | Etat             | Ouvr  |
| ions            |   | Digue        | s            | 45   | 15.2    | Voies Navigables | Service residence and the service of the service residence in the service of the                                                                                                    | 1.00 C   | - Martine Colores - Colores                                                                                                    | Etat             | Ouvr  |
| stations        |   | Digue        | S            | 35   | 9.6     | Voies Navigables | Distance Contractory                                                                                                    | 200 C    | Silve of Steen                                                                                                    | Etat             | Ouvr  |
| tes périodiques |   | Digue        | S            | 35   | 9.33    | Voies Navigables | Democratic Contraction                                                                                                    | 100      | (Margaret                                                                                                    | Etat             | Ouv   |
| uments          |   | Digue        | S            | 35   | 8.8     | Voies Navigables | Same I for the contract of the second second s                                                                                                    | 100      | Lipsit Col-                                                                                                    | Etat             | Ouv   |
|                 |   | Digue        | S            | 25   | 5.6     | Voies Navigables | ISAAN TIDE NEW CONTRACTOR STREET                                                                                                    | 1000     | 1000000000                                                                                                    | Etat             | Ouv   |
|                 |   | Digue        | S            | 25   | 5.6     | Voies Navigables | Same Donates                                                                                                    | 1000     | CARLES TO MELLINE                                                                                                    | Etat             | Ouv   |
|                 |   | Digue        | S            | 25   | 5.6     | Voies Navigables | COMPANY CONTRACTOR CONTRACTOR CONTRACTOR IN                                                                                                    |          | CLAMPIC OF CONTRACTOR                                                                                                    | Etat             | Our   |
|                 |   | Digue        |              | 4    | 13.6    | Voies Navigables | Louis & Server - 1970-1975 - Server - Scattere M.W.                                                                                                    | 100      |                                                                                                    | Etat             | Our   |
|                 |   | Digue        |              | 4    | 13.6    | Voies Navigables | Examine the Research of Control of Control o | 100      | HARD HERE SHE                                                                                                    | Etat             | Our   |
|                 |   | Digue        |              | 4    | 13.2    | Voies Navigables | Control Control                                                                                                    |          |                                                                                                    | Etat             | Ouv   |
|                 |   | Digue        |              | 4    | 14.4    | Voies Navigables | STRACT FORM (DEFINIT - PRODUCT) - SERVICE STRATE                                                                                                    | 100      | - Think I and the second                                                                                                    | Etat             | Our   |
|                 |   | Digue        |              | 4    | 13.6    | Voies Navigables | LARS DOTATION - THE CONTRACT CARD DOTATION                                                                                                    | 100      |                                                                                                    | Etat             | Our   |
|                 |   | Digue        |              | 3    | 9.6     | Voies Navigables | Control States of Control of Control of Control States of Control of Control  |          | and the second second se                                                                                                    | Etat             | Our   |
|                 |   | Digue        |              | 3    | 9.2     | Voies Navigables | Carlier (1996) - Hall March Carlier (1997)                                                                                                    | 1000     | 10000                                                                                                    | Etat             | Ouv   |
|                 |   | Digue        |              | 3    | 9.2     | Voies Navigables | CARGE CONTRACTOR CARGE CONTRACTOR                                                                                                    |          | VITER-CECCOLLOGE                                                                                                    | Etat             | Our   |
|                 |   | Digue        |              | 3    | 9.6     | Voies Navigables | TRADE INCOME IN THE REAL PROPERTY OF THE REAL PROPERTY OF                                                                                                    | 100      | Contraction of the Contraction of the Contraction o | Etat             | Our   |
|                 |   | Digue        |              | 3    | 9.6     | Voies Navigables |                                                                                                    | 0.950    |                                                                                                    | Etat             | Our   |
|                 |   | Digue        |              | 3    | 10.4    | Voies Navigables | Carloster (Detro),                                                                                                    | (1.4%)   |                                                                                                    | Etat             |       |
|                 |   | Digue        |              | 3    | 8.8     | Voies Navigables | COMPANY OF THE OWNER OF THE OWNER OF THE OWNER OF THE OWNER                                                                                                    | 100      | CAMPACITY COMPANY AND AND AND AND AND AND AND AND AND AND                                                                                                    | Etat             | Ouv   |
|                 |   | Digue        |              | 3    | 8.8     | Voies Navigables | Knime Cault Installer and a second second second second                                                                                                    |          |                                                                                                    | Etat             | Our   |
|                 |   | Digue        |              | 2    | 4.8     | Voies Navigables |                                                                                                    |          | 1000                                                                                                    | Voies Navigables | Our   |
|                 |   | Digue        |              | 2    | 5.2     | Voies Navigables | Same and the second second second second second second second second second second second second second second                                                                                                    | 2.44     | - 100 M (100                                                                                                    | Etat             | Ouv   |
|                 |   | Digue        |              | 2    | 5.2     | Voies Navigables | Contractor (1996) - Harris Harris Contractor (1997)                                                                                                    | 1000     | 1000000                                                                                                    | Etat             | Our   |
|                 |   | Digue        |              | 2    | 5.2     | Voies Navigables | Exercise College - 4420 - 455 - Spectra Countries (CON                                                                                                    | 1.0      |                                                                                                    | Etat             | Our   |
|                 |   | Digue        |              | 2    | 5.2     | Voies Navigables | Summer of the second states of the second second                                                                                                    | - er-c   | - Contraction of the Contraction of the Contraction | Etat             | Ouv   |

- Différentes fonctions sont disponibles :
  - $\circ$   $\;$  Faire une recherche sur n'importe quel caractère présent dans le tableau.
  - Supprimer ou déplacer des colonnes
  - Classer les ouvrages en jouant avec la position des colonnes.
  - Cliquer sur une ligne du tableau pour éditer le tableau de bord de l'ouvrage.
  - Exporter le tableau dans un fichier PDF ou Excel.
  - Utiliser le bouton [Camembert] pour afficher des statistiques.
  - Choisir des éléments du tableau pour les inclure dans une action : édition, export, création d'une visite, ...

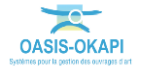

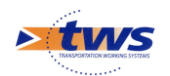

## 3.Les éléments de l'ouvrage

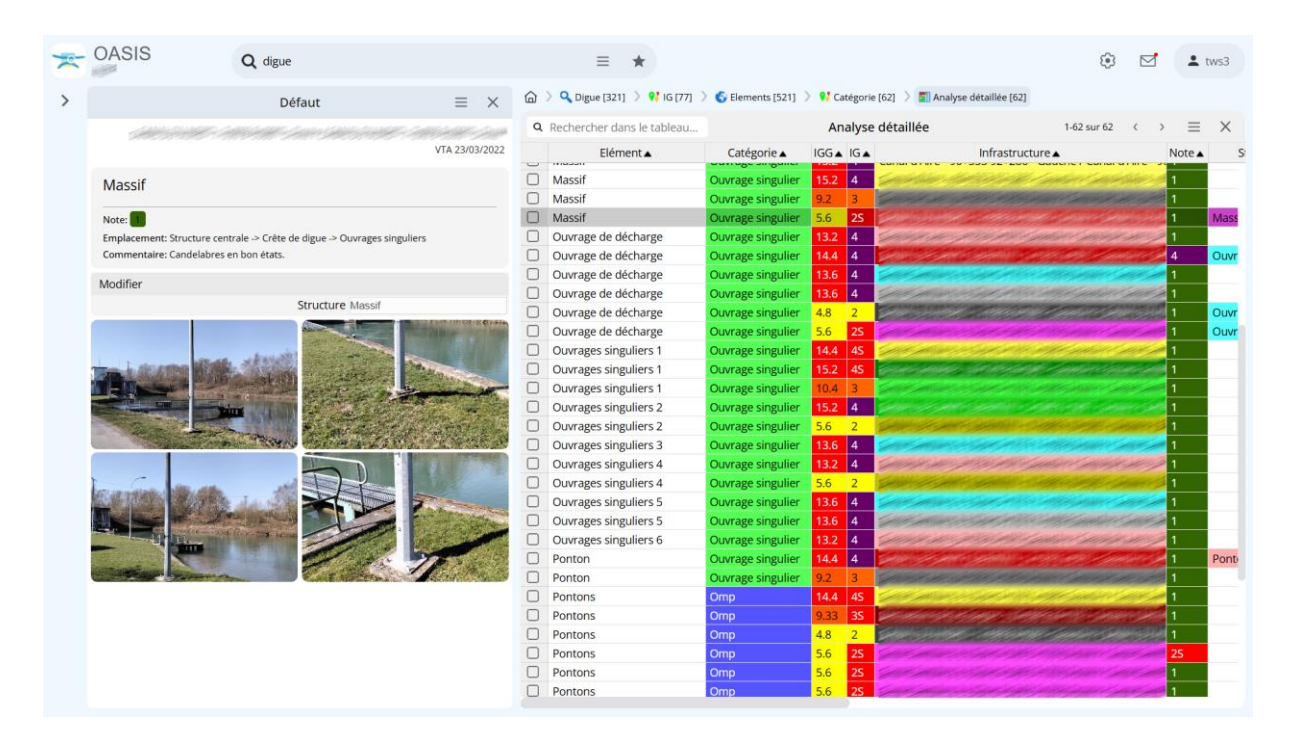

# 3.1 Les éléments de l'ouvrage

#### Dans l'interface OASIS-WEB, utiliser la sélection géographique

Dans l'interface cartographique, l'ouvrage est sélectionné et son tableau de bord affiché à gauche :

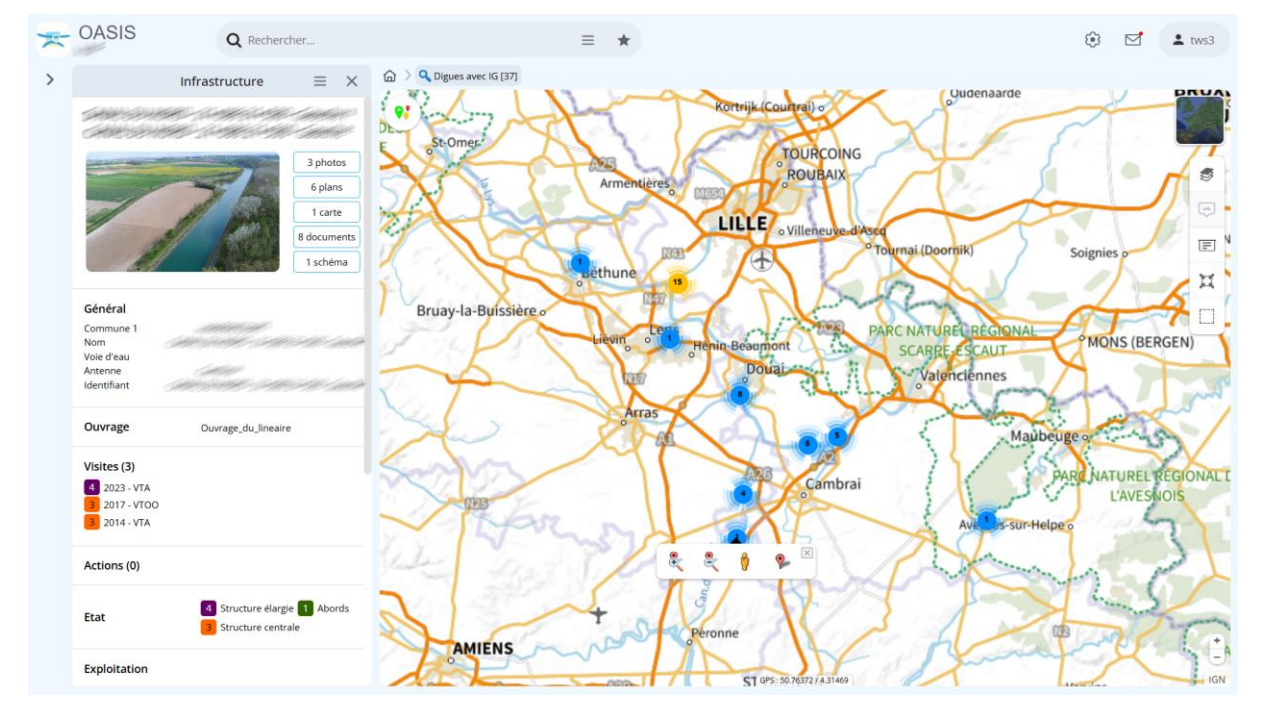

- Zoomer sur l'ouvrage, et utiliser la sélection géographique :

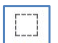

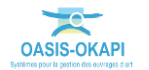

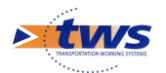

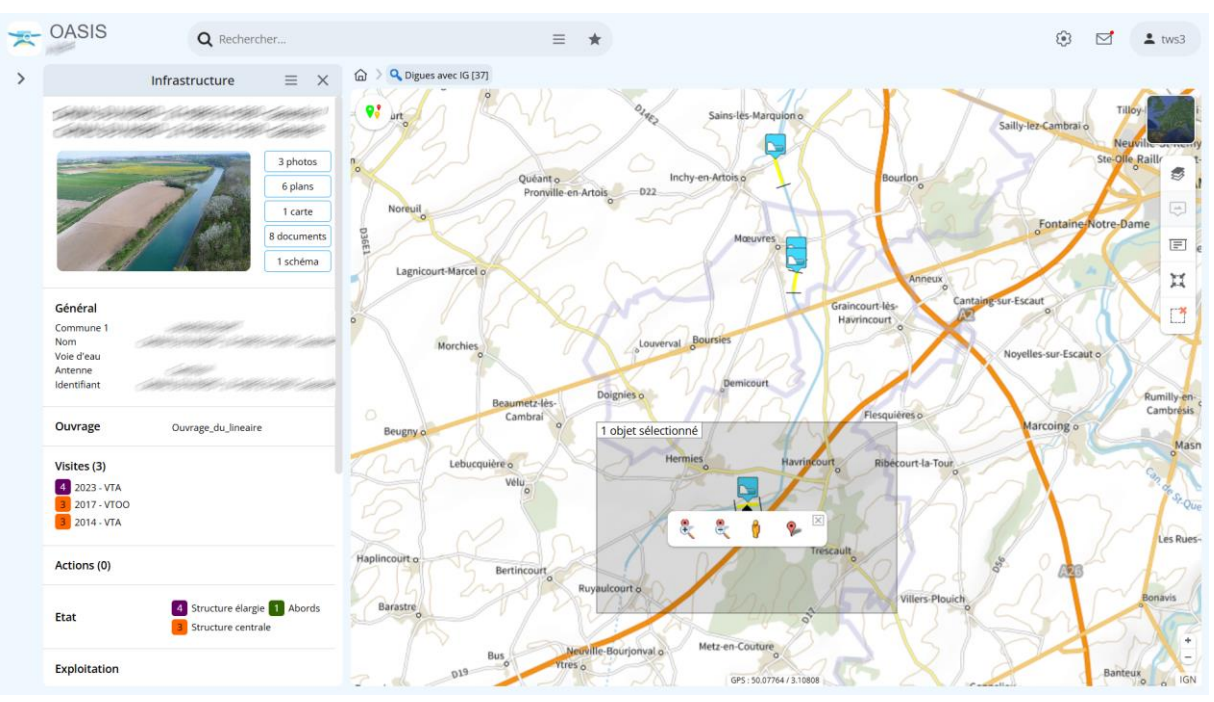

• Pour l'intégrer dans une sélection :

Passer en vue [Eléments] :

| < 1             |                                                                                                    |
|-----------------|----------------------------------------------------------------------------------------------------|
| Infrastructures | and the second second s |
| Visites         | وم المراجع المراجع                                                                                                    |
| Elements 2      | Afficher dans la carte                                                                                                    |
| Défauts         | Analyse détaillée                                                                                                    |
| Actions         |                                                                                                    |
| Prestations     | Evolution                                                                                                    |
|                 | - Contraction - Contraction                                                                                                    |

- Replier le menu latéral, désactiver la sélection géographique et zoomer un peu plus :

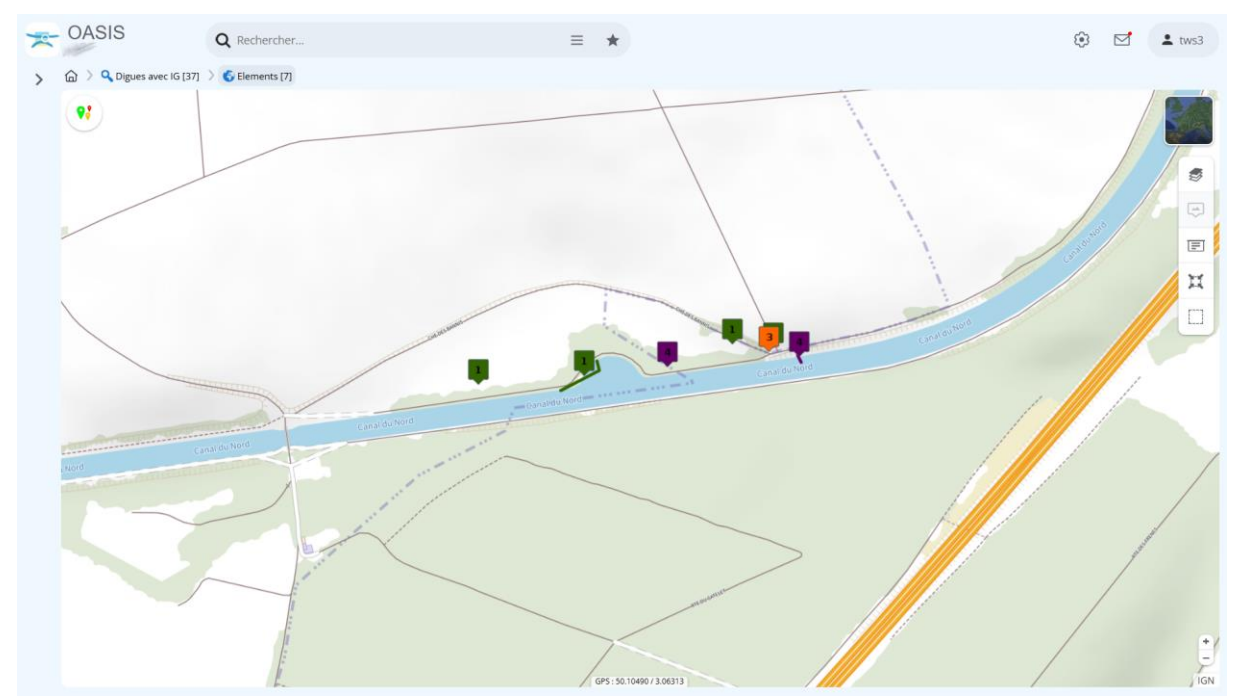

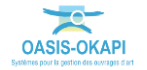

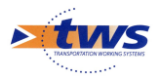

Passer la souris sur les éléments de l'ouvrage :

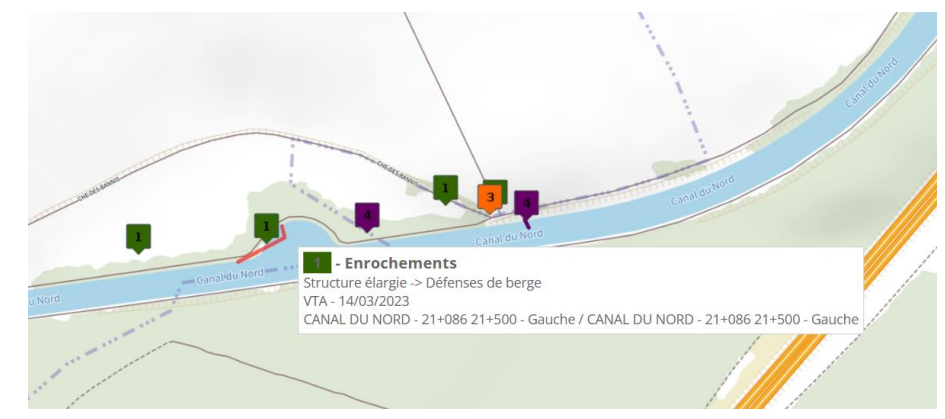

- Déplier le panneau latéral et faire un clic droit sur « Eléments » :

| < 1             |                                                                                                    |
|-----------------|----------------------------------------------------------------------------------------------------|
| Infrastructures | Cart and the second second second second second second second second second second second second second second s |
| Visites         | Contraction of the                                                                                               |
| Elements 2      | Afficher dans la carte                                                                                           |
| Défauts         | Analyse détaillée                                                                                                |
| Actions         |                                                                                                    |
| Prestations     | Evolution                                                                                                    |
|                 |                                                                                                    |

• Pour détailler les éléments de l'ouvrage dans le tableau d'analyse détaillé :

| - 0 | ASIS    |         | Q R                       | echercher                               | ≡              | *                    |        |                          |                  | ۵ 🕄         | tws3                        |
|-----|---------|---------|---------------------------|-----------------------------------------|----------------|----------------------|--------|--------------------------|------------------|-------------|-----------------------------|
| 6   | > 🔍 Dig | ues ave | : IG [37] 🗦 🌀 El          | ements [7] 📏 🋐 Analyse détaillée [7]    |                |                      |        |                          |                  |             |                             |
| q   | Rechero | her da  | ns le tableau             |                                         | Ar             | nalyse détaillée     |        |                          |                  | 1-7 sur 7 ( | $\rightarrow \equiv \times$ |
|     | IGG 🔺   | IG▲     |                           | Infrastructure 🔺                        | Catégorie 🔺    | Elément 🔺            | Note 🔺 | Infrastructure-Structure | Type de visite 🔺 | Date 🔺      | Localisation 🔺              |
|     | 13.6    | 4       | Ser Sung                  | A - Caller and - Canada Caller Strategy | Berge          | Enrochements         | 1      | Ouvrage_du_lineaire      | VTA              | 14/03/2023  | 21+88                       |
|     | 13.6    | 4       | STATISTICS.               |                                         | Berge          | Perré_béton          | 4      | Ouvrage_du_lineaire      | VTA              | 14/03/2023  | 21+88                       |
|     | 13.6    | 4       | STATISTICS.               |                                         | Chemin service | Chemins de service 1 | 1      | Ouvrage_du_lineaire      | VTA              | 14/03/2023  | 21+88                       |
|     | 13.6    | 4       | Same Lands                |                                         | ContreFosse    | Contre-fossés 1      | 1      | Ouvrage_du_lineaire      | VTA              | 14/03/2023  | 21+88                       |
|     | 13.6    | 4       | Contraction of the second |                                         | ContreFosse    | Contre-fossés 2      | 1      | Ouvrage_du_lineaire      | VTA              | 14/03/2023  | 21+88                       |
|     | 13.6    | 4       | Same strengt              |                                         | Signalisations | Panneau terrestre    | 4      | Ouvrage_du_lineaire      | VTA              | 14/03/2023  | 21+88                       |
|     | 13.6    | 4       | Service and               |                                         | Signalisations | Panneau terrestre    | 3      | Ouvrage du lineaire      | VTA              | 14/03/2023  | 21+88                       |

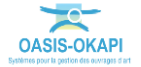

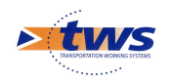

\_

### 3.2 Les éléments des ouvrages

#### ▶ Dans l'interface OASIS-WEB, utiliser la vue Éléments

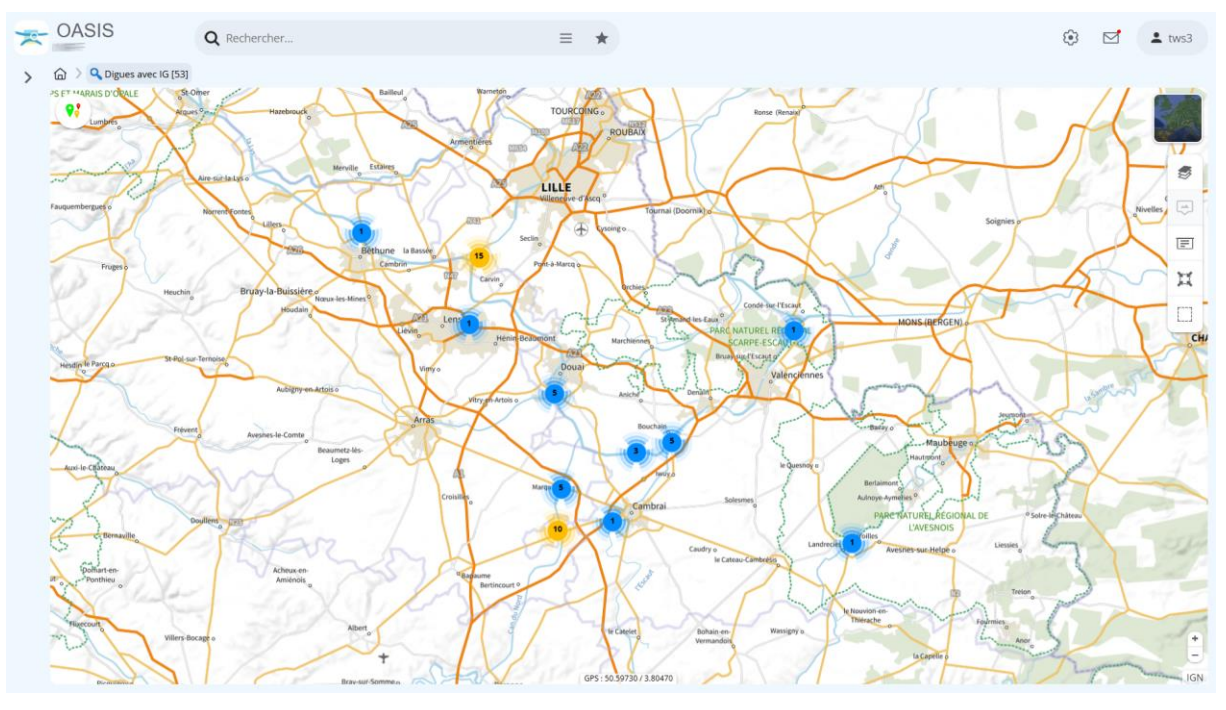

Après avoir affiché les ouvrages :

Passer en vue [Eléments] :

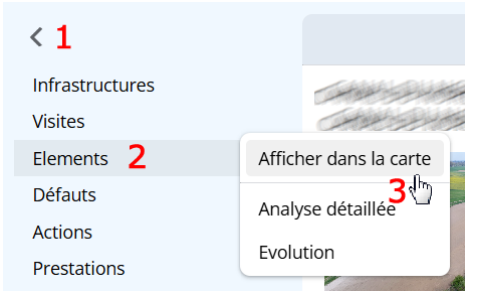

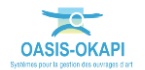

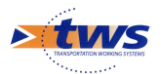

\_

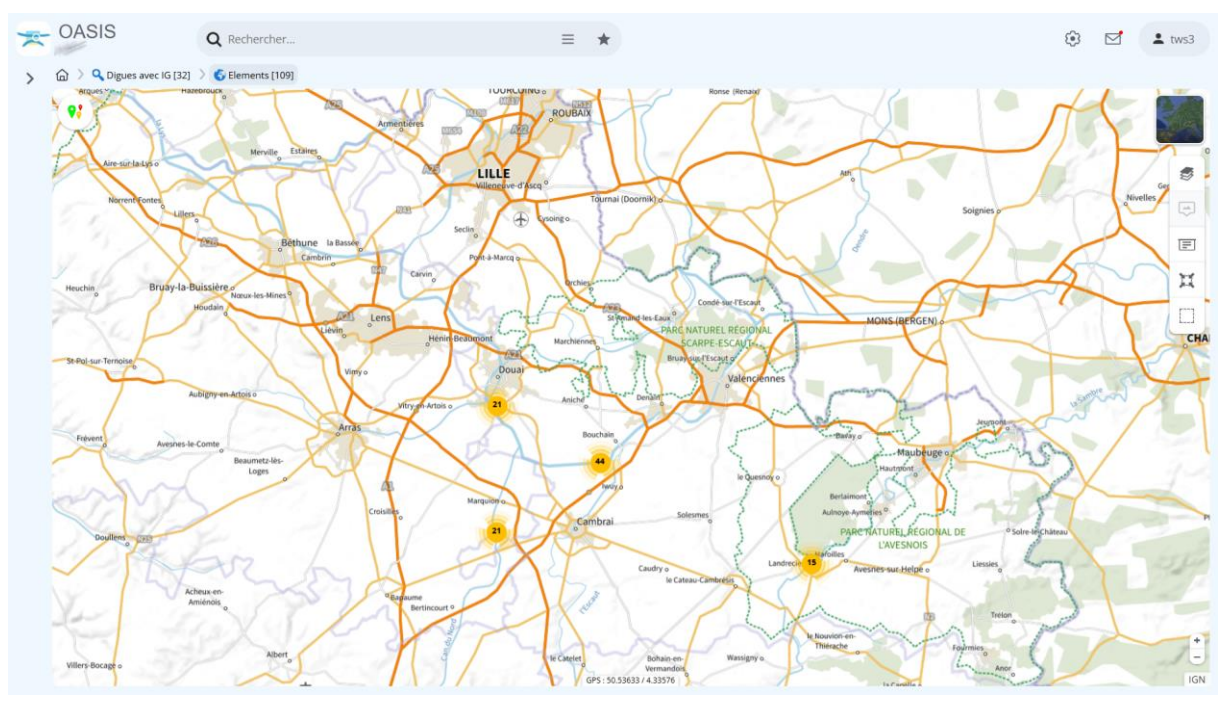

Pour afficher les éléments identifiés au cours des visites de ces ouvrages :

- Déplier le panneau latéral et faire un clic droit sur « Eléments » :

| < 1             |                                                                                                    |
|-----------------|----------------------------------------------------------------------------------------------------|
| Infrastructures | and a second and a second and a second and a second and a second and a second and a second and a second and a s |
| Visites         | المركبين للواسي                                                                                                 |
| Elements 2      | Afficher dans la carte                                                                                          |
| Défauts         | Analyse détaillée                                                                                               |
| Actions         |                                                                                                    |
| Prestations     | Evolution                                                                                                    |
|                 |                                                                                                    |

• Pour lister les tableaux interactifs disponibles.

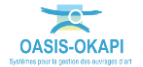

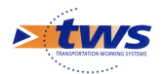

| - | OASIS                    | Q Rechercher                                                                                                    |                  | = *                          |                        |                          | ۵ 🗹 🔅          | ± tws3  |
|---|--------------------------|----------------------------------------------------------------------------------------------------|------------------|------------------------------|------------------------|--------------------------|----------------|---------|
|   | 🟠 👌 🔍 Digues avec IO     | G [32] 📏 💪 Elements [109] 🗦 🋐 Analyse détail                                                                     | ée [109]         |                              |                        |                          |                |         |
|   | <b>Q</b> Rechercher dans | i le tableau                                                                                                    |                  | Analyse détaillée            |                        | 1-100 sur                | 109 < >        | ≡ ×     |
|   |                          | Infrastructure 🔺                                                                                                 | Catégorie 🔺      | Elément 🔺                    | Note  Structure        | Infrastructure-Structure | Type de visite | Date    |
|   | 13.6 4                   | and a second of the second of the                                                                                | Arbre            | Arbres 1                     | 1                      | Ouvrage_du_lineaire      | VTA            | 09/09/2 |
|   | 13.6 4                   |                                                                                                    | Arbre            | Arbres 2                     | 1                      | Ouvrage_du_lineaire      | VTA            | 09/09/2 |
|   | 13.6 4                   | alah dalam di Milaki Casala G                                                                                    | ContreFosse      | Contre-fossés 1              | 1                      | Ouvrage_du_lineaire      | VTA            | 09/09/2 |
|   | 13.6 4                   |                                                                                                    | FondBassinOMP    | Le chenal de navigation (, ) | 1                      | Ouvrage_du_lineaire      | VTA            | 09/09/2 |
|   | 13.6 4                   |                                                                                                    | Signalisations   | Panneau de navigation        | 4                      | Ouvrage_du_lineaire      | VTA            | 09/09/2 |
|   | 13.6 4                   |                                                                                                    | Signalisations   | Panneau terrestre            | 2                      | Ouvrage_du_lineaire      | VTA            | 09/09/2 |
|   | 13.6 4 🥪                 | and a start of the start of the start of the start of the start of the start of the start of the start of the st | Berge            | Berge                        | 3                      | Ouvrage_du_lineaire      | VTA            | 17/02/2 |
|   | 13.6 4 🥌                 | and stated a state with the state of the                                                                         | Berge            | Berge                        | 2                      | Ouvrage_du_lineaire      | VTA            | 17/02/2 |
|   | 13.6 4                   | and a start of the start of the start of the                                                                     | Berge            | Berge                        | 2                      | Ouvrage_du_lineaire      | VTA            | 17/02/2 |
|   | 13.6 4                   | and and a second second second second second second second second second second second second second second se   | Berge            | Berge                        | 1                      | Ouvrage_du_lineaire      | VTA            | 17/02/2 |
|   | 13.6 4 🥌                 | and stand statistics and so                                                                                      | Berge            | Berge                        | 1                      | Ouvrage_du_lineaire      | VTA            | 17/02/2 |
|   | 13.6 4                   | ومراجعهم والصحافة والمراجع المواجر والمراجع                                                                      | Berge            | Berge                        | 1                      | Ouvrage du lineaire      | VTA            | 17/02/2 |
|   | 13.6 4                   | and the second second second second second second second second second second second second second second secon  | ContreFosse      | Contre-fossés 1              | 2                      | Ouvrage du lineaire      | VTA            | 17/02/2 |
|   | 13.6 4                   | and a second second second second second second second second second second second second second second second   | Signalisations   | Balise fixe à terre          | 4                      | Ouvrage du lineaire      | VTA            | 17/02/2 |
|   | 13.6 4                   | and stand the state of the state of the                                                                          | Signalisations   | Balise fixe à terre          | 1                      | Ouvrage du lineaire      | VTA            | 17/02/2 |
|   | □ 15.2 4S <              |                                                                                                    | Barriere service | Barrières de service 1       | 1                      | Ouvrage du lineaire      | VTA            | 17/02/2 |
|   | 🗆 15.2 4S 🛹              | والمعيش التتيان القواش الموجود بعواده                                                                            | Berge            | Berge                        | 2                      | Ouvrage du lineaire      | VTA            | 17/02/2 |
|   | 🗆 15.2 4S 🛹              | والمهلو الترجل التوالي الموجود وليت                                                                              | Berge            | Berge                        | 1                      | Ouvrage du lineaire      | VTA            | 17/02/2 |
|   | □ 15.2 4S                | والمتعادية التقاطر المتحوطون المحصفون والمالات                                                                   | Berge            | Berge                        | 1                      | Ouvrage du lineaire      | VTA            | 17/02/2 |
|   | 15.2 45                  | والمعيدي والاسل والتوشق والتوسو بالمرادي                                                                         | Berge            | Berge                        | 1                      | Ouvrage du lineaire      | VTA            | 17/02/2 |
|   | □ 15.2 45 <b>≥</b>       | والمستو الشيني الشرائل الجويتواريتوان                                                                            | FondBassinOMP    | Le chenal de navigation (, ) | 1                      | Ouvrage du lineaire      | VTA            | 17/02/2 |
|   | □ 15.2 4S                | ی د دهیش ۲۰۱۹ مل ۲۹۹ ولی د خور مترک و تراده                                                                      | Signalisations   | Balise fixe à terre          | 4                      | Ouvrage du lineaire      | VTA            | 17/02/2 |
|   | □ 15.2 4S                | ی دیکھی دیکھیں بیکھیلی جو میں اور اور اور                                                                        | Signalisations   | Balise fixe à terre          | 2                      | Ouvrage du lineaire      | VTA            | 17/02/2 |
|   | □ 15.2 4S                |                                                                                                    | Signalisations   | Balise fixe à terre          | 1 Panneau de navigatio | on Ouvrage du lineaire   | VTA            | 17/02/2 |
|   | 15.2 45                  | والمسترك بالطريق بالشراق المهومتها وتتواده                                                                       | Signalisations   | Balise fixe à terre          | 1                      | Ouvrage du lineaire      | VTA            | 17/02/2 |
|   | 15.2 45                  | والمتعادي والقوط والفوطي والموجود والواده                                                                        | Signalisations   | Balise fixe à terre          | 1                      | Ouvrage du lineaire      | VTA            | 17/02/2 |
|   | □ 15.2 4S                | والمتعادي والجامل والجومان المحصور لمراطرات                                                                      | Signalisations   | Balise fixe à terre          | 1                      | Ouvrage du lineaire      | VTA            | 17/02/2 |
|   |                          |                                                                                                    | Arbre            | Arbres 1                     | 4                      | our age ad michine       | VTA            | 00/08/2 |

#### • Afficher le tableau [Analyse détaillée] :

 Jouer sur les colonnes pour afficher les catégories et éléments en début de tableau, suivis de la note de l'élément :

| 6 | Digues avec IG [3  | 32] 👌 💪 Elements [109] 👌 🛐 Analyse | détaillée [109] |       |      |                                                                                                    |             |                          |                |         |
|---|--------------------|------------------------------------|-----------------|-------|------|----------------------------------------------------------------------------------------------------|-------------|--------------------------|----------------|---------|
| ۹ | Rechercher dans le | tableau                            |                 |       |      | Analyse détaillée                                                                                                |             | 1-100 sur 1              | 09 < >         | ≡ ×     |
|   | Catégorie 🔺        | Elément                            | Note 🔺          | IGG 🔺 | IG 🔺 | Infrastructure 🔺                                                                                                 | Structure 🔺 | Infrastructure-Structure | Type de visite | Date    |
|   | Arbre              | Arbres 1                           | 1               | 13.6  | 4    | Construction of the Construction                                                                                 |             | Ouvrage_du_lineaire      | VTA            | 09/09/2 |
|   | Arbre              | Arbres 1                           | 1               | 14.4  | 4S   | and an an interest which which and a                                                                             |             |                          | VTA            | 09/08/2 |
|   | Arbre              | Arbres 1                           | 1               | 10.4  | 3    | Concerning Second Alle and Alle                                                                                  |             |                          | VTA            | 10/08/2 |
|   | Arbre              | Arbres 1                           | 1               | 4.8   | 2    | CARENCE STER AND SAME SAME SAME                                                                                  |             |                          | VTA            | 09/09/2 |
|   | Arbre              | Arbres 1                           | 1               | 5.6   | 25   | and the second second second second second second second second second second second second second second second |             | Ouvrage_du_lineaire      | VTA            | 21/10/2 |
|   | Arbre              | Arbres 1                           | 1               | 5.6   | 2    | start to serve an and the server server and the                                                                  |             | Ouvrage_du_lineaire      | VTA            | 09/09/2 |
|   | Arbre              | Arbres 2                           | 1               | 13.6  | 4    | Construction of the Construction Construction                                                                    |             | Ouvrage_du_lineaire      | VTA            | 09/09/2 |
|   | Arbre              | Arbres 2                           | 1               | 14.4  | 4S   | CARACTER STORE AND AND AND AND AND AND AND AND AND AND                                                           |             |                          | VTA            | 09/08/2 |
|   | Barriere service   | Barrières de service 1             | 1               | 15.2  | 4S   | Construction and the second second                                                                               |             | Ouvrage_du_lineaire      | VTA            | 17/02/2 |
|   | Barriere service   | Barrières de service 1             | 1               | 14.4  | 4S   | and show the second state and the second second                                                                  |             |                          | VTA            | 09/08/2 |
|   | Barriere service   | Barrières de service 1             | 1               | 9.33  | 35   |                                                                                                    |             | Ouvrage_du_lineaire      | VTA            | 17/02/2 |
|   | Barriere service   | Barrières de service 2             | 1               | 14.4  | 4S   | Construction and a second second second                                                                          |             |                          | VTA            | 09/08/2 |
|   | Barriere service   | Barrières de service 3             | 1               | 14,4  | 4S   | Carl and She She She She Carlie Carl a                                                                           |             |                          | VTA            | 09/08/2 |
|   | Berge              | Berge                              | 3               | 13.6  | 4    | CAREFORD AND AN AND AND AND A                                                                                    |             | Ouvrage_du_lineaire      | VTA            | 17/02/2 |
|   | Berge              | Berge                              | 3               | 9.33  | 35   |                                                                                                    |             | Ouvrage_du_lineaire      | VTA            | 17/02/2 |
|   | Berge              | Berge                              | 2               | 13.6  | 4    | Carry Carlo - All all - and - and a                                                                              |             | Ouvrage_du_lineaire      | VTA            | 17/02/2 |
|   | Berge              | Berge                              | 2               | 13.6  | 4    | CARACTER AND AND SAME AND A                                                                                      |             | Ouvrage_du_lineaire      | VTA            | 17/02/2 |
|   | Berge              | Berge                              | 2               | 15.2  | 4S   |                                                                                                    |             | Ouvrage_du_lineaire      | VTA            | 17/02/2 |
|   | Berge              | Berge                              | 1               | 13.6  | 4    | CARACTERIA - HER HAVE - SAME - MARKED                                                                            |             | Ouvrage_du_lineaire      | VTA            | 17/02/2 |
|   | Berge              | Berge                              | 1               | 13.6  | 4    | Carrier Carrier - Alto Carrier Carrier C                                                                         |             | Ouvrage_du_lineaire      | VTA            | 17/02/2 |
|   | Berge              | Berge                              | 1               | 13.6  | 4    | CARACTERSE - FERSENS - SAME CARACT                                                                               |             | Ouvrage_du_lineaire      | VTA            | 17/02/2 |
|   | Berge              | Berge                              | 1               | 15.2  | 45   | Construction of the Sense Construction                                                                           |             | Ouvrage_du_lineaire      | VTA            | 17/02/2 |
|   | Berge              | Berge                              | 1               | 15.2  | 4S   | Constant Constant Constant Constant                                                                              |             | Ouvrage_du_lineaire      | VTA            | 17/02/2 |
|   | Berge              | Berge                              | 1               | 15.2  | 4S   | Carrier Carlo Carlo Carlo Carrol                                                                                 |             | Ouvrage_du_lineaire      | VTA            | 17/02/2 |
|   | Berge              | Berge                              | 1               | 4.8   | 2    | Construction of the Art Construction of                                                                          |             | Ouvrage_du_lineaire      | VTA            | 17/02/2 |
|   | Berge              | Berge                              | 1               | 4.8   | 2    | Constant States of the States States in the States of the                                                        |             | Ouvrage_du_lineaire      | VTA            | 17/02/2 |
|   | Berge              | Maçonnerie                         | 2               | 10.4  | 3    | and all the second states and all all                                                                            |             |                          | VTA            | 10/08/2 |
|   | Berge              | Mur en béton                       | 2               | 14.4  | 4S   | and solar share a set of solar she a                                                                             |             |                          | VTA            | 09/08/2 |

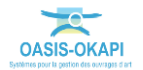

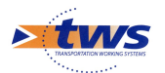

#### - Cliquer sur un élément pour le consulter :

| × | OASIS Q Recherche                                                                                                    | r         |                         | ≡ ★                              |                   | ۲                                                                                                    | 🗹 🛓 tws3                        |
|---|----------------------------------------------------------------------------------------------------|-----------|-------------------------|----------------------------------|-------------------|----------------------------------------------------------------------------------------------------|---------------------------------|
| > | Défaut                                                                                                    | ≡ × 🛱     | ) Q Digues avec IG [32] | 🗧 🗧 🗧 Elements [109] 👌 🛐 Analyse | létaillée [109]   |                                                                                                    |                                 |
|   | والموسكي الافراد الموجان الجنوبية والموجني                                                                                                    | Q         | Rechercher dans le ta   | ibleau                           | Analyse détaillée | 1-100 sur 109                                                                                                    | $\leftrightarrow \equiv \times$ |
|   | VTA 2                                                                                                    | 1/10/2021 | Catégorie 🔺             | Elément 🔺                        | Note▲ IGG▲ IG▲    | Infrastructure 🔺                                                                                                    | Structure 🔺                     |
|   |                                                                                                    | 0         | Chemin service          | Voies de circulation 2           | 1 14.4 45         | and the second second second second                                                                                                    |                                 |
|   | Glissières de sécurité 1                                                                                                    |           | Chemin service          | Voies de circulation 2           | 1 4.8 2           | en same and and an same same a                                                                                                    |                                 |
|   |                                                                                                    |           | Chemin service          | Voies de circulation 2           | 1 4.8 2           | an tanàn - ang ang tanàn tanàn t                                                                                                    |                                 |
|   | lote: 25                                                                                                    |           | Chemin service          | Voies de circulation 3           | 1 4.8 2           | الجراجية والمتحادث كالأحر أكالعت المحاصرة والمت                                                                                                    |                                 |
|   | Emplacement: Structure centrale -> Crête de digu                                                                                                    | .> 🗌      | Chemin service          | Voies de circulation 4           | 1 4.8 2           | فأرغوه ومركز المورطر فالقصر المكافق الموجوعا وطرو                                                                                                    |                                 |
|   | Glissieres de securite                                                                                                    |           | ContreFosse             | Contre-fossés 1                  | 2 13.6 4          | and the second state of the second state of the                                                                                                    |                                 |
|   | Commentaire: Défaut de fixation de la glissière de<br>sécurité                                                                                                    | . 0       | ContreFosse             | Contre-fossés 1                  | 2 5.6 2           |                                                                                                    |                                 |
|   |                                                                                                    |           | ContreFosse             | Contre-fossés 1                  | 1 13.6 4          | and the second state of the second state of th |                                 |
|   | Madifian                                                                                                    |           | ContreFosse             | Contre-fossés 1                  | 1 14.4 45         | and a start of the second start of the second start of the second start of the second start of the second start                                                                                                    |                                 |
|   | Modifier                                                                                                    |           | ContreFosse             | Contre-fossés 1                  | 1 10.4 3          | Cantan Contante Martine Contant                                                                                                    |                                 |
|   | A CONTRACT OF A CONTRACT                                                                                                    |           | ContreFosse             | Contre-fossés 1                  | 1 4.8 2           | الموجعين بالمعين المحاد المحاد الموجي المو                                                                                                    |                                 |
|   | - State of the second second s |           | ContreFosse             | Contre-fossés 1                  | 1 5.6 25          | المواطقة ومستعمل المتصف المتحاصف متحاصف المتحاص المودا                                                                                                    |                                 |
|   |                                                                                                    | - 0       | EscalierBassinElem      | Bois                             | 1 10.4 3          | أجرعون سنتاط بالمتحد الماس موتدا وراطاتهن                                                                                                    | Bois                            |
|   |                                                                                                    |           | EscalierBassinElem      | Escaliers d'accès 2              | 1 4.8 2           |                                                                                                    |                                 |
|   |                                                                                                    |           | EscalierBassinElem      | Escaliers d'accès 4              | 1 4.8 2           |                                                                                                    |                                 |
|   |                                                                                                    |           | EscalierBassinElem      | Escaliers d'accès 5              | 1 4.8 2           |                                                                                                    |                                 |
|   |                                                                                                    |           | EscalierBassinElem      | Escaliers d'accès 7              | 1 4.8 2           |                                                                                                    |                                 |
|   |                                                                                                    |           | EscalierBassinElem      | Escaliers d'accès 8              | 1 4.8 2           |                                                                                                    |                                 |
|   |                                                                                                    |           | EscalierBassinElem      | Escaliers d'accès 9              | 1 4.8 2           |                                                                                                    |                                 |
|   |                                                                                                    |           | FondBassinOMP           | Le chenal de navigation (, )     | 2 5.6 2           |                                                                                                    |                                 |
|   |                                                                                                    |           | FondBassinOMP           | Le chenal de navigation (, )     | 1 13.6 4          |                                                                                                    |                                 |
|   |                                                                                                    |           | FondBassinOMP           | Le chenal de navigation (, )     | 1 15.2 45         |                                                                                                    |                                 |
|   |                                                                                                    |           | FondBassinOMP           | Le chenal de navigation (, )     | 1 9.33 <b>35</b>  | والمسترية المتناسبين المسترجب والمسترج المراجعين                                                                                                    |                                 |
|   | Contraction of the second                                                                                                    |           | FondBassinOMP           | Le chenal de navigation (, )     | 1 4.8 2 🥯         | and the second second second                                                                                                    |                                 |
|   |                                                                                                    |           | FondBassinOMP           | Le chenal de navigation (, )     | 1 5.6 2           | ألولي المعاجز والمقادين المؤاسف والمقاصف سأتصحا المؤوا                                                                                                    |                                 |
|   |                                                                                                    |           | FondBassinOMP           | Le chenal de navigation (, )     | 1 5.6 25          |                                                                                                    |                                 |
|   |                                                                                                    |           | Glissiere de sécurité   | Glissières de sécurité 1         | 25 5.6 25         | States and the second second                                                                                                    |                                 |
|   |                                                                                                    |           | Glissiere de sécurité   | Glissières de sécurité 1         | 1 4.8 2           | and the second second second second second second second second second second second second second second second                                                                                                    |                                 |

- Cliquer sur le lien de la visite :

| CARE DISTRICT |                |
|---------------|----------------|
|               | VTA 21/10/2021 |
|               | 4              |

 $\circ$  ~ pour afficher le panneau visite :

| × | OASIS                                     | <b>Q</b> Recherche                       | r                                                                                                    | =                                                                                                    | = *                       |                |                        |                                    | ۲              |                | ± tws3         |
|---|-------------------------------------------|------------------------------------------|----------------------------------------------------------------------------------------------------|----------------------------------------------------------------------------------------------------|---------------------------|----------------|------------------------|------------------------------------|----------------|----------------|----------------|
| > |                                           | Visite                                   | $\equiv$ ×                                                                                                    | Défaut                                                                                                    | $\equiv$ ×                | 6              | Digues avec IG [32     | ] 👌 💪 Elements [109] 👌 🛐 Analyse d | étaillée [109] |                |                |
|   | والمجاولة المحقق                          | an an an an an an an an an an an an an a | Surger .                                                                                                    |                                                                                                    | Sanche (Salihi S          | ٩              | Rechercher dans le t   | ableau Analyse détaillée           | 1-100 sur 109  | $\sim$         | $\equiv$ ×     |
|   |                                           | p                                        | ost VTA 21/10/2021                                                                                                   | 1999                                                                                                    | VTA 21/10/2021            |                | Catégorie 🔺            | Elément 🔺                          | Note A IGG     | IG ▲           |                |
|   |                                           |                                          |                                                                                                    |                                                                                                    |                           |                | Chemin service         | Voies de circulation 2             | 1 14.4         | 45             | Ser and        |
|   | 56 photos 0 plan 0 ca                     | arte 1 document                          |                                                                                                    | Glissières de sécurité 1                                                                                                    |                           |                | Chemin service         | Voies de circulation 2             | 1 4.8          | 2              | 1112           |
|   | 21/10/2021                                |                                          | Validée                                                                                                    |                                                                                                    |                           |                | Chemin service         | Voies de circulation 2             | 1 <u>4.8</u>   | 2              | provide the    |
|   | VTA                                       |                                          | -                                                                                                    | Note:                                                                                                    |                           |                | Chemin service         | Voies de circulation 3             | 1 4.8          | 2              | 1111           |
|   | 2 Structure élargie 23 Structure centrale |                                          | Emplacement: Structure centrale -> Crête de digue -><br>Glissières de sécurité<br>Date résolution prévue: 21/10/2021 |                                                                                                    |                           | Chemin service | Voies de circulation 4 | 1 4.8                              | 2              | and a          |                |
|   |                                           |                                          |                                                                                                    |                                                                                                    |                           | ContreFosse    | Contre-fossés 1        | 2 13.6                             | 4              | and the second |                |
|   |                                           |                                          |                                                                                                    | Commentaire: Défaut de fixation de la glissière de<br>sécurité                                                                                                    |                           |                | ContreFosse            | Contre-fossés 1                    | 2 5.6          | 2              | al sector and  |
|   | Plan de visite                            |                                          | ContreFosse                                                                                                    |                                                                                                    |                           |                | Contre-fossés 1        | 1 13.6                             | 4              | 1000           |                |
|   |                                           |                                          | Modifier                                                                                                    |                                                                                                    |                           | ContreFosse    | Contre-fossés 1        | 1 14.4                             | 45             | ALC: MIL       |                |
|   | 2 demandes d'inte                         | 2 demandes d'interventions               |                                                                                                    | Moune                                                                                                    |                           |                | ContreFosse            | Contre-fossés 1                    | 1 10.4         | 3              | 111111         |
|   | Désherbage (Entretie                      | en spécialisé)                           |                                                                                                    | and the same of the same of the same                                                                                                    | 1108 1 1 1 E              |                | ContreFosse            | Contre-fossés 1                    | 1 4.8          | 2              | 10000          |
|   | traitement fissures (                     | Intration spécialisé)                    |                                                                                                    | AND A SHARE                                                                                                    |                           |                | ContreFosse            | Contre-fossés 1                    | 1 <u>5.6</u>   | 25             | All and        |
|   | Cout                                      | 15000 €                                  |                                                                                                    |                                                                                                    |                           |                | EscalierBassinElem     | Bois                               | 1 10.4         | 3              | and all        |
|   | Commentaire                               |                                          |                                                                                                    |                                                                                                    | (manual and               |                | EscalierBassinElem     | Escaliers d'accès 2                | 1 4.8          | 2              | and the        |
|   | sur le chemin de servio                   | ce et sur les éléments de l              | a défense de berge.                                                                                                  |                                                                                                    | Contraction of the second |                | EscalierBassinElem     | Escaliers d'accès 4                | 1 <u>4.8</u>   | 2              | 1000 M         |
|   |                                           |                                          |                                                                                                    |                                                                                                    | and the beau              |                | EscalierBassinElem     | Escaliers d'accès 5                | 1 4.8          | 2              | 1000 C         |
|   |                                           |                                          |                                                                                                    |                                                                                                    | 100                       |                | EscalierBassinElem     | Escaliers d'accès 7                | 1 4.8          | 2              | AN AND         |
|   |                                           |                                          |                                                                                                    |                                                                                                    |                           |                | EscalierBassinElem     | Escaliers d'accès 8                | 1 4.8          | 2              | and the        |
|   |                                           |                                          |                                                                                                    | and the second second se |                           |                | EscalierBassinElem     | Escaliers d'accès 9                | 1 4.8          | 2              | 10000          |
|   |                                           |                                          |                                                                                                    |                                                                                                    |                           |                | FondBassinOMP          | Le chenal de navigation (, )       | 2 5.6          | 2              |                |
|   |                                           |                                          |                                                                                                    |                                                                                                    | -1240 AV                  |                | FondBassinOMP          | Le chenal de navigation (, )       | 1 13.6         | 4              | and and and    |
|   |                                           |                                          |                                                                                                    |                                                                                                    | 141                       |                | FondBassinOMP          | Le chenal de navigation (, )       | 1 15.2         | 45             | pary 1         |
|   |                                           |                                          |                                                                                                    |                                                                                                    |                           |                | FondBassinOMP          | Le chenal de navigation (, )       | 1 9.33         | 35             | No started     |
|   |                                           |                                          |                                                                                                    |                                                                                                    | Mar Mar                   |                | FondBassinOMP          | Le chenal de navigation (, )       | 1 4.8          | 2              | 1.111          |
|   |                                           |                                          |                                                                                                    |                                                                                                    | a card fr                 |                | FondBassinOMP          | Le chenal de navigation (, )       | 1 5.6          | 2              | and shall      |
|   |                                           |                                          |                                                                                                    |                                                                                                    | 4/12/2/24                 |                | FondBassinOMP          | Le chenal de navigation (, )       | 1 5.6          | 25             | and the second |
|   |                                           |                                          |                                                                                                    | 400                                                                                                    | A SAVA                    |                | Glissiere de sécurité  | Glissières de sécurité 1           | 2S 5.6         | 25             | Congress State |
|   |                                           |                                          |                                                                                                    |                                                                                                    | Jus Me                    |                | Glissiere de sécurité  | Glissières de sécurité 1           | 1 4.8          | 2              | and the        |
|   |                                           |                                          |                                                                                                    |                                                                                                    |                           |                |                        |                                    |                |                |                |

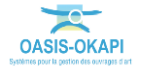

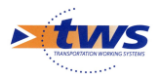

#### Afficher le plan de visite :

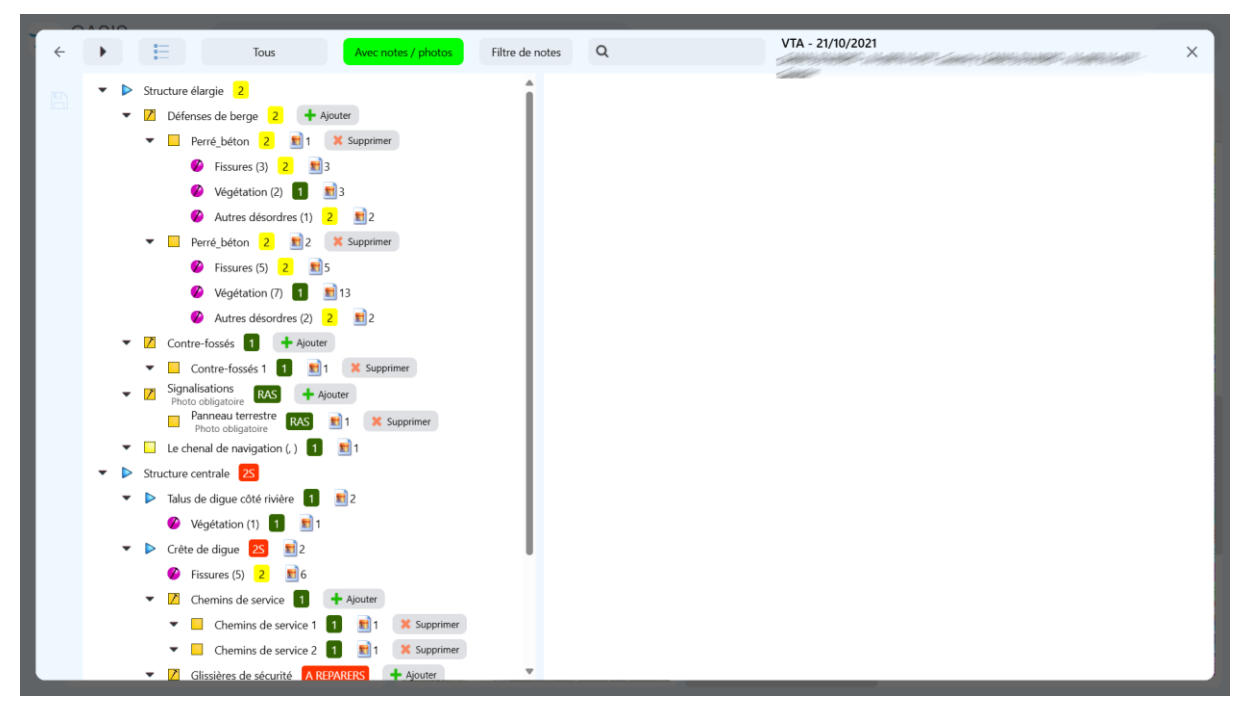

### **4.Les visites**

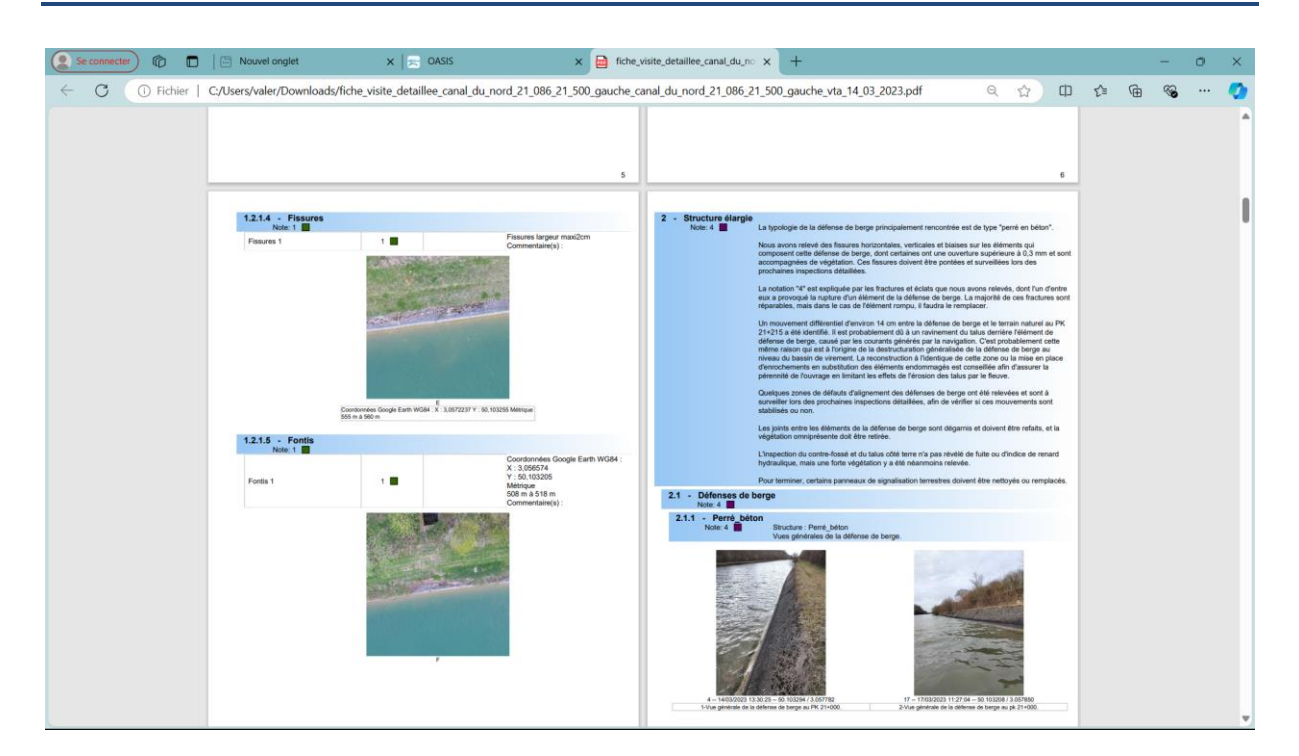

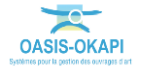

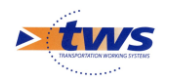

### 4.1 Les visites de l'ouvrage

#### ▶Dans l'interface OASIS-WEB, utiliser le tableau de bord des ouvrages

Le récapitulatif des interventions sur l'ouvrage (visites, actions, opérations) et des désordres est affiché dans le bas du tableau de bord de l'ouvrage :

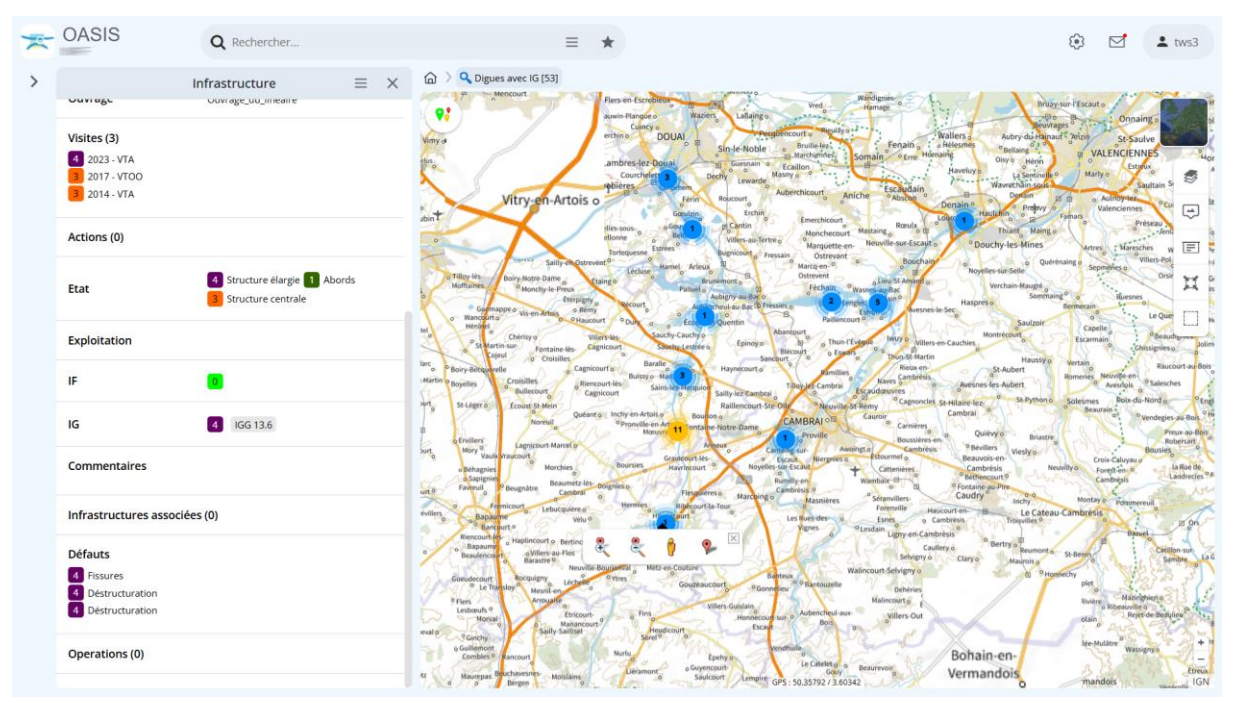

- Cliquer dans le bloc Visites :

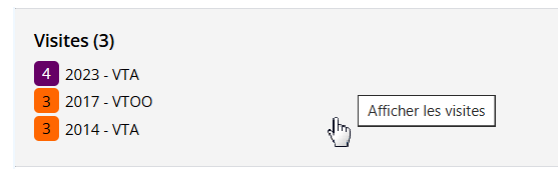

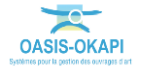

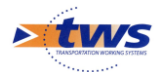

| * | OASIS                  | Q Rechercher                        |                                                                                                    | =                                                                                                    | *                                                                                                 |                                                                                                    |                                                                                                    |                                                                                                    | 19                                        | ± tws3                                                        |
|---|------------------------|-------------------------------------|----------------------------------------------------------------------------------------------------|----------------------------------------------------------------------------------------------------|---------------------------------------------------------------------------------------------------|----------------------------------------------------------------------------------------------------|----------------------------------------------------------------------------------------------------|----------------------------------------------------------------------------------------------------|-------------------------------------------|---------------------------------------------------------------|
| > | ÷                      | Infrastructure<br>Liste des visites |                                                                                                    | Digues avec IG [53]                                                                                                    | Flers en Escrebileor<br>Suwin-Plangue o Wa<br>Cuincy o                                            | ziers Laflaingo Hied                                                                                                    | Wandigoids                                                                                                    | Bruay-                                                                                                    | un l'Escauto                              | Innaing a bi                                                  |
|   | 14/03/2023             |                                     | Terminée                                                                                                    |                                                                                                    | ambres-lez-Doual<br>Courchelet                                                                    | Sin-le-Noble Brulle-lez<br>Brulle-lez<br>Brulle-le | Somain Serre Hornai                                                                                                    | allers a Aubry-du-Haipaut<br>lélesmes <sup>o</sup> Bellaing <sup>o</sup> a<br>Haveluy b La Sentinelle <sup>o</sup><br>Wavvethilin sout | W VALENC                                  | Saulve<br>IENNES uor<br>Estroux<br>Saultain S                 |
|   | VTA 3 Structure centra | le 4 Structure élargie              | abint                                                                                                    | Vitry-en-Artois                                                                                                    | o Fern<br>Gœuten<br>ellonne o Gœuten<br>Tortectursee                                              | Roizcourt o<br>Erchin Emerchice<br>Pi Cantin Monche<br>Villen-au-Tertre o<br>Buencost                                                                                                    | Aniche Abson D<br>ourt Repub<br>roourt Mastaing Could<br>the en Neuville sur-Escauto                                                                                                | Renain o Hautelin Propy o<br>Thiant Maing o<br>Douchy-les-Mines                                                                        | B o Autroy<br>Valencie                    | Préseau<br>Aaresches w                                        |
|   | 10/04/2017<br>VTOO     | le                                  | Terminée<br>Morri                                                                                                    | Sailly en Ostr<br>les Boiry Notre Dame<br>Monthy le Preux<br>Eserpigr                                                       | event <sup>o</sup><br>Léclase<br>Etaingo<br>Palae<br>Vo<br>Ry Recourt                             | Aubigny au Bac o Fressier o                                                                                                    | Nant a Bouchain<br>Dieu SF Amand o.<br>Nancieur Bac<br>Cengles S and A<br>Strengtes S and A<br>Strengtes S and A                                                                    | o Quérer<br>Novelles sur-Selle<br>Verchain Maugré o<br>Sommuing<br>Sec                                                                 | aing o Sepreties e                        | villen Pol                                                    |
|   | 23/11/2014<br>VTA      |                                     | Terminée larc tioir                                                                                                    | checianto o 9 Hau<br>seninei<br>Cherisy o<br>Si Martin-sur Fontaine les-<br>Cojeul o Croisilles<br>Berconveile Cag          | court ODI a Eco<br>Wilers as<br>Cagnicourt Stactry-Cauchy<br>Cagnicourt Baralle                   | Abancourt<br>Carlos Abancourt<br>Carlos Abancourt<br>C                                                                                                    | hun If view hervy o villers en<br>Ecoars 0 brun St. Martin<br>Risus en                                                                                                    | Cauchies<br>St-Aubert                                                                                                    | Capelle S<br>Escarmain                    | Chinsignies p     Baucourt-au-Bois                            |
|   | 1 Abords 3 Stru        | ucture centrale                     | Martin p Boye                                                                                                    | tes Croisilles Bullecourt B<br>Bullecourt B<br>Ecoust St Mein<br>Noreuil B                                                  | ncourt es<br>agnicourt<br>nto Inchy en Artois o<br><sup>®</sup> Pronville en Art<br>Motore 11 ont | Ior Sailly-let Cambrai<br>Raillencourt-Ste-Ole Neu<br>uilon a<br>ane Notre-Dame CAMBRAI                                                                                                    | bra <sup>0</sup> Naves <sup>C</sup> ambrésis<br>Escaudœuvres <sup>0</sup><br>wille-SF Remy <sup>0</sup> Capnoncleis <sub>St</sub><br>Cauroir <sup>0</sup><br>Carnieres <sup>0</sup> | Avesnes-les-Aubert<br>Hilare-lez-<br>Cambrai                                                                                           | Soleimes Ro<br>Beaurain                   | ois o Salesches<br>is du-Nord o Cres<br>Vendegies au Bois Ohi |
|   |                        |                                     | Jurto Fa                                                                                                    | illers Lagnicourt Marcel o<br>ory Vaula Wraucourt<br>ehagnies Morchies<br>Spaignien Beaumetz-le<br>muil P Beugnätre Camberd | Bournies Graidcourt<br>Mawrincou<br>Dolignies o                                                   | Annux Cambridge Cambridge                                                                                                    | Awoingt of Stourmel o<br>Cambriess<br>Cattenières<br>Wambair el S                                                                                                    | 9 Bévillers Viesly o<br>Beauvois-en-<br>Cambreis Neu<br>9 Béthercourt 9<br>9 Fontaine-au-Pire                                          | nihyo Croix-Calu<br>Forest en<br>Cambresi | Robersant<br>Bousies<br>s o La Rue de<br>Landrecies o s       |
|   |                        |                                     | evilies of the second second s | Fremicourt<br>Bapaume Welu<br>Bancourt e<br>encourt et<br>Bapaume Bapaume Statisticourt o Bertino<br>Ovillere au Fiss       | Hermies Riphco                                                                                    | Marcoing o Masnibi<br>int la Tour<br>O Les Runs des<br>Yignes                                                                                                    | es Séranviller-<br>Formulie Hacco<br>Esnes o Cam<br>O Lesdain Ligny-en-Cambré<br>Cauller                                                                                            | caudry inchy<br>purt-in- B Le Cateau-<br>brens Trospilles <sup>o</sup><br>sis<br>9.0 Bertry B<br>Reamont o                             | Cambresis                                 | Inmereuil<br>Bauel<br>Citilion sur                            |
|   |                        |                                     | o field                                                                                                    | Barastre 0<br>Neuvi<br>decourt locquigny Liches<br>Le Transloy Menil-on<br>S Arroually                                      | e Bourserval Metz-es-Coutore                                                                      | succurt Banteux<br>O'Gonneieu <sup>O</sup> Disecous<br>Vitiers-Guislain                                                                                                    | Walincourt-Selvigny o<br>Bele Deheries<br>Malincourt o                                                                                                    | Clary o Maurois o                                                                                                    | ethy plet                                 | Maniprieno<br>Munite o                                        |
|   |                        |                                     | even<br>even<br>o Ge                                                                                                    | Moval<br>o Sailly Sailise<br>litemont<br>smbles 0 tancourt                                                                  | t o Pins<br>unto Heudicourt<br>Sarel <sup>0</sup> o                                               | Hennecours un o Aubenche<br>Escan Bor<br>Vendhalle<br>O Le Catelet                                                                                                    | Villers-Out                                                                                                    | Bohain-en-                                                                                                    | olain<br>Me-Mulätre                       | Rejet de Benjulieu 4 - 1<br>Wassigny a -                      |
|   |                        |                                     | 44 S 14                                                                                                    | o Bergen Moislains                                                                                                    | Déramont o Gu                                                                                     | sulcourt Lempire GPS : 50,18621 /                                                                                                    | 2.78908                                                                                                    | Vermandois                                                                                                    | mandois                                   | Etreux                                                        |

• Pour afficher un récapitulatif des visites sur l'ouvrage, puis le détail d'une visite :

Cliquer dans la visite :

| 14/03/2023                               |   | Terminée |
|------------------------------------------|---|----------|
| VTA                                      |   |          |
| 3 Structure centrale 4 Structure élargie | P |          |

- Pour en afficher le détail dans le panneau de visite :

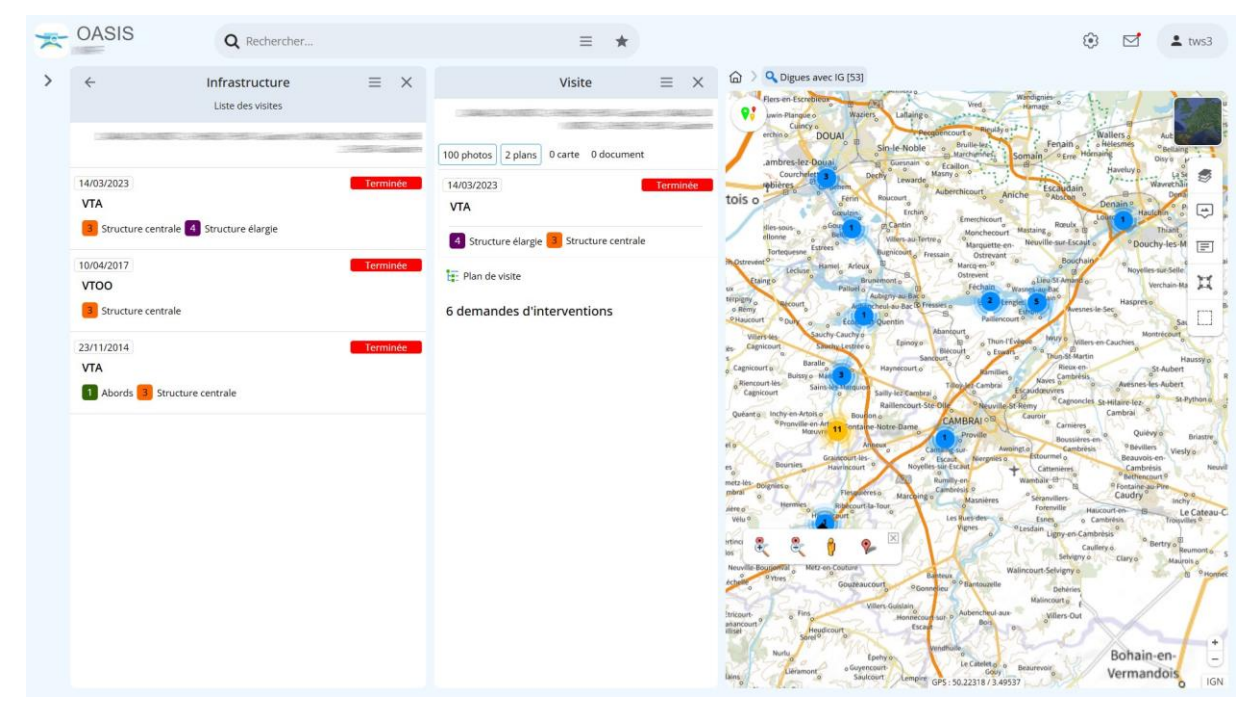

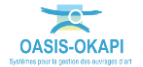

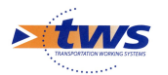

- Cliquer dans les photos :

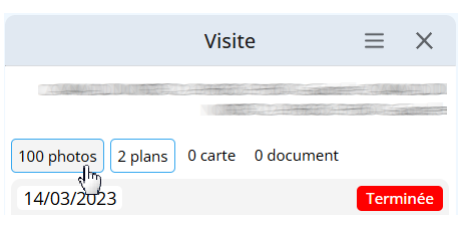

• Pour consulter toutes les photos prises lors de la visite :

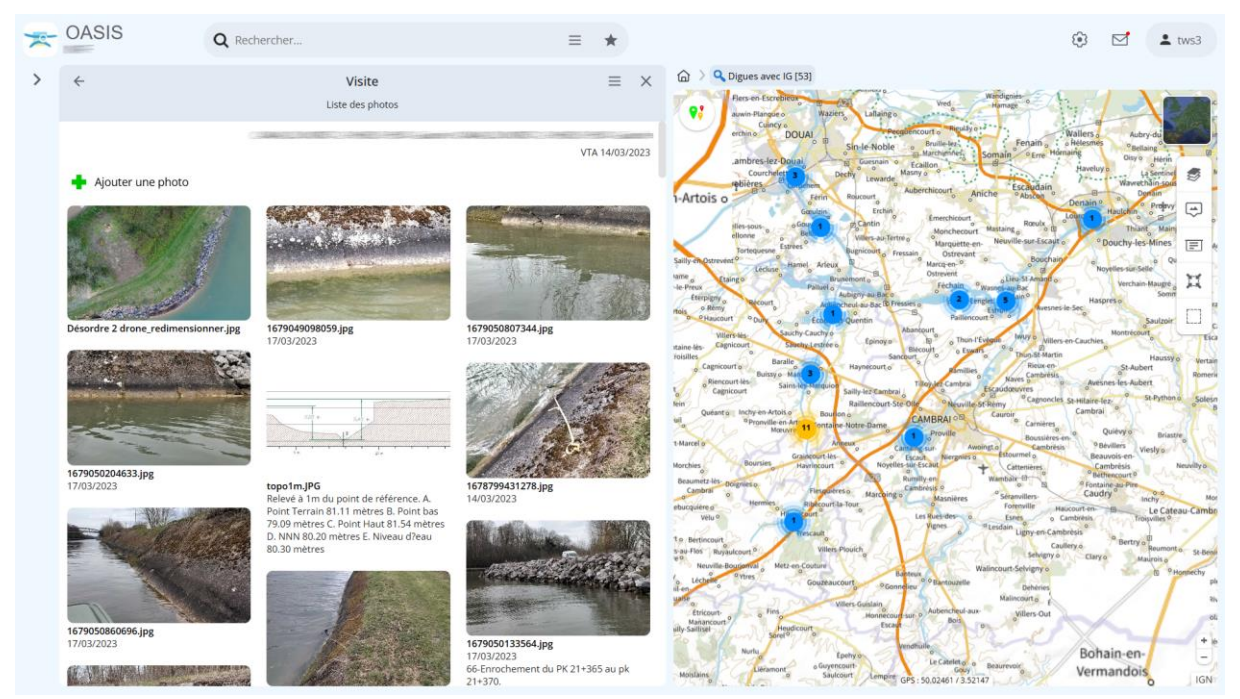

### 4.1.1 Le PV de visite

– Cliquer dans la visite :

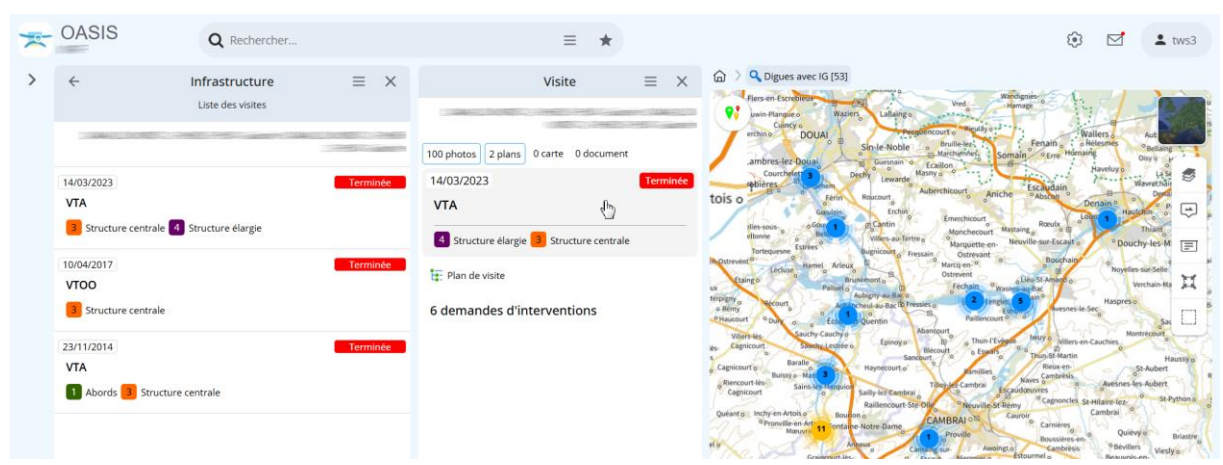

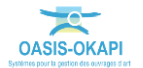

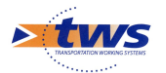

• Pour éditer la visite OKAPI :

| and the second date of the second date of the secon | And the second second first owner | and the second second s | Contraction of the second | Type de visite                                        | VTA                                                                          |               |                            |
|----------------------------------------------------------------------------------------------------|-----------------------------------|----------------------------------------------------------------------------------------------------|---------------------------|-------------------------------------------------------|------------------------------------------------------------------------------|---------------|----------------------------|
|                                                                                                    |                                   | The second second                                                                                                    | me in the second          | Voie                                                  |                                                                              |               |                            |
| and the second second                                                                                                    | 1                                 |                                                                                                    | President in              | Canton                                                | 0002011                                                                      |               |                            |
|                                                                                                    |                                   | de la                                                                                                    | 1 Printer                 | Commune                                               | **************************************                                       |               |                            |
| and the second                                                                                                    |                                   | 100                                                                                                    | San Maria                 | Gestionnaire                                          | Voies Navigabl                                                               | es            |                            |
|                                                                                                    |                                   | 01/                                                                                                    | 1 And And And             | Dernière IDP                                          |                                                                              |               |                            |
|                                                                                                    | 1                                 | 1                                                                                                    | R State                   | GPS                                                   |                                                                              |               |                            |
|                                                                                                    | 11/1/                             |                                                                                                    |                           | Dernière modifi                                       | cation                                                                       |               |                            |
| 6 31100                                                                                                    | 1259/11                           |                                                                                                    |                           | Dernier téléchar                                      | gement                                                                       |               |                            |
|                                                                                                    | 1.1.287/181                       | Wilde.                                                                                                    |                           |                                                       |                                                                              |               |                            |
| Ouvrage                                                                                                    |                                   |                                                                                                    |                           | Conditions de l                                       | a visite                                                                     |               |                            |
|                                                                                                    |                                   |                                                                                                    |                           | Conditions                                            | Clair                                                                        | Temperature   | 10%                        |
| Nom                                                                                                    | ALLARA CONTRACTOR CONTRACTOR      | Voie d'eau                                                                                                    | and the second second     | Conditions                                            |                                                                              | reinfreidrare | 10 C                       |
| Nom                                                                                                    |                                   | Voie d'eau                                                                                                    |                           | Precipitations                                        |                                                                              | Date          | 14/03/2023                 |
| Nom<br>Latéralisation                                                                                                    | Gauche                            | Voie d'eau<br>Bief                                                                                                    |                           | Precipitations<br>Commentaire                         | Inspecteurs :                                                                | Date          | 14/03/2023<br>SITES ? NORD |
| Nom<br>Latéralisation<br>Longueur(m)                                                                                                    | Gauche<br>414.0                   | Voie d'eau<br>Bief<br>Distance à la<br>voie d'eau                                                                                                    |                           | Conditions<br>Precipitations<br>Commentaire<br>Moyens | Inspecteurs :<br>barque / Appareils de mesure /<br>Appareil photo / Tablette | Date          | 14/03/2023<br>SITES ? NORD |

Détail de la visite

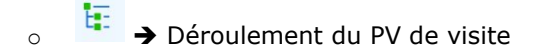

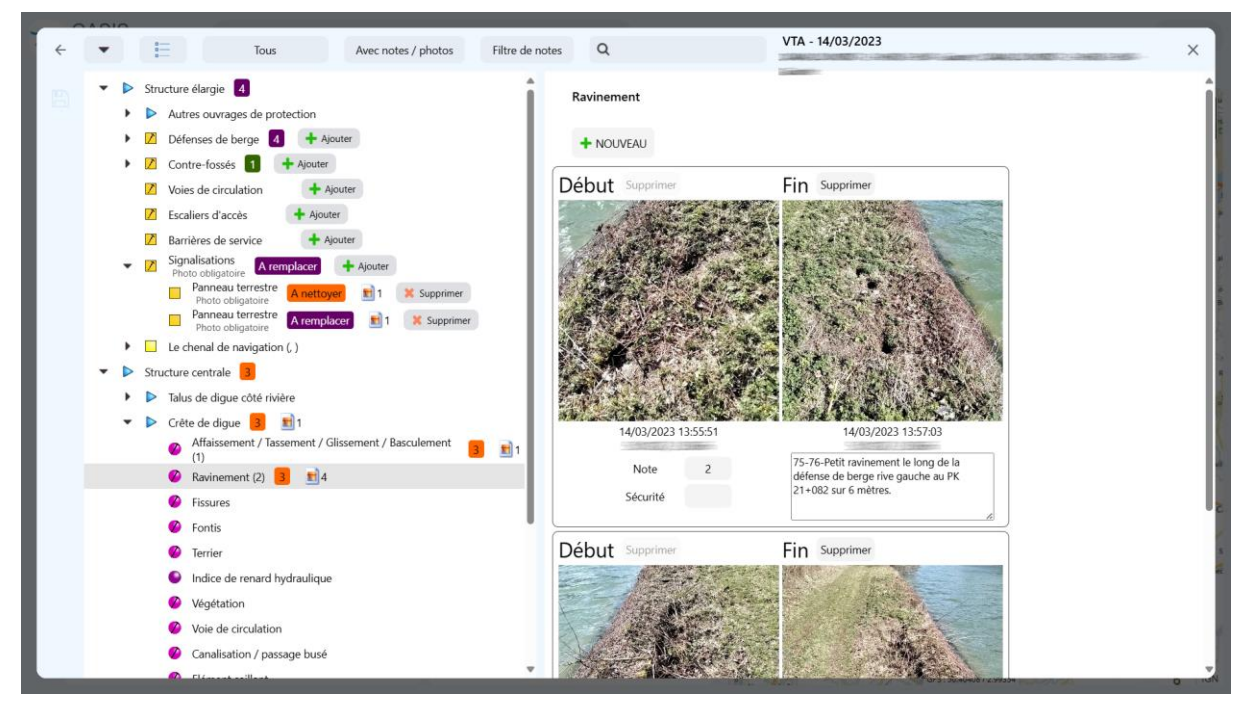

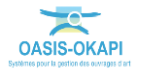

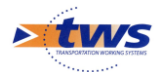

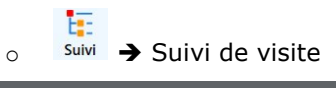

| ÷ | Tous Avec notes / photos                                                                                                    | Filtre de notes  | Q                          | VTA - 14/03/2023                       | × |
|---|----------------------------------------------------------------------------------------------------|------------------|----------------------------|----------------------------------------|---|
| ₿ | Suivi [VTOO 10/04/2017]     Structure élargie     Gunu (VTOO 10/04/2017))     Berges de la rivète                                                                                                    |                  | Erosion longitudinale dive | erse                                   |   |
|   | Ourvage singulier (7) Suivi (VTOO 10/04/2017) > Structure elargie )  Ourvage singulier (7) Structure elargie > Berges de la rivière)  I  I  7                                                                                                    |                  | Eve                        |                                        |   |
|   | Subcurve centrale<br>Guine (TVO 0104/2017) Talks de digue côté rivière<br>Guine (TVO 0104/2017) - Structure centrale) Affaissement / Caissement / Basculement (1)<br>Guine (TVO 0104/2017) - Structure centrale > Talus de digue côté rivière) Frosion longitudinale diverse (1) | m 1<br>前 1       | Debut                      | Fin<br>Coordonnées Google Earth WG84 : |   |
|   | Suivi [VTOO 10/04/2017] > Structure centrale > Talus de digue côté rivière)     Ravinement (1)     (Suivi [VTOO 10/04/2017] > Structure centrale > Talus de digue côté rivière)                                                                                                  | <b>1</b>         |                            | X:<br>V:<br>V:<br>Métrique             |   |
|   | Priszures (1)     (Guin (IVOO 10/04/2017) > Structure centrale > Talus de digue côté rivière)     Fontis (1)     (Suini (V1OO 10/04/2017) > Structure centrale > Talus de digue côté rivière)                                                                                    | <b>■</b> 1<br>■1 | Le I                       | D22 A 22R m                            |   |
|   |                                                                                                    |                  | Note 3<br>Sécurité         |                                        |   |
|   |                                                                                                    |                  |                            |                                        |   |
|   |                                                                                                    |                  |                            |                                        |   |
|   |                                                                                                    |                  |                            |                                        |   |

### 4.1.2 La fiche de visite détaillée

– Dans le panneau Visite :

| ÷                   | Infrastructure         | $\equiv$ × | Visite $\equiv$ X                        |
|---------------------|------------------------|------------|------------------------------------------|
|                     | Liste des visites      |            |                                          |
| TO BE AND THE OWNER |                        |            | 100 photos 2 plans 0 carte 0 document    |
| 14/03/2023          |                        | Terminée   | 14/03/2023 Terminée                      |
| VTA                 |                        |            | VTA                                      |
| 3 Structure centra  | le 4 Structure élargie |            | 4 Structure élargie 3 Structure centrale |
| 10/04/2017          |                        | Terminée   | Dian de vérite                           |
| ντοο                |                        |            |                                          |
| 3 Structure centra  | le                     |            | 6 demandes d'interventions               |
| 23/11/2014          |                        | Terminée   |                                          |
| VTA                 |                        |            |                                          |
| 1 Abords 3 Stru     | ucture centrale        |            |                                          |

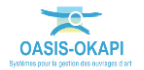

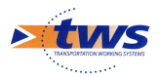

Utiliser le bouton [Outils et commandes],

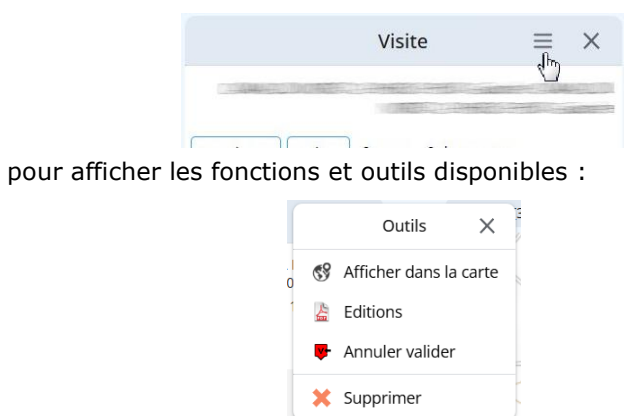

Lancer la commande {Editions} :

0

| 4                          |   |
|----------------------------|---|
| iche visite détaillée      |   |
| iche proposition de travau | х |
| iche visite                |   |
| iche visite DPC            |   |
| iche visite Synthese       |   |
| iche visite complète       |   |
| iche visite complète 2     |   |

Et choisissez d'éditer la fiche de visite détaillée :

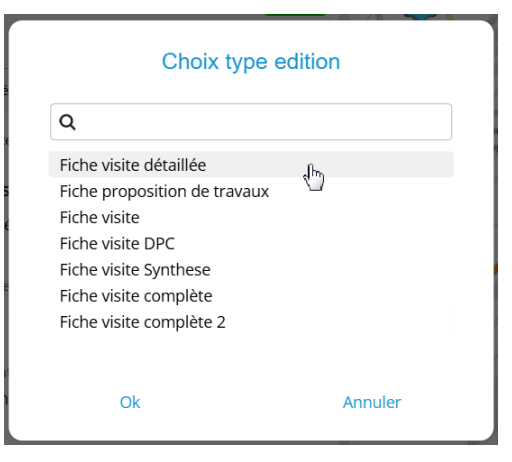

- Le fichier généré est placé dans l'espace de téléchargement :

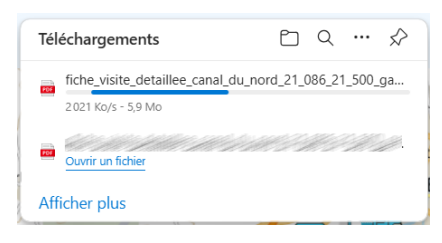

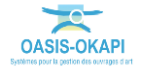

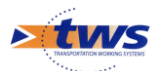

- En exemple, quelques pages d'une fiche de visite détaillée :

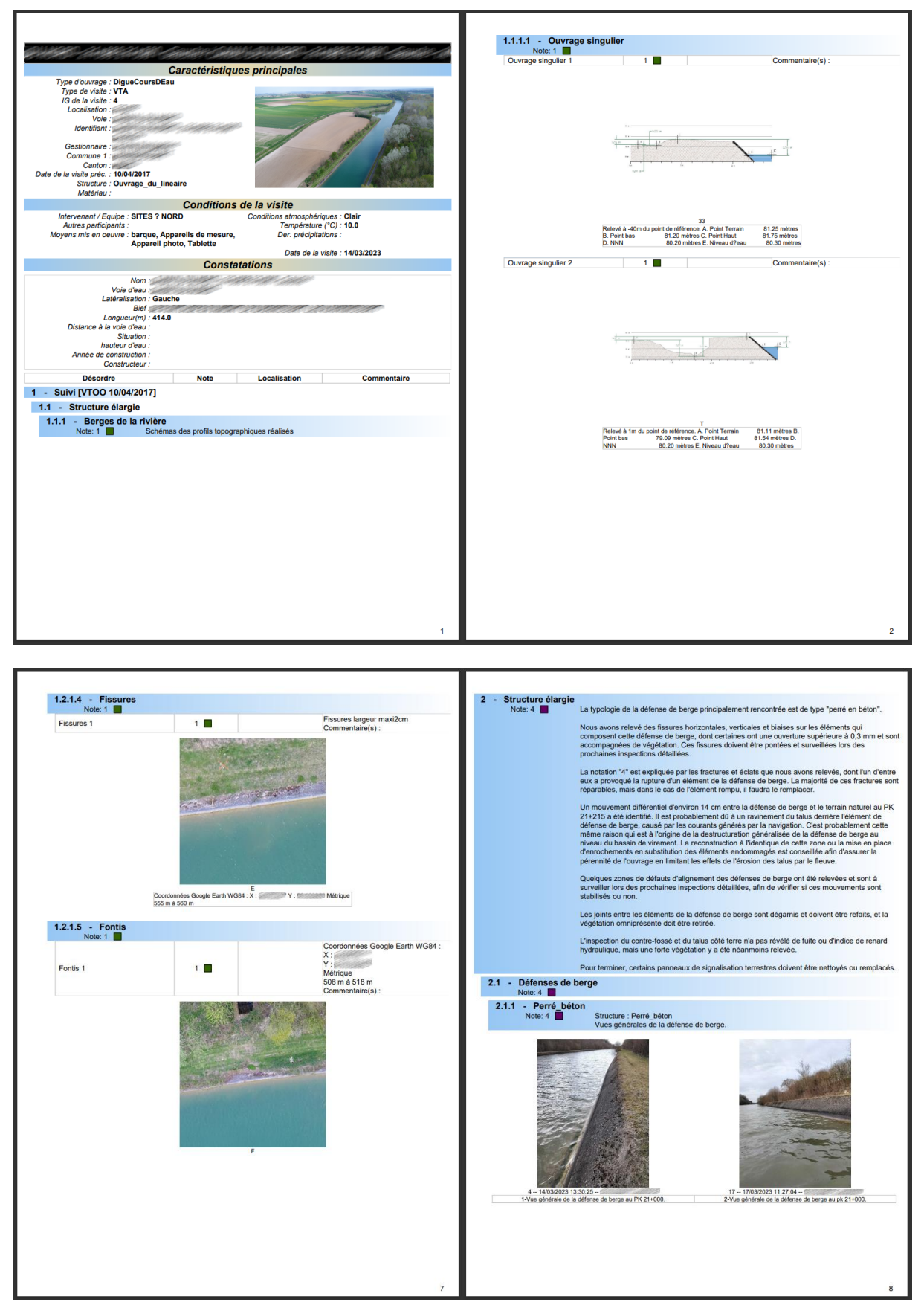

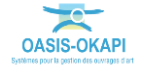

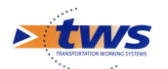

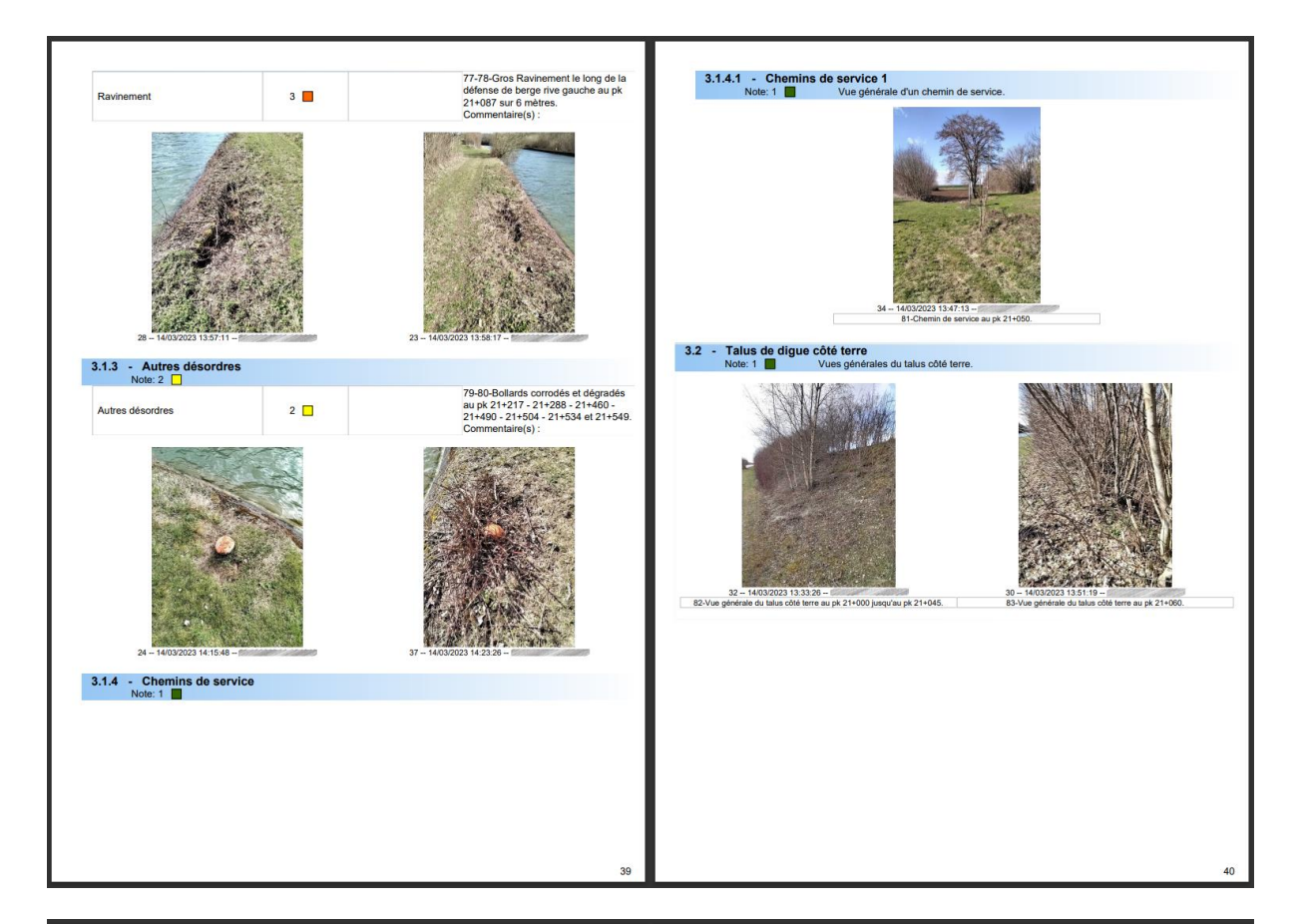

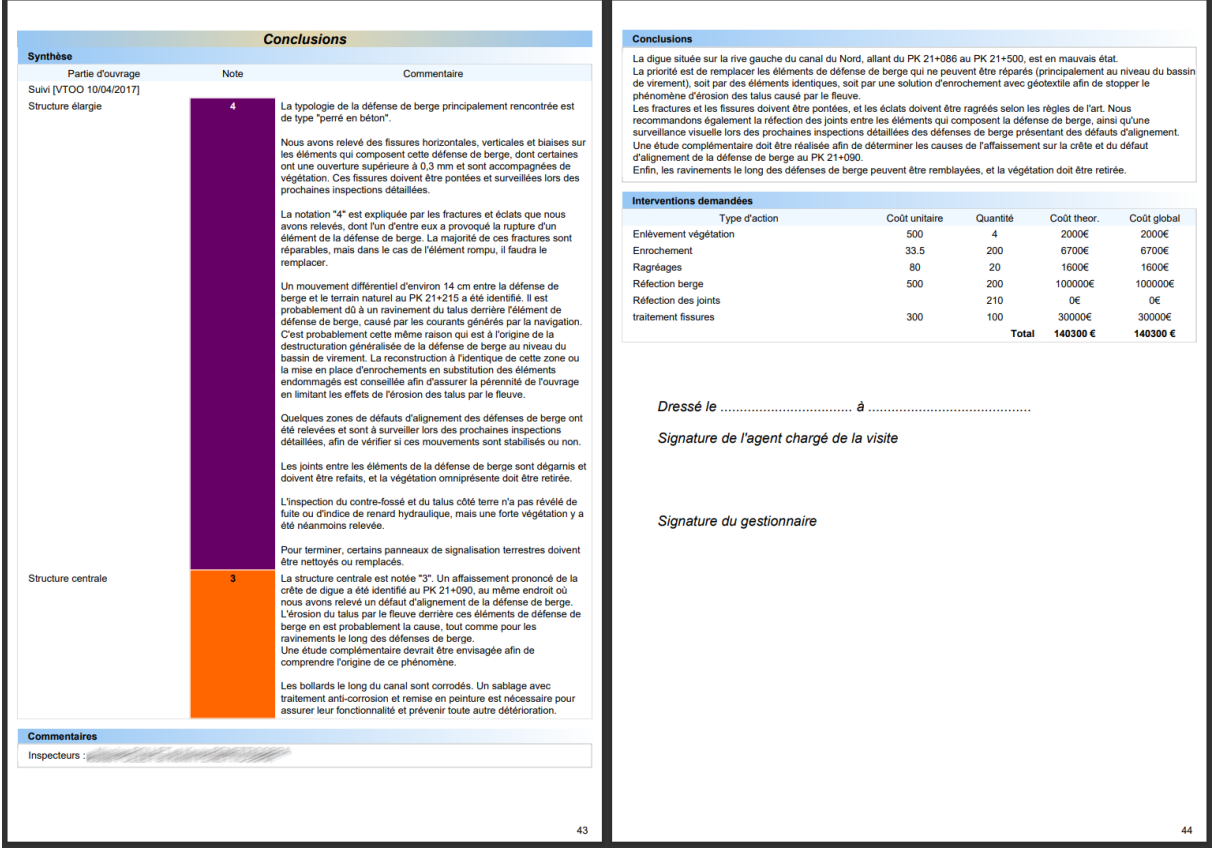

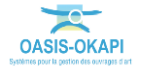

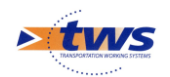

\_

### 4.2 Les visites des ouvrages

#### ▶ Dans l'interface OASIS-WEB, utiliser la vue Visites

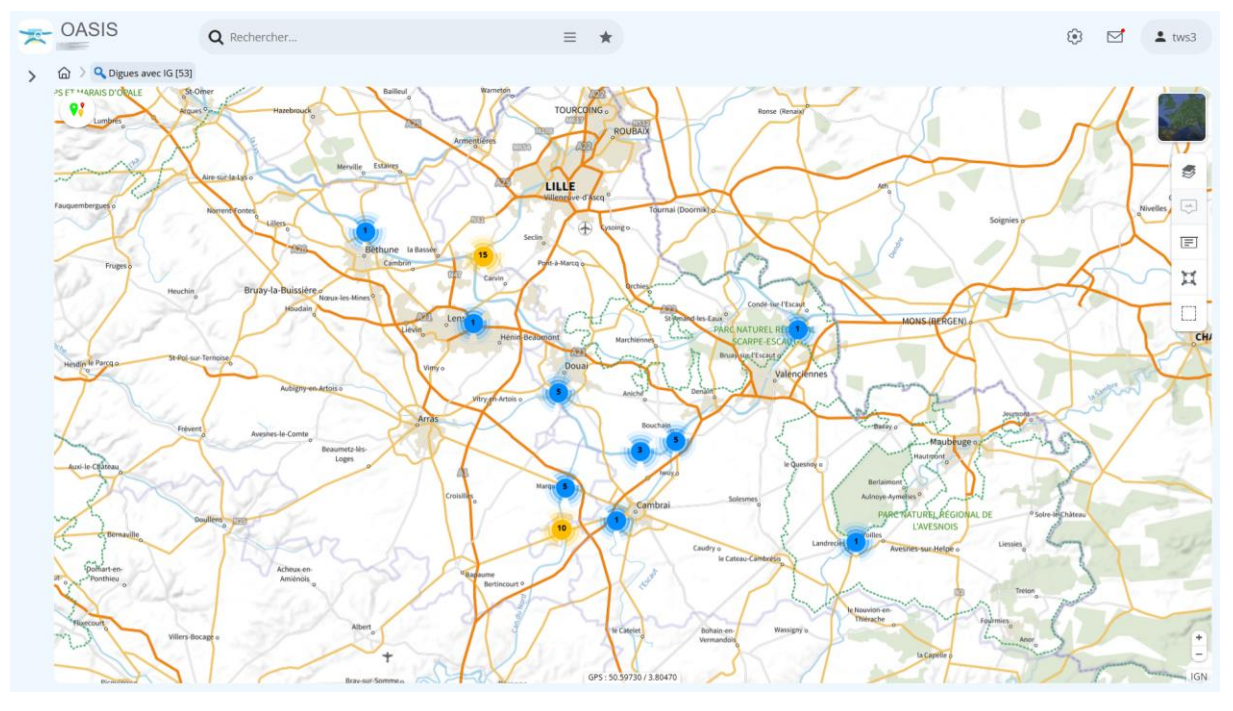

Après avoir affiché les ouvrages :

Passer en vue [Visites] :

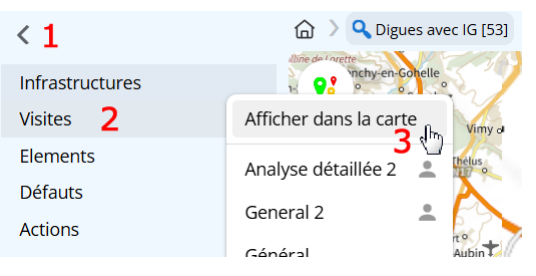

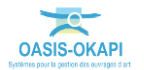

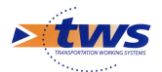

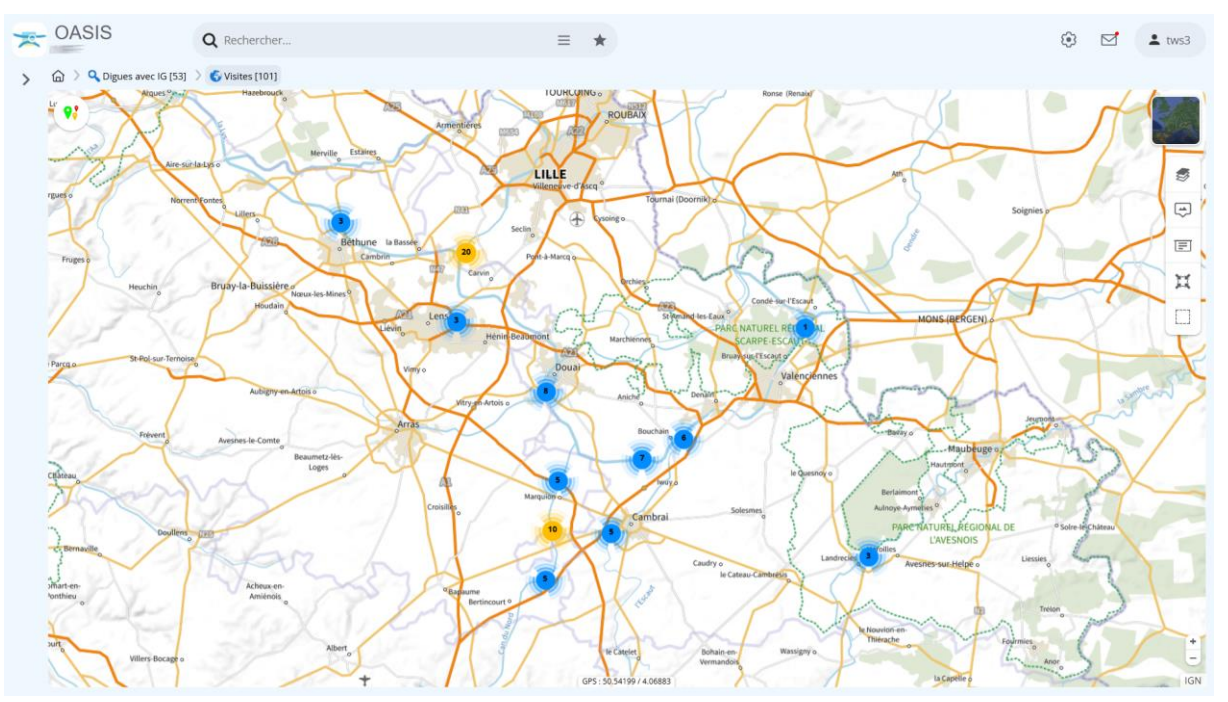

• Pour afficher les visites réalisées ou en cours de réalisation sur les ouvrages :

- Passer par une thématique :

|    | Arques                    |
|----|---------------------------|
|    | Choix de la thématique 🗙  |
|    | Année                     |
| 1  | Demande de validation     |
| e  | Domaine                   |
|    | IG                        |
| R. | Intervenant               |
|    | Paquet                    |
|    | Paquet - Créateur         |
| 1  | Paquet - Date de création |
| F  | Paquet - Destinataire     |
| 2  | Statut <sub>راس</sub>     |
| •  | Туре                      |
| _  |                           |

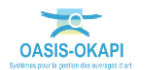

( **?**;

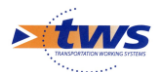

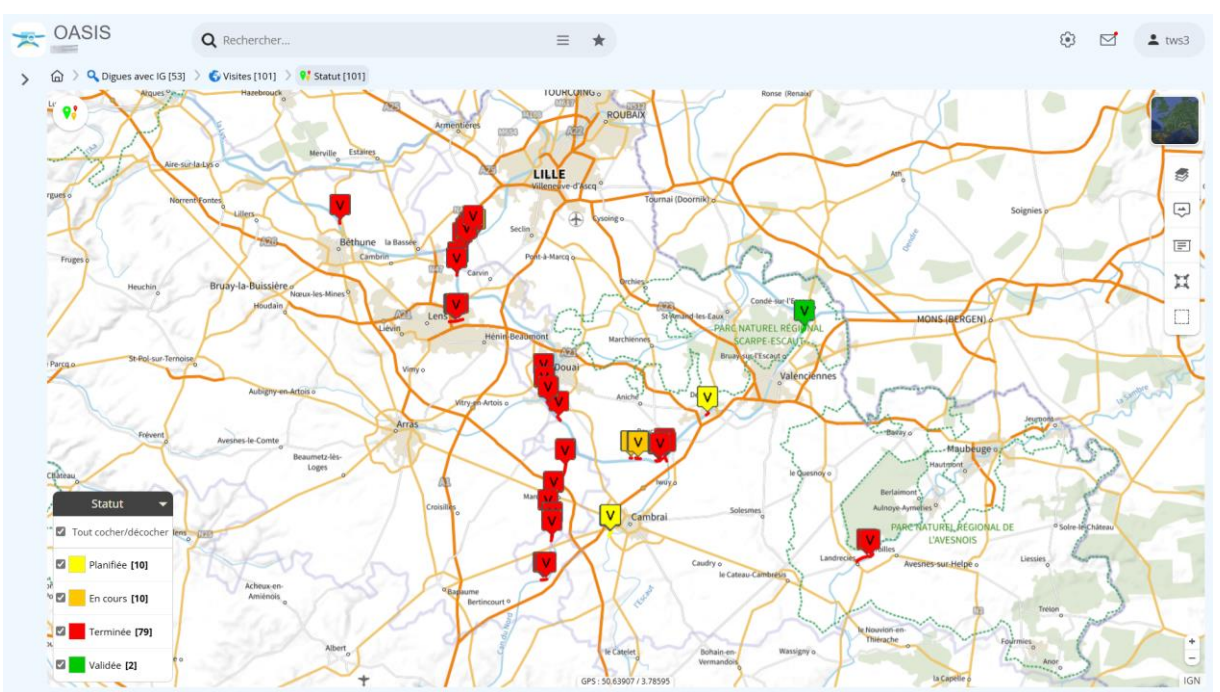

#### • Pour vérifier le statut des visites :

### 4.2.1 L'historique des visites

►À partir de la vue Infrastructures

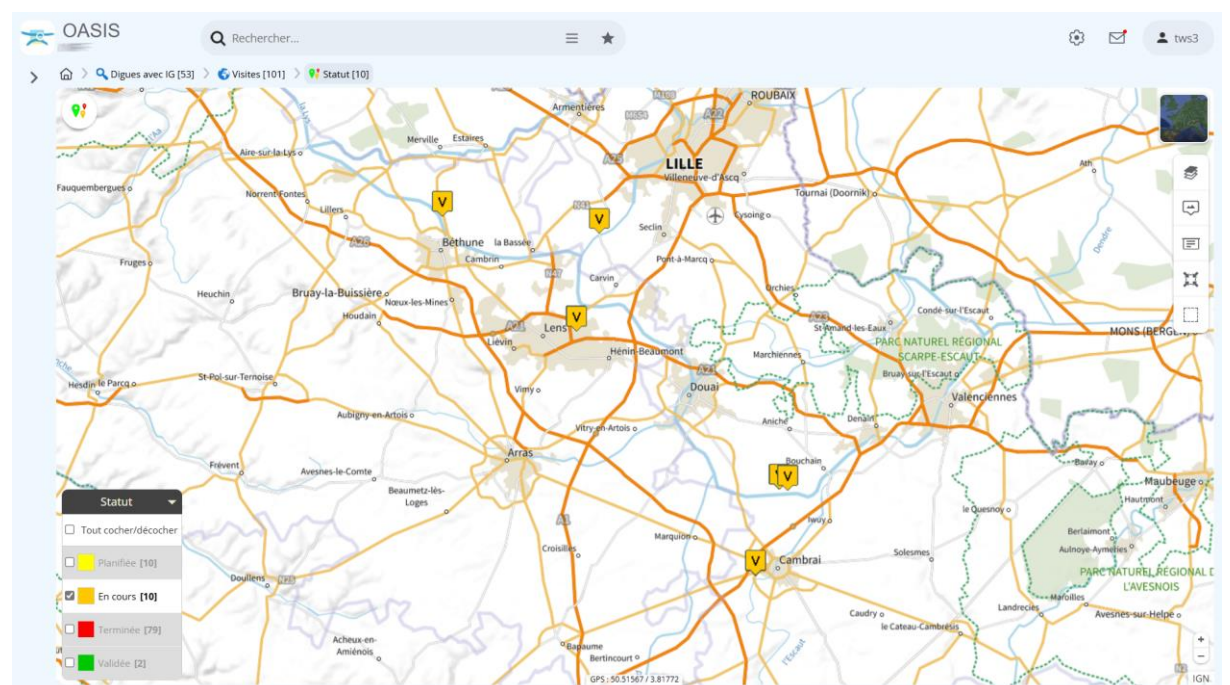

– À partir de vue Visites :

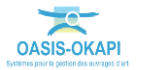

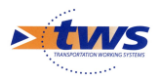

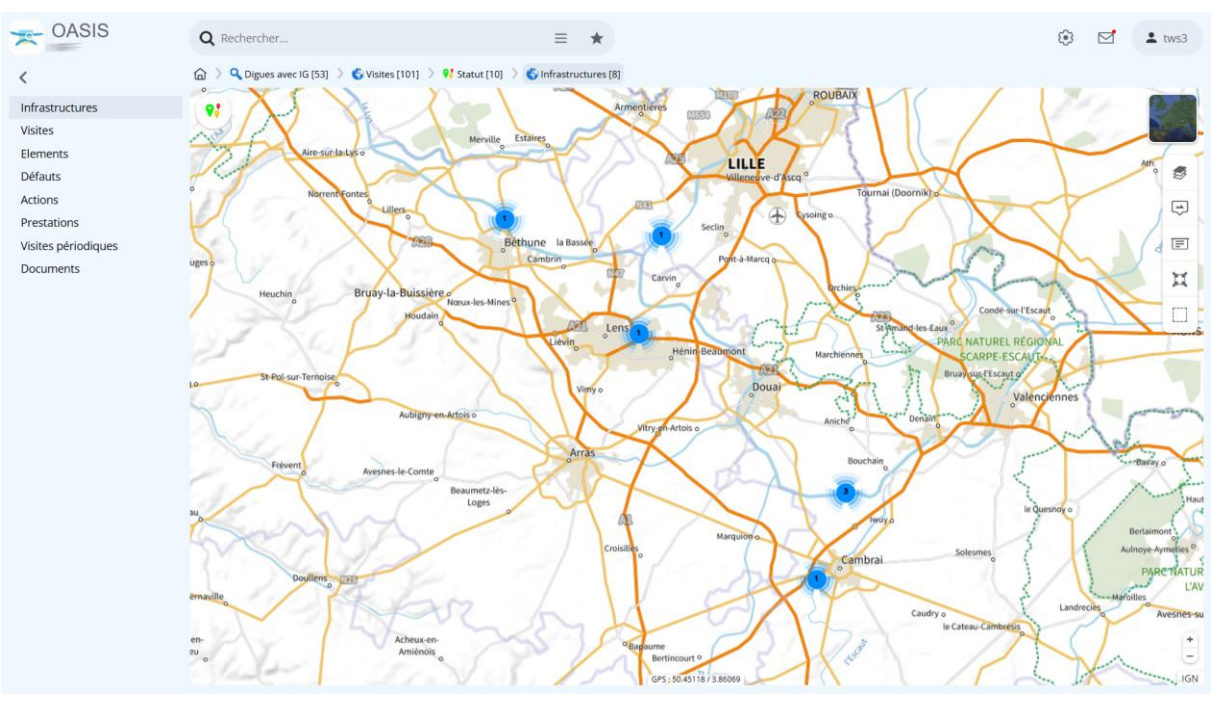

#### Revenir dans la vue Infrastructures :

- Utiliser la sélection géographique :

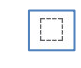

• Pour sélectionner des ouvrages :

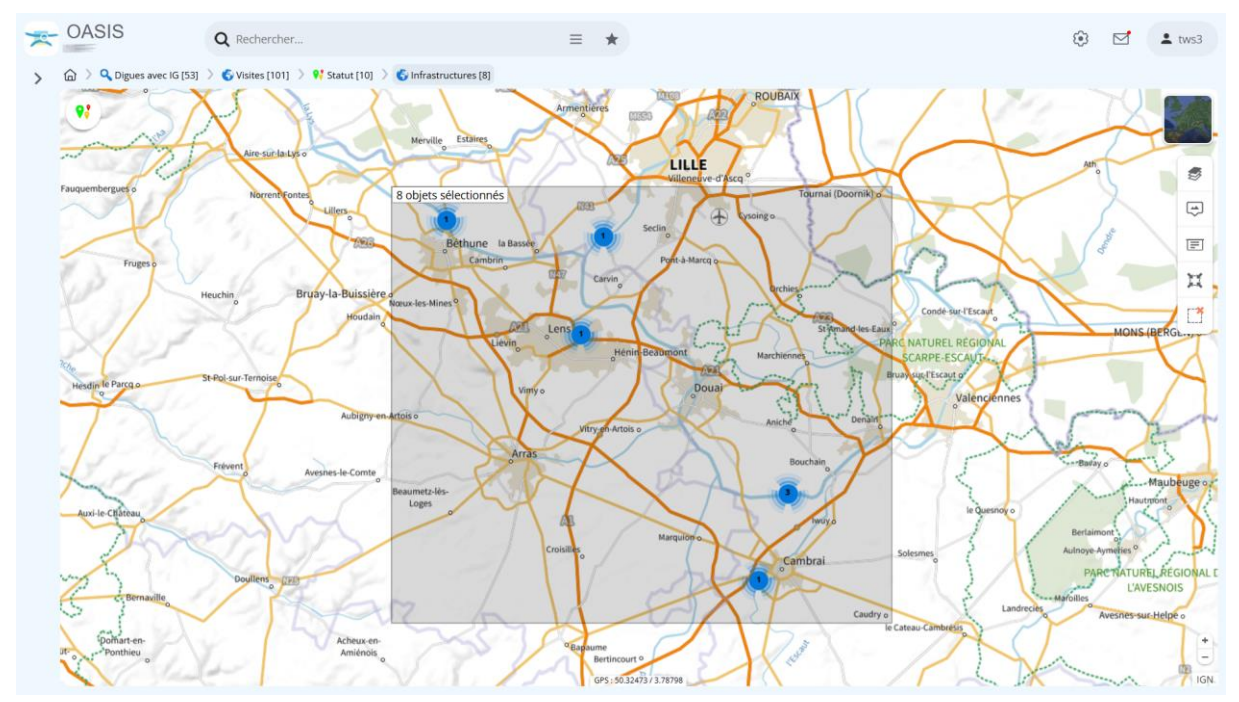

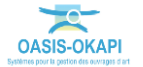

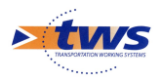

- Utiliser le bouton [Outils et commandes], pour afficher les fonctions et outils disponibles :

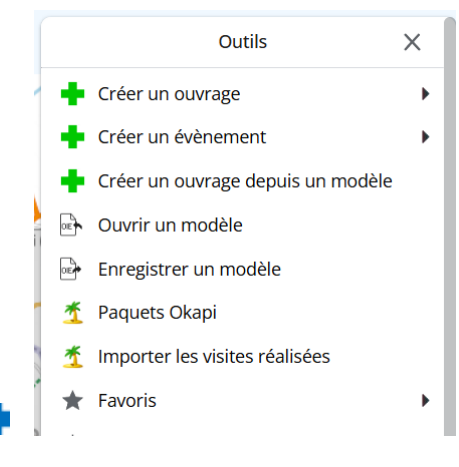

- Lancer la commande {Editer par lot} :

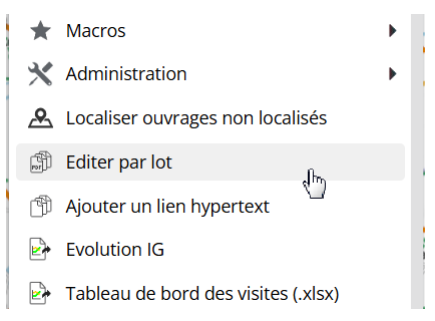

- Choisir l'édition :

| Q                             |            |
|-------------------------------|------------|
| Fiche signalétique globale pa | ramétrable |
| Fiche etat                    |            |
| Fiche historique des visites  | վեղ        |
| Dossier de l'ouvrage          |            |
| Dossier de l'ouvrage cartogra | aphie      |
| Dossier de reference          |            |
| Dossier de reference 2        |            |
| Dossier de reference 3        |            |
| Dossier de reference 4        |            |
| Fiche complète                |            |
| Fiche complète 2              |            |
| Fiche complète 3              |            |
| Fiche signalétique            |            |
| Fiche signalétique 2          |            |
| Fiche signalétique 3          |            |
| Fiche signalétique 4          |            |
| Fiche signalétique 5          |            |
| Fonction de l'ouvrage         |            |
| Historique des interventions  |            |
| Page de garde                 |            |
|                               |            |
|                               |            |
| Ok                            | Annuler    |

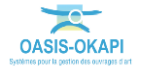

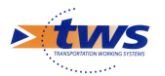

- Suivre l'évolution de la création des fiches :

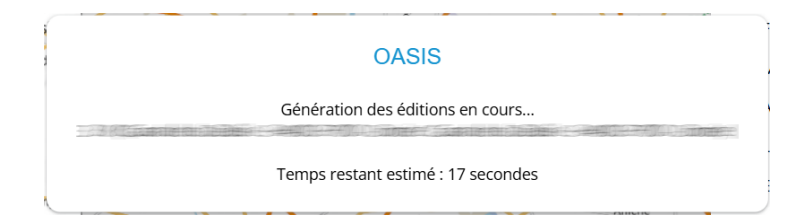

- Le fichier généré est placé dans l'espace de téléchargement :

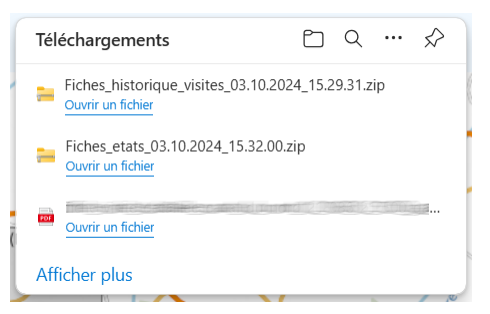

- 1 fiche (fichier PDF) a été créée par visite :

| Fiches_historique_visites_03.10 ×                                                                               | +                                    |                         |                   |            |           | - 0   | ×          |  |  |
|----------------------------------------------------------------------------------------------------|--------------------------------------|-------------------------|-------------------|------------|-----------|-------|------------|--|--|
| ← → ↑ C □ → Téléchargements → Fiches_historique_visites_03.10.2024_15.29.31 Rechercher dans : Fiches_historique |                                      |                         |                   |            |           |       |            |  |  |
| 🕀 Nouveau ~ 🔏 🗘 🚺                                                                                               | A) 🖄 🗊 🏷 Trier                       | Afficher 🗸 👔            | Extraire tout ••• |            |           |       | Détails    |  |  |
| 🔁 Galerie                                                                                                    | Nom                                  | Туре                    | Taille compressée | Protégé pa | Taille    | Ratio | Modifié le |  |  |
| > 🔷 OneDrive - Personal                                                                                         | Fiche_historique_visites_canal_d_air | Microsoft Edge PDF Docu | 7265 Ko           | Non        | 7455 Ko   | 3 %   | 03/10/202  |  |  |
| <ul> <li>Valerie – TWS TRANSPORTATION</li> </ul>                                                                | Fiche_historique_visites_canal_de_l  | Microsoft Edge PDF Docu | 5115 Ko           | Non        | 5 169 Ko  | 2 %   | 03/10/202  |  |  |
| > Applications                                                                                                  | Fiche_historique_visites_canal_de_l  | Microsoft Edge PDF Docu | 15257 Ko          | Non        | 15 387 Ko | 1 %   | 03/10/202  |  |  |
| > Fichiers de conversation Micros                                                                               | Fiche_historique_visites_canal_de_l  | Microsoft Edge PDF Docu | 10992 Ko          | Non        | 11081 Ko  | 1 %   | 03/10/202  |  |  |
| > Pièces jointes                                                                                                | Fiche_historique_visites_canal_de_l  | Microsoft Edge PDF Docu | 3 <b>1</b> 96 Ko  | Non        | 3 243 Ko  | 2 %   | 03/10/202  |  |  |
| Péunions                                                                                                    | Fiche_historique_visites_canal_de_l  | Microsoft Edge PDF Docu | 30060 Ko          | Non        | 30411 Ko  | 2 %   | 03/10/202  |  |  |
|                                                                                                    | Fiche_historique_visites_canal_de_l  | Microsoft Edge PDF Docu | 21 258 Ko         | Non        | 21725 Ko  | 3 %   | 03/10/202  |  |  |
| > Whiteboards                                                                                                   | Fiche_historique_visites_canal_de_s  | Microsoft Edge PDF Docu | 20484 Ko          | Non        | 20622 Ko  | 1 %   | 03/10/202  |  |  |
|                                                                                                    |                                      |                         |                   |            |           |       |            |  |  |
| Bureau 🖈                                                                                                    |                                      |                         |                   |            |           |       |            |  |  |
| Téléchargements                                                                                                 |                                      |                         |                   |            |           |       |            |  |  |
| Documents 🖈                                                                                                    |                                      |                         |                   |            |           | _     |            |  |  |
| 8 élément(s)                                                                                                    |                                      |                         |                   |            |           |       |            |  |  |

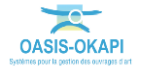

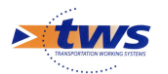

- Exemple de fiche historique (les 4 premières pages) :

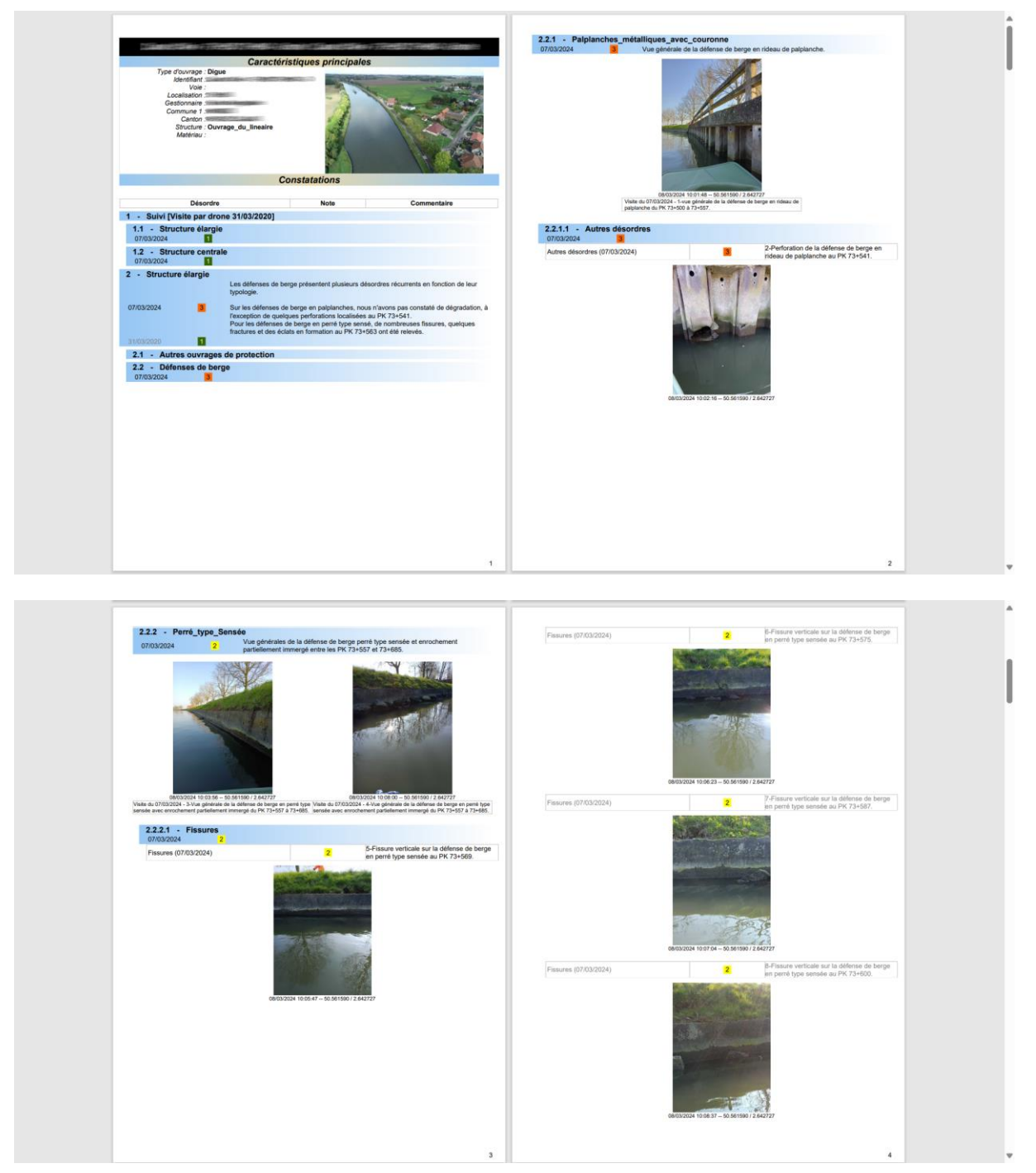

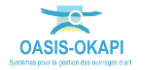

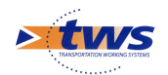

#### **4.2.2** Les conclusions des visites

▶ À partir d'un tableau interactif

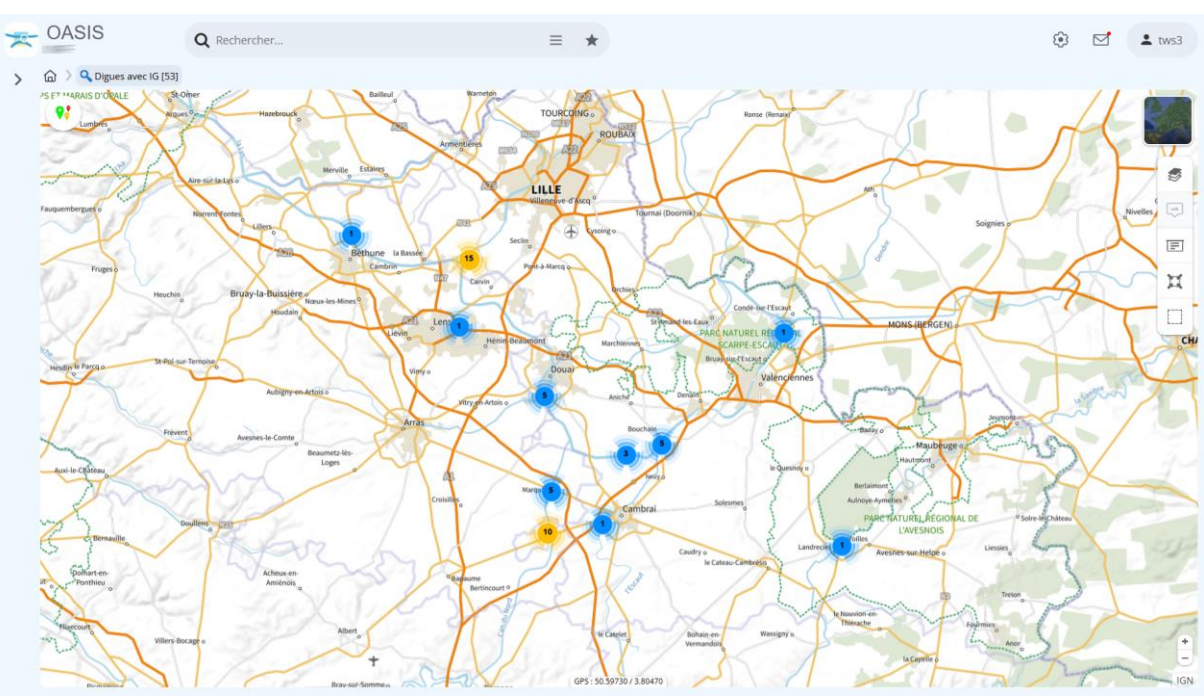

- Dans la Vue Infrastructures :

- Déplier le panneau latéral et faire un clic droit sur « Visites » :

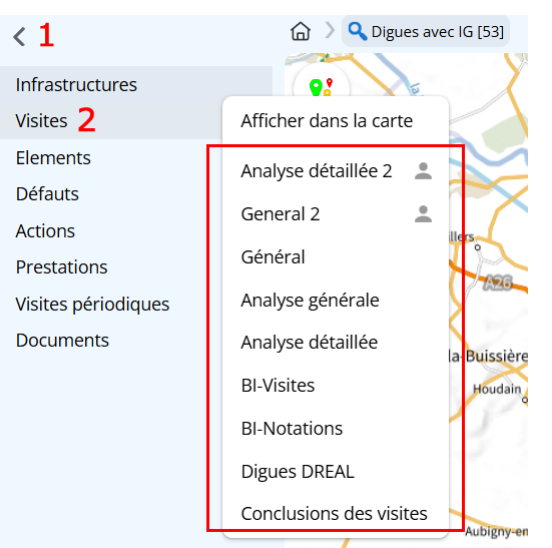

• Pour lister les tableaux interactifs disponibles.

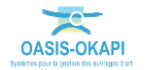

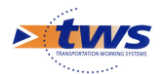

| * | OA         | SIS       |         |            | Q Rechercher                                                                                                    | ≡                  | *                 |         |                                                             | ۲                                  |                                                                                                    | ± tws3                                                                                                    |
|---|------------|-----------|---------|------------|----------------------------------------------------------------------------------------------------|--------------------|-------------------|---------|-------------------------------------------------------------|------------------------------------|----------------------------------------------------------------------------------------------------|----------------------------------------------------------------------------------------------------|
| > | <u>م</u> > | Q Digues  | avec IG | [53]       | SVisites [101] S Conclusions des visites [101]                                                                                                    |                    |                   |         |                                                             |                                    |                                                                                                    |                                                                                                    |
|   | Q F        | Recherche | r dans  | le tab     | leau                                                                                                    | Conclu             | usions des visite | s       | 1-                                                          | 100 sur 101                        | $\langle \rangle$                                                                                               | $\equiv$ ×                                                                                                    |
|   |            | Statut 🔺  | IGG .   | IGA        | Infrastructure 🔺                                                                                                    | Type de visite 🔺   | Intervenant 🔺     | Année 🔺 | Conclusions 🔺                                               |                                    |                                                                                                    | Commentair                                                                                                    |
|   |            | Terminée  | 13.6    | 4          | Standertinderenter ( - 1977) - Santare Standertind                                                                                                    | VTA                | SITES             | 2020    | La digue est dans un bon état de service. Un panneau d      | i i                                |                                                                                                    |                                                                                                    |
|   |            | Terminée  | 13.6    | 4          | Lands to General Control and Control Control of                                                                                                    | VTA                | SITES             | 2021    | Cette digue est dans un bon état général. Cependant no      | NUMBER                             | -                                                                                                    | ACCOUNTS ON A                                                                                                    |
|   |            | Terminée  | 15.2    | 4S         | Constitution of the second of the second second second second second second second second second second second                                                                                                    | VTA                | SITES             | 2021    | Cette digue est dans un bon état de service générale. No    | No. of Concession, Name            | -                                                                                                    | Married Works                                                                                                    |
|   |            | Terminée  | 13.2    | 4          | Company of the second second | Visite géophysique | G-CO              | 2017    | La chaussée constituée par une couche de schiste ne pr      | International Advancements         | 11111                                                                                                    | CONTRACTOR OF STREET, STREET, |
|   |            | Terminée  | 13.2    | 4          | Constitutioner (1) Proposition (1) provide the service of                                                                                                    | Visite par drone   | AirScanner        | 2017    | Linéaire relevé sur 1164 mètres Surface couverte 4 hect     | Support and                        | and the second                                                                                                  | Ling Growing                                                                                                    |
|   |            | Terminée  | 13.2    | 4          | Constitution of the second statement of the second second                                                                                                    | VTA                | Acogec            | 2017    | La digue du canal de Lens entre les PK 3,750 et 5,070 sit   | 1                                  |                                                                                                    |                                                                                                    |
|   |            | Terminée  | 14.4    | 4          | COMPANY CONTRACTOR OF THE OWNER OF THE OWNER OF                                                                                                    | VTA                | SITES             | 2022    | Ce tronçon endigué est dans un mauvais état générale.       | International Contractor           | Contractor                                                                                                    | Sector Sector                                                                                                    |
|   |            | Terminée  | 13.6    | 4          | A SAME DOWNERS - PROPERTY AND A SAME DO                                                                                                    | VTA                | Acogec            | 2014    | La digue au PK 21+086-21+500 côté rive droite présente      | No. of Concession, Name            | 111111111111                                                                                                    | CONTRACTOR OF                                                                                                    |
|   |            | Terminée  | 13.6    | 4          | TRANSPORTER                                                                                                    | VTA                | SITES ? NORD      | 2023    | La digue située sur la rive gauche du canal du Nord, alla   | THE REAL PROPERTY.                 | Contraction of                                                                                                  | AND DE TONIC                                                                                                    |
|   |            | Terminée  | 13.6    | 4          | TRANSPORTED CONTRACTOR STREET                                                                                                    | VTOO               | AirScanner        | 2017    | Acquisition des données terrain Nombre de cibles de ré      | Lines and                          | 110.000                                                                                                    | A DEAL PROPERTY                                                                                                    |
|   |            | Terminée  | 14.4    | 4S         | Contribution of These and The Andrews Contribution                                                                                                    | Inspection DREAL   |                   | 2018    | Par rapport à la rive droite, cette digue est plus haute, n |                                    |                                                                                                    |                                                                                                    |
|   |            | Terminée  | 14.4    | <b>4</b> S | Contribution of Transformed Contribution of Contribution                                                                                                    | VTA                | SITES             | 2021    | Ce Linéaire de digue n'est pas en bon état structurel. No   | NUMBER                             | CO.                                                                                                    | Hard Course                                                                                                    |
|   | 0          | Terminée  | 13.6    | 45         | and a subset of the set of the set of the set of the set of the set of the set of the set of the set of the set                                                                                                    | Inspection DREAL   |                   | 2020    | L?inspection a mis en évidence plusieurs dysfonctionne      |                                    |                                                                                                    |                                                                                                    |
|   |            | Terminée  | 13.6    | <b>4</b> S | NUMBER OF STREET, STREET, STREE | VTA                | SITES ? NORD      | 2023    | Ce tronçon endigué est dans un état de service correct i    | NUMBER                             | - COLUMN                                                                                                    |                                                                                                    |
|   |            | Terminée  | 9.6     | 3          | Constitution                                                                                                    | Inspection DREAL   | DREAL             | 2011    | La hauteur est très faible et souvent inférieure à I m. La  |                                    |                                                                                                    |                                                                                                    |
|   |            | Terminée  | 9.6     | 3          | CARDINES                                                                                                    | Visite par drone   | AirScanner        | 2020    |                                                             |                                    |                                                                                                    |                                                                                                    |
|   |            | Terminée  | 9.6     | 3          | Togethiles                                                                                                    | VTOO               | SITES             | 2020    |                                                             |                                    |                                                                                                    |                                                                                                    |
|   |            | Terminée  | 9.2     | 3          | Carrier to Soles                                                                                                    | VTOO               | MGP (M.Willaey)   | 2016    | La digue du PK 3,400 au PK 3,700 est dans un mauvais é      |                                    |                                                                                                    |                                                                                                    |
|   |            | Terminée  | 9.2     | 3          | Constitution of the second second second second second second second second second second second second second                                                                                                    | Visite géophysique | G-CO              | 2018    | Ouvrage en bon état au moment de la mesure (octobre         |                                    |                                                                                                    |                                                                                                    |
|   |            | Terminée  | 9.2     | 3          | Cardina Construction of States of Cardina Construction                                                                                                    | Visite par drone   | MGP (M.Willaey)   | 2018    |                                                             | lease to                           | 100 - 100 - 100 - 100 - 100 - 100 - 100 - 100 - 100 - 100 - 100 - 100 - 100 - 100 - 100 - 100 - 100 - 100 - 100 | and Loger                                                                                                    |
|   |            | Terminée  | 9.2     | 3          | Carrie Service Andrew States - Carrie Service                                                                                                    | VTA                | Acogec            | 2018    | La digue du canal de Lens du PK 4,350 au PK5,780 rive o     | Martin Contra                      | Contraction of                                                                                                  |                                                                                                    |
|   |            | Terminée  | 9.6     | 35         | TRANSPORTATION                                                                                                    | VTA                | SITES             | 2022    | Cette digue est dans un bon état de service. Plusieurs ra   | THE R. P. LEWIS CO., LANSING MICH. | Competition                                                                                                    | when a contract                                                                                                    |
|   |            | Terminée  | 9.6     | 3          | TARABELLINERS - HERE FOR SHITTER CRABELLINE                                                                                                    | VTA                | SITES             | 2021    | Cette digue est dans un bon état général. L'affaissemen     | In the second                      |                                                                                                    | CRUICICE I                                                                                                    |
|   |            | Terminée  | 9.6     | 3          | The second second second second second second second second second second second second second second second s                                                                                                    | VTA                | Acogec            | 2014    | La digue au PK 20+750-21+120 côté rive gauche est dan       |                                    |                                                                                                    |                                                                                                    |
|   |            | Terminée  | 9.6     | 3          | TRANSLOWING COMPANY TO COMPANY TRANSLOW                                                                                                    | VTA                | SITES ? NORD      | 2023    | La digue située sur la rive droite du canal du Nord, allan  | THE REAL PROPERTY.                 | - CONTRACT                                                                                                    | COLUMN STREET                                                                                                    |
|   | 0          | Terminée  | 10.4    | 3          | The street of the second street of the street                                                                                                    | Inspection DREAL   |                   | 2018    | On se trouve sur un chemin de contre halage qui n'est p     | ,                                  |                                                                                                    |                                                                                                    |
|   | 0          | Terminée  | 10.4    | 3          | CLARK STREET CONTRACTOR STREET                                                                                                    | VTA                | SITES             | 2021    | Ce linéaire de digue est dans un état de service correct.   | in the second second               |                                                                                                    | ANTI ANTINE                                                                                                    |
|   |            | Terminée  | 9.33    | 35         | lannaan oo la kaappoort taabaa ahaa ahaa                                                                                                    | VTA                | Acogec            | 2015    | La digue de la dérivation de la Scarpe située entre les Pl  |                                    |                                                                                                    |                                                                                                    |

#### Afficher le tableau [Conclusions de visites] :

#### $\circ$ Affichage furtif de la conclusion d'une visite en la survolant :

| * | OA                           | SIS      |        | Q     | Rechercher                                                                                                    | ≡                  | *                     |              |                                                             | ۲                                                                                                    | tws:                                                                                                    | 3                       |  |  |
|---|------------------------------|----------|--------|-------|----------------------------------------------------------------------------------------------------|--------------------|-----------------------|--------------|-------------------------------------------------------------|----------------------------------------------------------------------------------------------------|----------------------------------------------------------------------------------------------------|-------------------------|--|--|
| > | 6                            |          |        |       |                                                                                                    |                    |                       |              |                                                             |                                                                                                    |                                                                                                    |                         |  |  |
|   | Q Rechercher dans le tableau |          |        | Concl | usion                                                                                                    | 1-100 sur 101      | $\rightarrow \equiv $ | ĸ            |                                                             |                                                                                                    |                                                                                                    |                         |  |  |
|   |                              | Statut 🔺 |        | 5.    | Infrastructure 🔺                                                                                                 | Type de visite 🔺   | Inte                  | ervenant 🔺   | Année 🔺                                                     | Conclusions 🔺                                                                                                    | Commenta                                                                                                    | ain                     |  |  |
|   |                              | Terminée | 13.6 4 | 1000  | CONTRACTOR CONTRACTOR CONTRACTOR                                                                                 | VTA                | SITES                 | 5            | 2020                                                        | La digue est dans un bon état de service. Un panneau de                                                                                                    |                                                                                                    |                         |  |  |
|   |                              | Terminée | 13.6 4 | 100   | ale to serve a serve a serve a serve of a serve to be                                                            | VTA                | SITES                 | 5            | 2021                                                        | Cette digue est dans un bon état général. Cependant no                                                                                                    | Contraction of the sure                                                                                                    | -                       |  |  |
|   |                              | Terminée | 15.2 4 | S 🔤   |                                                                                                    | VTA                | SITES                 | 5            | 2021                                                        | Cette digue est dans un bon état de service générale. No                                                                                                    | Constant of the second                                                                                                    | -                       |  |  |
|   |                              | Terminée | 13.2 4 | 2000  | Mile in the second state of the second state of the second state of the second state of the second state of the  | Visite géophysique | G-CC                  | )            | 2017                                                        | La chaussée constituée par une couche de schiste ne protection de la chause de la chause de la c |                                                                                                    |                         |  |  |
|   |                              | Terminée | 13.2 4 | 100   | A DESCRIPTION OF THE OWNER OF THE OWNER OF THE                                                                   | Visite par drone   | AirSo                 | anner        | 2017                                                        | Linéaire relevé sur 1164 mètres Surface couverte 4 hect                                                                                                    |                                                                                                    |                         |  |  |
|   |                              | Terminée | 13.2 4 | 1000  | nin team                                                                                                    | VTA                | Acog                  | ec           | 2017                                                        | La digue du canal de Lens entre les PK 3,750 et 5,070 siti                                                                                                    |                                                                                                    |                         |  |  |
|   |                              | Terminée | 14.4 4 | 200   | and the area of the second statement of the second statement of the second statement of the second statement of  | VTA                | SITES                 |              | 2022                                                        | Ce tronçon endigué est dans un mauvais état générale. I                                                                                                    |                                                                                                    |                         |  |  |
|   |                              | Terminée | 13.6 4 | 100   | NATION REAL STREET, STREET, STREET, STREET, STREET, STREET, STREET, STREET, STREET, STREET, STREET, STREET, ST   | VTA                | Acogec                |              | 2014                                                        | La digue au PK 21+086-21+500 côté rive droite présente                                                                                                    |                                                                                                    |                         |  |  |
|   |                              | Terminée | 13.6 4 | 200   | AND INCOME.                                                                                                    | VTA                | SITES ? NORD          |              | 2023                                                        | La digue située sur la rive gauche du canal du Nord, alla                                                                                                    | Change of the second                                                                                                    | 1000                    |  |  |
|   |                              | Terminée | 13.6 4 | 200   | AND THE REPORT OF THE CONTRACTOR OF THE ADDRESS OF                                                               | VTOO               | AirScanner            |              | 2017                                                        | Acquisition des données terrain Nombre de cibles de rél                                                                                                    | The second second second second                                                                                                    | -                       |  |  |
|   |                              | Terminée | 14.4 4 | s 👘   | CLARKER CLARK COLOR                                                                                              | Inspection DREAL 2 |                       | 2018         | Par rapport à la rive droite, cette digue est plus haute, m |                                                                                                    |                                                                                                    |                         |  |  |
|   |                              | Terminée | 14.4 4 | s     | Contract ( Taxes ( ))                                                                                            |                    |                       | 2021         | Ce Linéaire de digue n'est pas en bon état structurel. No   |                                                                                                    |                                                                                                    |                         |  |  |
|   |                              | Terminée | 13.6 4 | S and | and a second second second second second second second second second second second second second second second   | Inspection DREAL   |                       | 2020         | L?inspection a mis en évidence plusieurs dysfonctionner     |                                                                                                    |                                                                                                    |                         |  |  |
|   |                              | Terminée | 13.6 4 | s 💼   | COLUMNER                                                                                                    | VTA                | SITES                 | ? NORD       | 2023                                                        | 🕞 🙀 tronçon endigué est dans un état de service correct r                                                                                                    |                                                                                                    |                         |  |  |
|   |                              | Terminée | 9.6 3  | 100   | nitike                                                                                                    | Inspection DREAL   | DREA                  | Ce troncon e | ndiqué est d                                                | lans un état de service correct mais le contre fossé présente d'importantes avaries.                                                                                                    |                                                                                                    |                         |  |  |
|   |                              | Terminée | 9.6 3  | 100   | and a second second second second second second second second second second second second second second second   | Visite par drone   | AirSo                 | Le rideau de | palplanche e                                                | est perforé sur toute la longueur du contre fossé et certains butons sont sectionné. la re                                                                                                    | estauration complète o                                                                                                    | ie se                   |  |  |
|   |                              | Terminée | 9.6 3  | 100   | antitules of the second statement of the second statement of the                                                 | VTOO               | SITES                 | Concernant I | a structure c                                               | r.<br>:entrale, une campagne de ragréage avec traitement des aciers est à réaliser sur la lierne                                                                                                    | e de la défense de ber                                                                                                    | qe.                     |  |  |
|   |                              | Terminée | 9.2 3  | Tons. | and the long the second second second second second second second second second second second second second se   | VTOO               | MGP                   | Une végétati | on arbustive                                                | ponctuelle est à retirer des palplanches de la défense de berge.                                                                                                    |                                                                                                    |                         |  |  |
|   |                              | Terminée | 9.2 3  | 2010  |                                                                                                    | Visite géophysique | G-CC                  | Pour termine | sements reie<br>r , la notatio                              | eves sur le chemin de halage et sur le talus cote terre sont a surveiller lors des prochain<br>in                                                                                                    | es inspection.                                                                                                    |                         |  |  |
|   |                              | Terminée | 9.2 3  | 1000  | Renthear Contraction of Street Street Street Street                                                              | Visite par drone   | MGP                   | (M.Willaey)  | 2018                                                        | Visite conjoir                                                                                                    | nte avec une VTA e                                                                                                    | et i                    |  |  |
|   |                              | Terminée | 9.2 3  | 1000  |                                                                                                    | VTA                | Acog                  | ec           | 2018                                                        | La digue du canal de Lens du PK 4,350 au PK5,780 rive d Aucun comn                                                                                                    | nentaire.                                                                                                    |                         |  |  |
|   |                              | Terminée | 9.6 3  | s 👘   |                                                                                                    | VTA                | SITES                 | 5            | 2022                                                        | Cette digue est dans un bon état de service. Plusieurs ra                                                                                                    | And the state of the state of t | No. of Concession, Name |  |  |
|   |                              | Terminée | 9.6 3  | 1.54  |                                                                                                    | VTA                | SITES                 | 5            | 2021                                                        | Cette digue est dans un bon état général. L'affaissement                                                                                                    | STREET, Print                                                                                                    | 10000                   |  |  |
|   |                              | Terminée | 9.6 3  | 100   | AND INSTRUCTION OF THE OWNER OF THE OWNER OF THE OWNER OF THE OWNER OF THE OWNER OF THE OWNER OF THE OWNER OF T  | VTA                | Acog                  | ec           | 2014                                                        | La digue au PK 20+750-21+120 côté rive gauche est dans                                                                                                    |                                                                                                    |                         |  |  |
|   |                              | Terminée | 9.6 3  | 1000  |                                                                                                    | VTA                | SITES                 | ? NORD       | 2023                                                        | La digue située sur la rive droite du canal du Nord, allan                                                                                                    | COLUMN TAXABLE                                                                                                    | 1000                    |  |  |
|   |                              | Terminée | 10.4 3 | 1000  |                                                                                                    | Inspection DREAL   |                       |              | 2018                                                        | On se trouve sur un chemin de contre halage qui n'est p                                                                                                    |                                                                                                    |                         |  |  |
|   | 0                            | Terminée | 10.4 3 | 200   | Contract Contract Contract                                                                                       | VTA                | SITES                 | 5            | 2021                                                        | Ce linéaire de digue est dans un état de service correct.                                                                                                    | Concernent States and                                                                                                    | 10000                   |  |  |
|   | 0                            | Terminée | 9.33 3 | s 👘   | and the second second second second second second second second second second second second second second second | VTA                | Acog                  | ec           | 2015                                                        | La digue de la dérivation de la Scarpe située entre les PK                                                                                                    |                                                                                                    |                         |  |  |
|   |                              |          |        | _     |                                                                                                    |                    |                       |              |                                                             |                                                                                                    |                                                                                                    |                         |  |  |

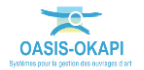

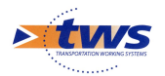

 Affichage du panneau Visite permettant d'accéder à la visite, PV de visite et détail de la visite, en cliquant dans la ligne :

| * | OASIS Q Reche                           | ercher          |   |           |         |        | ≡ ★                                                                                                    |                    |                 |          | 10 ± tws3                     |      |
|---|-----------------------------------------|-----------------|---|-----------|---------|--------|----------------------------------------------------------------------------------------------------|--------------------|-----------------|----------|-------------------------------|------|
| > | Visite                                  | ≡ ×             | 6 | Q Digues  | avec IG | [53]   | Visites [101] S Tonclusions des visites [101]                                                                                                    |                    |                 |          |                               |      |
|   |                                         |                 | ٩ | Recherche | r dans  | le tab | Deau Conclusions de                                                                                                    | s visites          |                 | 1-100 st | ır 101 ↔ Ξ X                  | 8    |
|   |                                         | A PIC PROVIDENT |   | Statut 🔺  | IGG 🔺   | IG .   | Infrastructure 🔺                                                                                                    | Type de visite 🔺   | Intervenant 🔺   | Année 🔺  | Conclu                        | u    |
|   | 64 photos 9 plans 2 cartes 2 documen    | nts             |   | Terminée  | 13.6    | 4      | CARGE IN COMPANY AND ADDRESS CONTRACTOR                                                                                                    | VTA                | SITES           | 2020     | La digue est dans un bon é    | iti  |
|   | 09/08/2021                              | Terminée        |   | Terminée  | 13.6    | 4      | Logical in Company of Color and Colored Supplements                                                                                                    | VTA                | SITES           | 2021     | Cette digue est dans un bo    | n    |
|   | 1074                                    |                 |   | Terminée  | 15.2    | 4S     | Land Briensen ( 1992) - 450 ( 1994 - Land B                                                                                                    | VTA                | SITES           | 2021     | Cette digue est dans un bo    | n    |
|   | VIA                                     |                 |   | Terminée  | 13.2    | 4      | CARDING AND A PROPERTY OF AND AND AND AND AND AND AND AND AND AND                                                                                                    | Visite géophysique | G-CO            | 2017     | La chaussée constituée par    | r i  |
|   | A Structure álargia 35 Structure centra | la              |   | Terminée  | 13.2    | 4      | Laster Control                                                                                                    | Visite par drone   | AirScanner      | 2017     | Linéaire relevé sur 1164 m    | èı   |
|   | Structure elargie                       | ne              |   | Terminée  | 13.2    | 4      | CARADA RESIDENCE PROFESSION CONTRACTOR                                                                                                    | VTA                | Acogec          | 2017     | La digue du canal de Lens e   | er   |
|   | Plan de visite                          |                 |   | Terminée  | 14.4    | 4      | CARGETERART DEENING - POIL OF ANTROPOLIS                                                                                                    | VTA                | SITES           | 2022     | Ce tronçon endigué est dar    | n:   |
|   | 4                                       |                 |   | Terminée  | 13.6    | 4      | CARACTERSTREES, PROSE PRODUCTION CONTROL CONTROL                                                                                                    | VTA                | Acogec          | 2014     | La digue au PK 21+086-21+     | -5   |
|   | 3 demandes d'interventions              |                 |   | Terminée  | 13.6    | 4      | CARE COMPANY - HE CARE CARE CARE COMPANY                                                                                                    | VTA                | SITES ? NORD    | 2023     | La digue située sur la rive g | 38   |
|   |                                         |                 |   | Terminée  | 13.6    | 4      | CARANTERS - TREE - SAME AND                                                                                                    | VTOO               | AirScanner      | 2017     | Acquisition des données te    | en   |
|   |                                         |                 |   | Terminée  | 14.4    | 4S     | Liasticative of Cleve HIDD - HERouster - Castilian                                                                                                    | Inspection DREAL   |                 | 2018     | Par rapport à la rive droite, | , (  |
|   |                                         |                 |   | Terminée  | 14.4    | 4S     | Distriction of Contraction President Providence                                                                                                    | VTA                | SITES           | 2021     | Ce Linéaire de digue n'est p  | ja i |
|   |                                         |                 |   | Terminée  | 13.6    | 45     | Construction of the Print Construction                                                                                                    | Inspection DREAL   |                 | 2020     | L?inspection a mis en évide   | er   |
|   |                                         |                 |   | Terminée  | 13.6    | 4S     | Contraction                                                                                                    | VTA                | SITES ? NORD    | 2023     | Ce tronçon endigué est dar    | n:   |
|   |                                         |                 |   | Terminée  | 9.6     | 3      | Lagentities                                                                                                    | Inspection DREAL   | DREAL           | 2011     | La hauteur est très faible e  | t    |
|   |                                         |                 |   | Terminée  | 9.6     | 3      | Constitution - constitution and a constitution - co                                                                                                    | Visite par drone   | AirScanner      | 2020     |                               |      |
|   |                                         |                 |   | Terminée  | 9.6     | 3      | Constitution ( 1999) 1996 August Constitution ( 19                                                                                                    | VTOO               | SITES           | 2020     |                               |      |
|   |                                         |                 |   | Terminée  | 9.2     | 3      | Logister in Destroy - and the will be interested for an in the                                                                                                    | VTOO               | MGP (M.Willaey) | 2016     | La digue du PK 3,400 au PK    | 0    |
|   |                                         |                 |   | Terminée  | 9.2     | 3      | Constant of the second second s | Visite géophysique | G-CO            | 2018     | Ouvrage en bon état au mo     | IC   |
|   |                                         |                 |   | Terminée  | 9.2     | 3      | Lagranter and the second second second second second second second second second second second second second s                                                                                                    | Visite par drone   | MGP (M.Willaey) | 2018     |                               |      |
|   |                                         |                 |   | Terminée  | 9.2     | 3      | Lagate ever as well's reflectioner a substance as                                                                                                    | VTA                | Acogec          | 2018     | La digue du canal de Lens d   | dı   |
|   |                                         |                 |   | Terminée  | 9.6     | 35     | ARAMALINATION - PHONE PARTY AND A COMPANY AND A COMPANY                                                                                                    | VTA                | SITES           | 2022     | Cette digue est dans un bo    | n    |
|   |                                         |                 |   | Terminée  | 9.6     | 3      | TRANSFORMED                                                                                                    | VTA                | SITES           | 2021     | Cette digue est dans un bo    | n    |
|   |                                         |                 |   | Terminée  | 9.6     | 3      | Charactering and the second second second second second second second second second second second second second                                                                                                    | VTA                | Acogec          | 2014     | La digue au PK 20+750-21+     | -1   |
|   |                                         |                 |   | Terminée  | 9.6     | 3      | INVESTIGATION                                                                                                    | VTA                | SITES ? NORD    | 2023     | La digue située sur la rive d | rt   |
|   |                                         |                 |   | Terminée  | 10.4    | 3      | The Contract Contract States and                                                                                                    | Inspection DREAL   | 0               | 2018     | On se trouve sur un chemin    | n    |
|   |                                         |                 |   | Terminée  | 10.4    | 3      | San Spectra of Spectra 1997 - March 1997 - San Spectra                                                                                                    | VTA                | SITES           | 2021     | Ce linéaire de digue est dar  | n    |
|   |                                         |                 |   | Terminée  | 9.33    | 35     | Constant of the Course of Course of Course of Course                                                                                                    | VTA                | Acogec          | 2015     | La digue de la dérivation de  | e    |

- Différentes fonctions sont disponibles :
  - Faire une recherche sur n'importe quel caractère présent dans le tableau.
  - Supprimer ou déplacer des colonnes
  - Classer les ouvrages en jouant avec la position des colonnes.
  - Cliquer sur une ligne du tableau pour éditer le tableau de bord de l'ouvrage ou le panneau Visites.
  - Exporter le tableau dans un fichier PDF ou Excel.
  - $\circ$   $\;$  Utiliser le bouton [Camembert] pour afficher des statistiques.
  - Choisir des éléments du tableau pour les inclure dans une action : édition, export, création d'une visite, ...

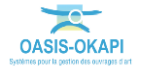

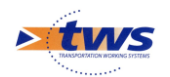

# 5.Les défauts

| × | OASIS Q Rechercher.                                                                                                    |                                                                                                    |                     | ≡ ★                                                                                                    |                                                                                                    |                    | ۲                                 |              | tws3   |
|---|----------------------------------------------------------------------------------------------------|----------------------------------------------------------------------------------------------------|---------------------|----------------------------------------------------------------------------------------------------|----------------------------------------------------------------------------------------------------|--------------------|-----------------------------------|--------------|--------|
| > | Défaut                                                                                                    | $\equiv$ ×                                                                                                    | 🙆 👌 🔍 Digues        | avec IG [53] 🗦 🔇 De                                                                                             | efauts [154] 🗦 🛐 Infrastruct                                                                                    | ture [154]         |                                   |              |        |
|   | The second second second second second                                                                                                    | CARGO CARGO CARGONIA                                                                                           | <b>Q</b> Rechercher | dans le tableau                                                                                                 |                                                                                                    | Infrastructure     | 1-100 sur 154                     | $\sim$       | ≡ ×    |
|   |                                                                                                    | VTA 27/10/2022                                                                                                 | Domaine A           |                                                                                                    | Infrastructure 🔺                                                                                                | Partie d'ouvrage   | Nature A                          |              | N      |
|   |                                                                                                    |                                                                                                    | Digue               | Titles on the Colorest                                                                                          |                                                                                                    | Structure centrale | Elément saillant                  |              |        |
|   | Ouvrage de décharge                                                                                                    |                                                                                                    | Digue               | Transfer in Concession                                                                                          | CONTRACTOR OF STREET, STREET, STREET, STREET, STREET, STREET, STREET, STREET, STREET, STREET, STREET, STREET, S | Structure centrale | Elément saillant                  |              |        |
|   | -                                                                                                    |                                                                                                    | Digue               | Course on Conversion                                                                                            | A DESCRIPTION OF                                                                                                | Structure centrale | Elément saillant                  |              |        |
|   | Note:                                                                                                    |                                                                                                    | Digue               | CONTRACTOR OF THE                                                                                               |                                                                                                    | Structure centrale | Elément saillant                  |              |        |
|   | Emplacement: Structure centrale -> Créte de digue                                                                                                    | -> Ouvrages singuliers                                                                                         | Digue               | The second second second                                                                                        | - Construction of the second                                                                                    | Structure centrale | Elément saillant                  |              |        |
|   | chaînage du déversoirBatardeau en bois en mau                                                                                                    | vais état général                                                                                              | Digue               | Transfer in Gilberton                                                                                           |                                                                                                    | Structure centrale | Elément saillant                  |              |        |
|   | Végétation généralisée sur l'ouvrage.                                                                                                    |                                                                                                    | Digue               | The second second                                                                                               |                                                                                                    | Structure centrale | Erosion par le fleuve             |              |        |
|   | Modifier                                                                                                    |                                                                                                    | Digue               | Manual In Colorse                                                                                               |                                                                                                    | Structure centrale | Erosion par le fleuve             |              |        |
|   | Structure Ouwrac                                                                                                    | e de décharge                                                                                                  | Digue               | Transfer the Conversion                                                                                         |                                                                                                    | Structure centrale | Erosion par le fleuve             |              |        |
|   | Suddate Ouring                                                                                                    | e de decharge                                                                                                  | Digue               | Carson in Conserva-                                                                                             |                                                                                                    | Structure élargie  | Balise fixe à terre               |              |        |
|   | TTO MILE MARCHARINE SEAM                                                                                                    |                                                                                                    | Digue               | CONTRACTOR OF THE                                                                                               | Control Control Control                                                                                         | Structure élargie  | Panneau terrestre                 |              |        |
|   | and the spectrum had a second the                                                                                                    |                                                                                                    | Digue               | Lines of the second                                                                                             | 101 HOLDONE CLARK                                                                                               | Structure centrale | Affaissement / Tassement / Glisse | ment / Bascu | lement |
|   |                                                                                                    | and the second                                                                                                 | Digue               | Magnin Diversity                                                                                                | 151 - Oliverse Cards                                                                                            | Structure centrale | Affaissement / Tassement / Glisse | ment / Bascu | lement |
|   | No. of the second second second second second second second second second second second second second second s                                                                                                    | the second second second second second second second second second second second second second second second s | Digue               | COMPACTOR AND INCOME.                                                                                           |                                                                                                    | Structure centrale | Ouvrage de décharge               |              |        |
|   |                                                                                                    | ALL ALL ALL ALL ALL ALL ALL ALL ALL ALL                                                                        | Digue               | COMPANY OF COMPANY                                                                                              | LOUISING - PRODUCED IN                                                                                          | Structure élargie  | Affaissement / Tassement / Glisse | ment / Bascu | lement |
|   |                                                                                                    |                                                                                                    | Digue               | COMPLEX CONTRACTOR                                                                                              | Contraction of the second                                                                                       | Structure élargie  | Affaissement / Tassement / Glisse | ment / Bascu | lement |
|   | A State of the state of the sta | State of the                                                                                                   | Digue               | COMPACT PERMIT                                                                                                  | LANDING - PROTOCOL                                                                                              | Structure élargie  | Affaissement / Tassement / Glisse | ment / Bascu | lement |
|   |                                                                                                    | and the second                                                                                                 | Digue               | THE REAL PROPERTY.                                                                                              |                                                                                                    | Structure élargie  | Perré_béton                       |              |        |
|   |                                                                                                    | State La                                                                                                    | Digue               | THERE IN THE REAL                                                                                               |                                                                                                    | Structure centrale | Autres désordres                  |              |        |
|   |                                                                                                    | Star in the                                                                                                    | Digue               | A REAL PROPERTY.                                                                                                | - HERRICH STREET                                                                                                | Structure élargie  | Perré_béton                       |              |        |
|   |                                                                                                    |                                                                                                    | Digue               | TABABARA DI MANAGARANA                                                                                          |                                                                                                    | Structure élargie  | Ravinement                        |              |        |
|   |                                                                                                    | 20.22                                                                                                    | Digue               | ZOLAND DAMAGES                                                                                                  |                                                                                                    | Structure élargie  | Ravinement                        |              |        |
|   | BASH AND AND A FLOOD                                                                                                    | A State Barris                                                                                                 | Digue               | 25 Contraction Contraction                                                                                      |                                                                                                    | Structure élargie  | Ravinement                        |              |        |
|   | and a state of the state of the | and the first                                                                                                  | Digue               | Company of the second second                                                                                    | Contraction of the second second second second second second second second second second second second second s | Structure élargie  | Ravinement                        |              |        |
|   |                                                                                                    | and when some the                                                                                              | Digue               | Location of the states                                                                                          |                                                                                                    | Structure centrale | Végétation                        |              |        |
|   |                                                                                                    | ALL ALL AND                                                                                                    | Digue               | 200 March 11 Chamberry                                                                                          |                                                                                                    | Structure élargie  | Erosion par le fleuve             |              |        |
|   |                                                                                                    |                                                                                                    | Digue               | The second second second second second second second second second second second second second second second se |                                                                                                    | Structure élargie  | Erosion par le fleuve             |              |        |
|   |                                                                                                    |                                                                                                    | Digue               |                                                                                                    | and the same the second second as a                                                                             | Structure élargie  | Frosion par le fleuve             |              |        |

### 5.1 Les défauts de l'ouvrage

#### ▶Dans l'interface OASIS-WEB, utiliser le tableau de bord des ouvrages

Le récapitulatif des interventions sur l'ouvrage (visites, actions, opérations) et des désordres est affiché dans le bas du tableau de bord de l'ouvrage :

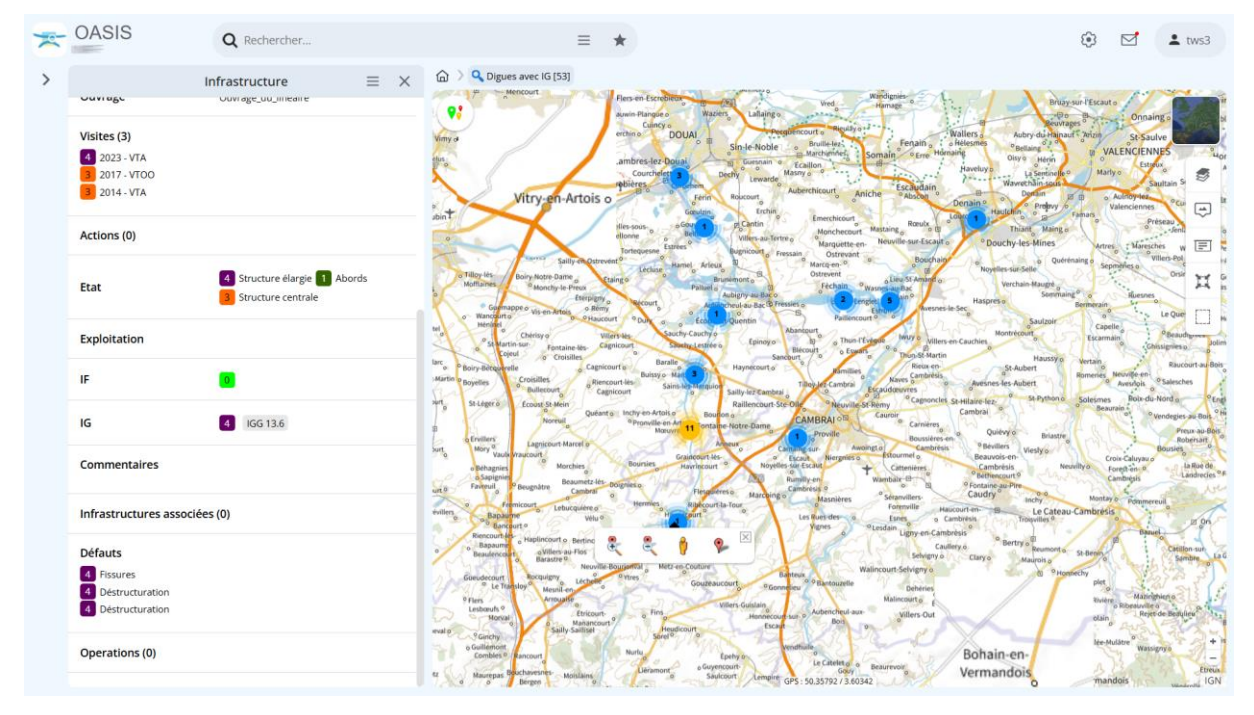

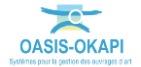

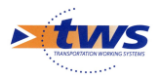

- Cliquer dans le bloc Défauts :

| Défauts           |                      |
|-------------------|----------------------|
| 4 Fissures        |                      |
| 4 Déstructuration |                      |
| 4 Déstructuration | Afficher les défauts |

• Pour afficher la liste des défauts de l'ouvrage :

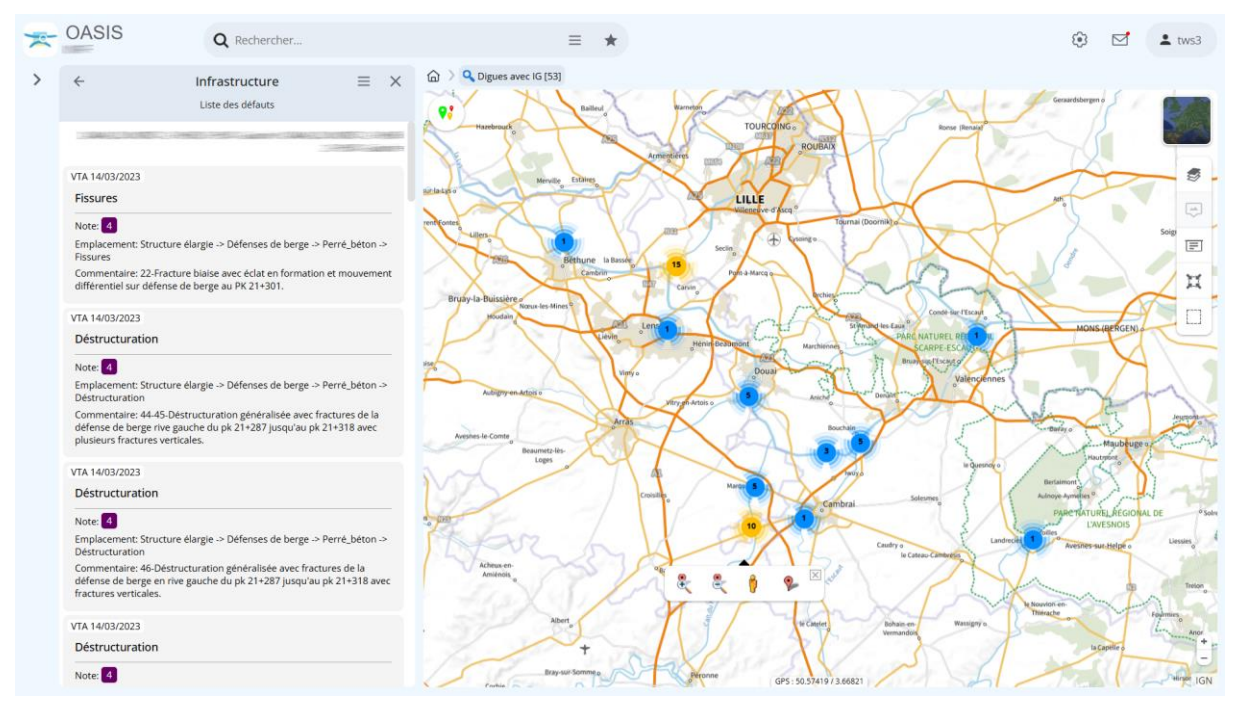

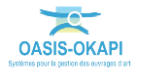

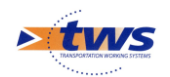

\_

## 5.2 Les défauts des ouvrages

#### ▶ Dans l'interface OASIS-WEB, utiliser la vue Défauts

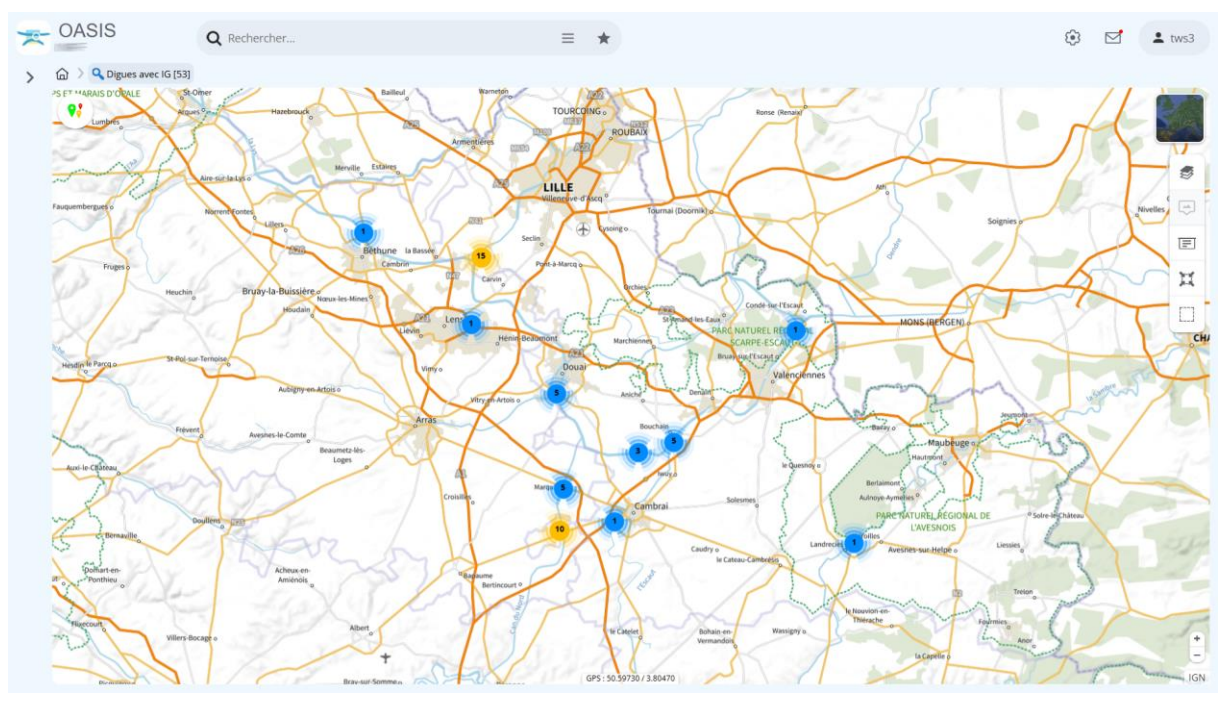

Après avoir affiché les ouvrages :

Passer en vue [Défauts] :

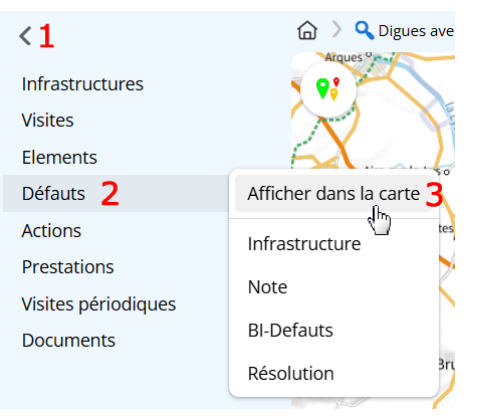

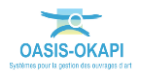

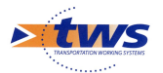

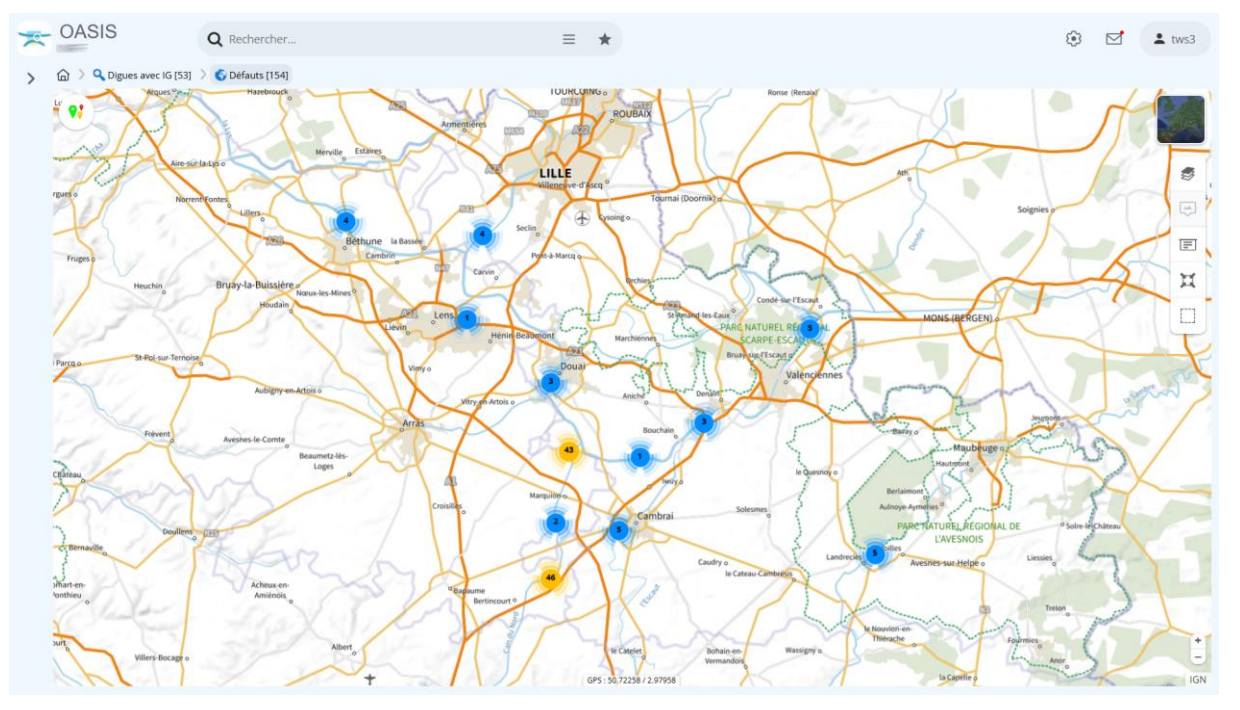

Pour afficher les défauts relevés au cours des visites de ces ouvrages :

- Déplier le panneau latéral et faire un clic droit sur « Défauts » :

| < 1                    | Argues Argues Argues   |
|------------------------|------------------------|
| Infrastructures        | P:                     |
| Visites                |                        |
| Elements               | - FX                   |
| Défauts <mark>2</mark> | Afficher dans la carte |
| Actions                | Infrastructure         |
| Prestations            | Nete                   |
| Visites périodiques    | Note                   |
| Documents              | BI-Defauts             |
|                        | Résolution             |

• Pour lister les tableaux interactifs disponibles.

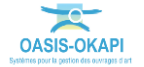

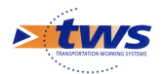

| × | OASIS       | QF                                                                                                    | Rechercher                                                                                                    |                    | ≡ ★                                                 |        | ۵ 🖄                                                       | <b>L</b> tws3 |
|---|-------------|----------------------------------------------------------------------------------------------------|----------------------------------------------------------------------------------------------------|--------------------|-----------------------------------------------------|--------|-----------------------------------------------------------|---------------|
| > | යි 👌 🔍 Digu | es avec IG [53] 🗦 🜀 [                                                                                                    | Défauts [154] 🔵 🛐 Infrastructure [154]                                                                                                    |                    |                                                     |        |                                                           |               |
|   | Q Recherch  | er dans le tableau                                                                                                    |                                                                                                    |                    | Infrastructure                                      |        | 1-100 sur 154 🔇 🔾 🔾                                       | ≡ ×           |
|   | Domaine     |                                                                                                    | Infrastructure                                                                                                    | Partie d'ouvrage   | Nature 🔺                                            | Note 🔺 | Commentaire 🔺                                             | Date visi     |
|   | Digue       | Transmittees a line                                                                                                    | COLUMN STREET, STREET, | Structure élargie  | Autres désordres                                    | 3      | 2-Perforation de la défense de berge en rideau de palpla  | : 07/03/20    |
|   | Digue       | The state of the second                                                                                                    | A DESCRIPTION OF THE OWNER OF THE                                                                                                    | Structure élargie  | Fissures                                            | 3      | 25-Fracture verticale sur la défense de berge au PK 73+8  | 07/03/20      |
|   | Digue       | The state of the                                                                                                    | COLUMNS CONTRACTOR                                                                                                    | Structure élargie  | Palplanches_métalliques_avec_couronne               | 3      | Vue générale de la défense de berge en rideau de palpla   | a 07/03/20    |
|   | Digue       | The state of the                                                                                                    | States and the second states of the                                                                                                    | Structure élargie  | Perré_type_Sensée                                   | 3      | Vue générale de la défense de berge perré type sensée     | 07/03/20      |
|   | Digue       |                                                                                                    |                                                                                                    | Fondations         | Autres désordres                                    | 3      | 14 et 15-Végétation sur palplanches, avec perforation et  | 21/07/20      |
|   | Digue       |                                                                                                    |                                                                                                    | Fondations         | Autres désordres                                    | 3      | 16-Corrosion et perforation des palplanches en generale   | £ 21/07/20    |
|   | Digue       |                                                                                                    |                                                                                                    | Fondations         | Autres désordres                                    | 3      | 17-Perforation sur toute la largeur d'une palplanche et t | : 21/07/20    |
|   | Digue       | Constant of the local disk.                                                                                                    |                                                                                                    | Fondations         | Autres désordres                                    | 3      | 18-Perforation de palplanches.                            | 21/07/20      |
|   | Digue       | The second second                                                                                                    |                                                                                                    | Structure élargie  | Panneau de navigation                               | 4      | Signalisation fluvial dégradée.                           | 09/09/20      |
|   | Digue       | The second second                                                                                                    |                                                                                                    | Structure élargie  | Affaissement / Tassement / Glissement / Basculement | 3      | 10-Léger basculement de la défense de berges au nivea     | 17/02/20      |
|   | Digue       | Transfer on Galery                                                                                                    |                                                                                                    | Structure élargie  | Balise fixe à terre                                 | 4      | -                                                         | 17/02/20      |
|   | Digue       | Transfer in General                                                                                                    | e and the state of the state                                                                                                    | Structure élargie  | Berge                                               | 3      | Vue générale de la défense de berge.                      | 17/02/20      |
|   | Digue       | The set of the second                                                                                                    | - Charles and the state of the second                                                                                                    | Structure centrale | Elément saillant                                    | 15     | 29-Point d'amarrage à proximité du chemin de halage.      | 17/02/20      |
|   | Digue       | The state of the state of the s |                                                                                                    | Structure centrale | Elément saillant                                    | 1S     | 30-Point d'amarrage à proximité du chemin de halage.      | 17/02/20      |
|   | Digue       | The second second                                                                                                    | and the state of the state of the state of the state of the state of the state of the state of the state of the                                                                                                    | Structure centrale | Elément saillant                                    | 15     | 31-Point d'amarrage à proximité du chemin de halage.      | 17/02/20      |
|   | Digue       | Table of the Statement                                                                                                    | en menter and the state of the state of the  | Structure centrale | Elément saillant                                    | 15     | 32-Point d'amarrage à proximité du chemin de halage.      | 17/02/20      |
|   | Digue       | The state of the state of the s |                                                                                                    | Structure centrale | Elément saillant                                    | 1S     | 33-Point d'amarrage à proximité du chemin de halage.      | 17/02/20      |
|   | Digue       | The second second                                                                                                    | and the second second se                                                                                                    | Structure centrale | Elément saillant                                    | 15     | 34-Point d'amarrage à proximité du chemin de halage.      | 17/02/20      |
|   | Digue       | There are the statement                                                                                                    | and the second state of the second state of th | Structure centrale | Elément saillant                                    | 15     | 35-Point d'amarrage à proximité du chemin de halage.      | 17/02/20      |
|   | Digue       | There are a sub-                                                                                                    | er stagender für der Stagenste                                                                                                    | Structure centrale | Elément saillant                                    | 15     | 36-Point d'amarrage à proximité du chemin de halage.      | 17/02/20      |
|   | Digue       | Transie of the local data                                                                                                    | and the party of the second states of the second states and                                                                                                    | Structure centrale | Elément saillant                                    | 15     | 37-Point d'amarrage à proximité du chemin de halage.      | 17/02/20      |
|   | Digue       | There is a sub-                                                                                                    | and the second second se                                                                                                    | Structure centrale | Elément saillant                                    | 15     | 38-Point d'amarrage à proximité du chemin de halage.      | 17/02/20      |
|   | Digue       | The state of the local diversion of the local diversion of the local | and the second state of the second                                                                                                    | Structure centrale | Elément saillant                                    | 15     | 39-Point d'amarrage à proximité du chemin de halage.      | 17/02/20      |
|   | Digue       | The second second                                                                                                    | and the second state of the second state of th | Structure centrale | Erosion par le fleuve                               | 4      | 24-Érosion par le fleuve jusqu'au pk 19+000.              | 17/02/20      |
|   | Digue       | The second second                                                                                                    | and the state of the state of the state of the state of the state of the state of the state of the state of the                                                                                                    | Structure centrale | Erosion par le fleuve                               | 3      | 22-Érosion par le fleuve sur environ 45 mètres au niveau  | 17/02/20      |
|   | Digue       | Constant Colores                                                                                                    | A DESCRIPTION OF THE OWNER                                                                                                    | Structure centrale | Erosion par le fleuve                               | 3      | 23-Plusieurs zones d'érosion par le fleuve sur environ 48 | 8 17/02/20    |
|   | Digue       | Constanting Street                                                                                                    | and the second states of the second                                                                                                    | Structure élargie  | Balise fixe à terre                                 | 4      | Signalisation manquante.                                  | 17/02/20      |
|   | Digue       | Transfer Concerning                                                                                                    | HISAHI Same Same and                                                                                                    | Structure élargie  | Panneau terrestre                                   | 4      | Panneau terrestre à remplacer.                            | 06/09/20      |

• Afficher le tableau [Infrastructure] :

- Cliquer sur un désordre pour le consulter :

| * | OASIS Q Rechercher                                                     |              | ≡ ★                       |                                                                                                    |                    | ۲                                  | 🗹 💄 tws3                                                |
|---|------------------------------------------------------------------------|--------------|---------------------------|----------------------------------------------------------------------------------------------------|--------------------|------------------------------------|---------------------------------------------------------|
| > | Défaut $\equiv$ $	imes$                                                | 🔓 🗦 🔍 Digues | avec IG [53] 🗦 💰 Dé       | fauts [154] 🗦 🛐 Infrastructu                                                                                                    | re [154]           |                                    |                                                         |
|   |                                                                        | Q Rechercher | dans le tableau           |                                                                                                    | Infrastructure     | 1-100 sur 154                      | ${}^{\scriptscriptstyle (} \rightarrow ~\equiv~ \times$ |
|   | VTA 17/02/2021                                                         | Domaine      |                           | Infrastructure 🔺                                                                                                    | Partie d'ouvrage 🔺 | Nature 🔺                           |                                                         |
|   |                                                                        | Digue        | Transferration of the     | STATISTICS IN COMMENTS                                                                                                    | Structure élargie  | Autres désordres                   |                                                         |
|   | Affaissement / Tassement / Glissement /                                | Digue        | Statistics ( 199          | STATISTICS STREET                                                                                                    | Structure élargie  | Fissures                           |                                                         |
|   | Basculement                                                            | Digue        | The state of the          | COLUMN TRANSPORT                                                                                                    | Structure élargie  | Palplanches_métalliques_avec_cou   | ironne                                                  |
|   |                                                                        | Digue        | Statistics - The          | STORES CONTRACTOR                                                                                                    | Structure élargie  | Perré_type_Sensée                  |                                                         |
|   | Note: 3                                                                | Digue        |                           |                                                                                                    | Fondations         | Autres désordres                   |                                                         |
|   | Emplacement: Structure élargie -> Défenses de berge -> Berge ->        | Digue        | Sustained to Galibba      |                                                                                                    | Fondations         | Autres désordres                   |                                                         |
|   | Commentaire: 10-Léger basculement de la défense de berges au niveau du | Digue        |                           |                                                                                                    | Fondations         | Autres désordres                   |                                                         |
|   | PK 5+060.                                                              | Digue        | Constant to Constant      | Contraction of the second second                                                                                                    | Fondations         | Autres désordres                   |                                                         |
|   |                                                                        | Digue        | The second second         |                                                                                                    | Structure élargie  | Panneau de navigation              |                                                         |
|   | and the second second                                                  | Digue        | Statistic Ginese          |                                                                                                    | Structure élargie  | Affaissement / Tassement / Glisser | ment / Basculement                                      |
|   |                                                                        | Digue        | CONTRACTOR OF STREET,     |                                                                                                    | Structure élargie  | Balise fixe à terre                |                                                         |
|   | Alter was the state                                                    | Digue        | Same                      |                                                                                                    | Structure élargie  | Berge                              |                                                         |
|   |                                                                        | Digue        | Distantis de Calence      | A REAL PROPERTY OF                                                                                                    | Structure centrale | Elément saillant                   |                                                         |
|   |                                                                        | Digue        | The second second         | A REAL PROPERTY OF A REAL PROPERTY OF A READ PROPERTY OF A REAL PROPERTY OF A REAL PROPERTY OF A REAL PROPERTY OF A REAL PROPERTY OF A REAL PROPERTY OF A REAL PROPERTY OF A REAL PROPERTY OF A REAL PROPERTY OF A REAL PROPERTY OF A REAL PROPERTY OF A REAL PROPERTY OF A REAL PROPER | Structure centrale | Elément saillant                   |                                                         |
|   | - Anno Marconatte                                                      | Digue        | Summer of the owner       |                                                                                                    | Structure centrale | Elément saillant                   |                                                         |
|   | SALE OF ALL AND A SALE AND A                                           | Digue        | Transfer to Generate      | Contraction of the second second second second second second second second second second second second second s                                                                                                    | Structure centrale | Elément saillant                   |                                                         |
|   |                                                                        | Digue        | Transfer in Company       | and the second second se                                                                                                    | Structure centrale | Elément saillant                   |                                                         |
|   |                                                                        | Digue        | Trans to Server           | A REAL PROPERTY AND A REAL PROPERTY AND A REAL | Structure centrale | Elément saillant                   |                                                         |
|   |                                                                        | Digue        | Constinues of the second  | A DESCRIPTION OF THE OWNER OF                                                                                                    | Structure centrale | Elément saillant                   |                                                         |
|   |                                                                        | Digue        | Contraction Contraction   | A CONTRACTOR OF THE OWNER                                                                                                    | Structure centrale | Elément saillant                   |                                                         |
|   |                                                                        | Digue        | Constantine dis Coloremon |                                                                                                    | Structure centrale | Elément saillant                   |                                                         |
|   |                                                                        | Digue        | Contraction of the owner  | A DESCRIPTION OF THE OWNER                                                                                                    | Structure centrale | Elément saillant                   |                                                         |
|   |                                                                        | Digue        | Summer in the second      | A DESCRIPTION OF THE OWNER.                                                                                                    | Structure centrale | Elément saillant                   | j.                                                      |
|   |                                                                        | Digue        | The second second         |                                                                                                    | Structure centrale | Erosion par le fleuve              |                                                         |
|   |                                                                        | Digue        | Course of the second      | A PROPERTY OF THE PARTY OF                                                                                                    | Structure centrale | Erosion par le fleuve              |                                                         |
|   |                                                                        | Digue        | Manual and Street         | A STREET, STREET, STRE                                                                                                    | Structure centrale | Erosion par le fleuve              |                                                         |
|   |                                                                        | Digue        | Constant of the other     | CONTRACTOR OF STREET                                                                                                    | Structure élargie  | Balise fixe à terre                |                                                         |
|   |                                                                        | Digue        | Contraction Concerning of | Contraction of the second                                                                                                    | Structure élargie  | Panneau terrestre                  |                                                         |

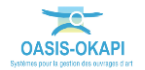